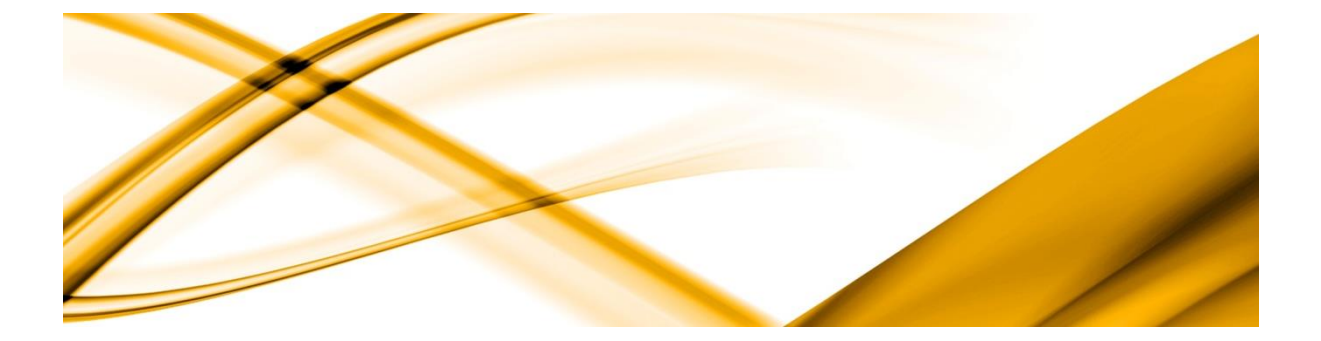

# eso informační systémy

# ZAMĚSTNANECKÝ PORTÁL uživatelská příručka

ESO9 international a.s. U Mlýna 2305/22, 141 00Praha 4 – Záběhlice tel.: +420 228 809 000 e-mail: <u>info@eso9.cz</u> www.eso9.cz

Zpracoval: Dne: Zavadilová Marcela 5.9.2017

Revize: Marcela Zavadilová Dne: 26.3.2025

# Obsah

| 1. | C       | BECNÝ POPIS APLIKACE ZAMĚSTNANECKÝ PORTÁL               | 3  |
|----|---------|---------------------------------------------------------|----|
|    | Použiti | É ZKRATKY                                               | 3  |
| 2. | z       | ÁKLADNÍ ČINNOSTI ZAMĚSTNANECKÉHO PORTÁLU                | 4  |
|    | 2.1     | Přihlášení do Zaměstnaneckého portálu a vstupní stránka | 4  |
|    | 2.2     | OSOBNÍ PROFIL                                           | 6  |
|    | 2.2.1   | Moje karta                                              | 6  |
|    | 2.2.2   | Výplatní pásky                                          | 7  |
|    | 2.2.3   | Dokumenty osoby a PV                                    | 8  |
|    | 2.2.4   | Evidenční list DP                                       | 8  |
|    | 2.3     | Události                                                | 9  |
|    | 2.4     | Zprávy 1                                                | .0 |
|    | 2.5     | Žádosti 1                                               | .2 |
|    | 2.5.1   | Nepřítomnost                                            | .2 |
|    | 2.5.2   | Žádosti o změnu 1                                       | .3 |
|    | 2.5.3   | Žádost o roční zúčtování 1                              | .5 |
|    | 2.5.4   | Prohlášení poplatníka                                   | 20 |
|    | 2.6     | Výplatní pásky podřízených 2                            | 25 |
|    | 2.7     | Schvalování dovolené                                    | 6  |

# 1. Obecný popis aplikace Zaměstnanecký portál

*Zaměstnanecký portál* je samostatná aplikace přístupná z intranetu nebo internetu, je napojená na databázi ESO9 PAM a zjednodušuje a zároveň prokazuje vzájemnou komunikaci mezi zaměstnavatelem a zaměstnanci.

Zaměstnanecký portál umožňuje zaměstnancům přístup k jejich základním údajům evidovaným v ESO9 PAM. Zaměstnanci tak mají možnost kontroly zadaných osobních údajů. V případě změny pak k nahlášení změn těchto údajů pomocí tohoto portálu. Dále Zaměstnanecký portál nabízí zaměstnancům možnost zobrazení výplatních pásek, uložení nebo tisk ve formátu "pdf".

Vedoucím zaměstnancům umožňuje zobrazení výplatních pásek podřízených. Zobrazení výplatních pásek vedoucím, lze vypnout v nastavení zaměstnaneckého portálu.

Na druhé straně umožňuje *Zaměstnanecký portál* zaměstnavateli zasílat zprávy jak jednotlivým zaměstnancům, tak i skupinám zaměstnanců dle pracovního místa.

## Použité zkratky

- ZMP Zaměstnanecký portál
- PV pracovní vztah
- ESO9 PAM aplikace mezd a personalistiky
- PAM Zkratka pro aplikaci personalistiky a mezd

# 2. Základní činnosti Zaměstnaneckého portálu

# 2.1 Přihlášení do Zaměstnaneckého portálu a vstupní stránka

Pro přihlášení do Zaměstnaneckého portálu (dále už jen ZMP) musí zaměstnanec znát své Uživatelské jméno a Heslo. Uživatelské jméno a Heslo je zaměstnanci přiděleno zaměstnavatelem.

Po prvním přihlášení do Zaměstnaneckého portálu si zaměstnanec může heslo kdykoliv změnit, musí však splňovat sílu zabezpečení nastavenou zaměstnavatelem.

Počet chybných přihlášení se nastavuje a aplikaci ESO9 PAM. Po vyčerpání pokusů o přihlášení se účet uzamkne a je nutné ho znovu odemknout v aplikaci PAM v činnosti *9.3.7 Nastavení přihlašovacího jména a hesla*.

| PŘIHLÁŠENÍ                                            |  |
|-------------------------------------------------------|--|
| 7CaB                                                  |  |
| Uživatelské jméno                                     |  |
|                                                       |  |
| Heslo                                                 |  |
| <u>Změnit heslo</u>                                   |  |
|                                                       |  |
| Přihlásit                                             |  |
| Zadali jste neplatné jméno a heslo! Zbývají 2 pokusy! |  |
|                                                       |  |
|                                                       |  |

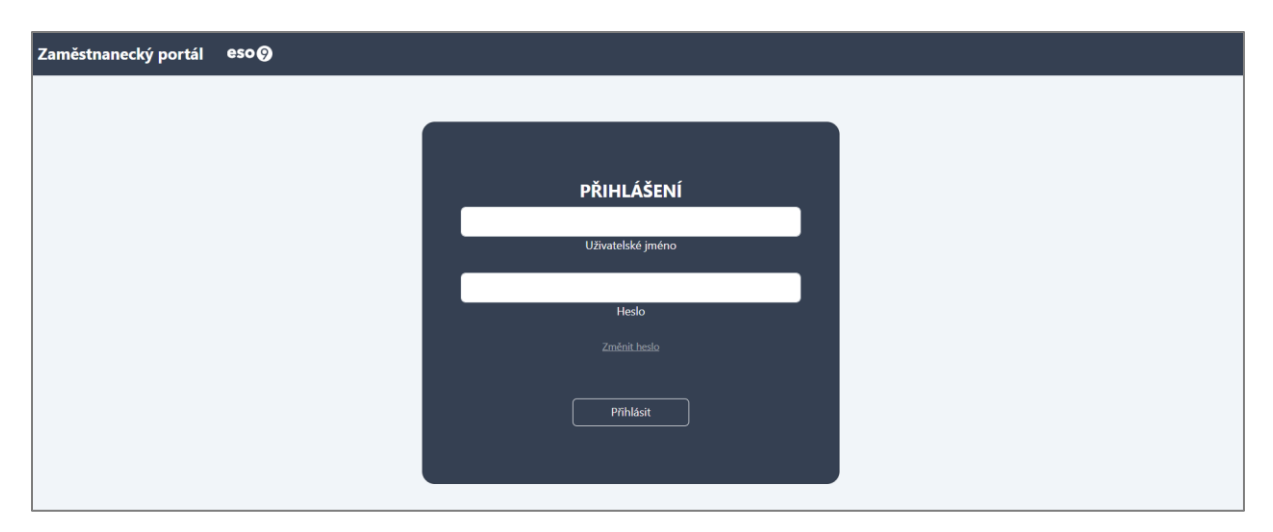

#### Přihlašovací stránka do ZMP

Defaultní stránkou, která se uživateli zobrazí po přihlášení do ZMP, je stránka činnosti **Zprávy** Tato stránka slouží jako rychlý přehled základních údajů z *Osobního profilu* zaměstnance a zároveň se na ní zobrazují i *Zprávy*, které zaměstnavatel poslal zaměstnanci. Podrobněji *Zprávách* viz samostatná kapitola.

Na horní liště všech stránek je zobrazeno aktuální datum, osobní číslo, číslo pracovního vztahu, příjmení a jméno zaměstnance, aktuální období pro mzdy a jazyk aplikace. Jazyk aplikace lze nastavit v ESO9 PAM nebo ho lze změnit v aplikaci. Na výběr jsou aktuálně 3 jazykové verze aplikace – česká, slovenská a anglická. Je-li v nastavení Zaměstnaneckého portálu povoleno, je na liště zobrazena i informace o tom, kdo má dnes svátek. Úplně vpravo na liště je pak tlačítko pro odhlášení.

Po levé straně všech stránek má zaměstnanec přístup k navigačnímu menu ZMP. To, jaké záložky se budou v menu po přihlášení zobrazovat, závisí na nastavení, které provádí zaměstnavatel v aplikaci ESO9 PAM. Nemusí se proto zobrazovat všechny níže popsané záložky.

| Zaměstnanecký portál                                                | es | Des 20.8.2024 má svátek Bernard                              |                        | Os. číslo 0132                                | Ĉíslo I | PV 0132/1                            | Nowakowska Anna                 | Aktuální období 2024.0 | 1 CZ                | Odhlásit |
|---------------------------------------------------------------------|----|--------------------------------------------------------------|------------------------|-----------------------------------------------|---------|--------------------------------------|---------------------------------|------------------------|---------------------|----------|
| 💄 Osobní profil<br>🛗 Události                                       |    | Osobní profil                                                |                        |                                               |         |                                      |                                 |                        | Česky<br>Slovenčina |          |
| <mark>≓</mark> Zprávy<br>⊌r Žádosti<br>Ⅲ Výplatní pásky podřízených |    | Rodné číslo<br>Státní příslušnost                            | Rodinný stav<br>E-mail | Datum narození<br>05.10.2002<br>Adresa trvalá |         | ZP<br>209 - Zaměsti<br>Adresa kontak | nanecká pojišťovna ŠKODA<br>tní |                        | English             |          |
| ⊞ Schvalování nepřítomnosti                                         |    | Nepřečtené zprávy (0)                                        |                        |                                               |         |                                      |                                 |                        |                     |          |
|                                                                     |    | Přečtené zprávy (8)                                          |                        |                                               |         |                                      |                                 |                        |                     |          |
|                                                                     |    | termin                                                       |                        |                                               | Termín  | 21.05.2024                           |                                 | Zavadilová Marcela     | - 17.5.2024 1       | 3:22:18  |
|                                                                     |    | dokument                                                     |                        |                                               | Termín  |                                      |                                 | Zavadilová Marcela     | a - 17.5.2024 (     | 3:59:09  |
|                                                                     |    | Lext xy<br>Hezké, že?                                        |                        |                                               | Termín  |                                      |                                 | Zavadilová Marcela     | a - 17.5.2024 (     | 8:53:39  |
|                                                                     |    | test 4                                                       |                        |                                               | Termin  |                                      |                                 | \$                     | 15.5.2024 1         | 2:26:10  |
|                                                                     |    | <u>test 3</u> Tady teď něco zkouším     aha to funguje takto |                        |                                               | Termín  |                                      |                                 | Savadilová Marcela     | - 15.5.2024 1       | 1:40:32  |

# 2.2 Osobní profil

Pod Osobním profilem najde zaměstnanec své osobním údaje, výplatní pásky a vybrané dokumenty.

## 2.2.1 Moje karta

Záložka **Moje karta** obrazuje zaměstnanci údaje z osobního profilu zaměstnance, které se shodují s údaji evidovanými ve mzdovém a personálním programu ESO9 PAM. Zaměstnanec sám tyto údaje nemůže měnit, ale může požádat o změny zasláním požadavku zaměstnavateli (podrobně viz kapitola *Žádosti o změnu*). Zobrazené informace o zaměstnanci a jeho pracovních vztazích jsou pro přehlednost rozděleny do jednotlivých sekcí.

| Zaměstnanecký portál                                                                                         | eso 🧿                                              | Dnes 20.8.2024 má svá                                                          | tek Bernard                  |                                                                                 |                                                                                                    | Os. číslo <b>0132</b>                                                    | Číslo PV 0132/1              | Nowakowska Anna                                              | Aktuální období 2024.01 | Odhlásit |
|----------------------------------------------------------------------------------------------------|----------------------------------------------------|--------------------------------------------------------------------------------|------------------------------|---------------------------------------------------------------------------------|----------------------------------------------------------------------------------------------------|--------------------------------------------------------------------------|------------------------------|--------------------------------------------------------------|-------------------------|----------|
| Osobní profil<br>Moje karta                                                                                  | 0132                                               | Anna Nowakowska                                                                |                              |                                                                                 |                                                                                                    |                                                                          |                              |                                                              |                         |          |
| Výplatní pásky<br>Dokumenty osoby a PV<br>Evidenční list DP<br>Události<br>Zprávy<br>P Žádosti<br>E Videosti | Zdrav<br>209 -<br>Mobil<br>Datur<br>05.10<br>Rodne | otní pojišťovna<br>Zaměstnanecká pojišťo<br>n narození<br>.2002<br>k číslo<br> | ovna ŠKODA                   |                                                                                 | E-mail<br>marcizavadilova@gmail.com<br>Dalif mobil<br>Misto narození<br>Warszawa<br>Rodinný stav<br>Škola |                                                                          | Da<br>ID<br>Stá<br><b>PL</b> | iší e-mail<br>Datové schránky<br>itní příslušnost            |                         |          |
| I vypiatni paský podrižených<br>III Schvalování nepřítomnosti                                                | M - ú<br>Adres                                     | plné střední odborné v:<br>y                                                   | zdělání s maturitou (bez vyu | čení)                                                                           | UPOL                                                                                                    |                                                                          | 01.                          | .09.2000 - 30.06.2004                                        |                         |          |
|                                                                                                    | Trval:<br>Ulice<br>Korko                           | i adresa<br>owa 123                                                            | Město<br>Warszawa            | PSČ<br>04519                                                                    | Stát<br>PL                                                                                                | Kontaktní adresa<br>Ulice<br>Nová 456                                    | Mësto<br>Praha               | PSČ<br>11000                                                 | Stát<br>CZ              |          |
| 61                                                                                                    | Účet<br>PL123                                      | 3456/789                                                                       |                              | <b>09</b>                                                                       |                                                                                                    | KS<br>38                                                                 |                              | 55<br>09                                                     |                         |          |
|                                                                                                    | Člen o<br>Ne<br>ZPS<br>Ne<br>Důcho<br>Ne -         | odborů<br>od                                                                   |                              | Student<br>Ne<br>Částečná invalidita<br>Ne -<br>Předpokládaný odc<br>05.10.2067 | hod                                                                                                    | Insolvence<br>Ne<br>Piná invalidita<br>Ne -<br>Podepsal prohlášení<br>Ne |                              | Stav<br>-<br>ZTPP<br><b>Ne -</b><br>Uplatňuje s<br><b>Ne</b> | levy                    | x        |

#### Stránka osobního profilu zaměstnance

Ve spodní části formuláře se zobrazují všechny pracovní vztahy zaměstnance. Mezi pracovními vztahy lze přepínat pomocí zelené šipky. Číslo pracovního vztahu, který se aktuálně zobrazuje, je pro lepší přehled uvedeno na horní liště. **K tomuto vztahu se také vztahují** *Zprávy***,** *Výplatní pásky* **a** *Žádosti o změnu***.** 

Ve spodní části stránky se zobrazují všechny pracovní vztahy zaměstnance. Mezi pracovními vztahy lze přepínat pomocí ikony <sup>24</sup>. Číslo pracovního vztahu, který se aktuálně zobrazuje, je pro lepší přehled uvedeno na horní liště. **K tomuto vztahu se také vztahují** *Zprávy, Výplatní pásky* **a** *Žádosti o změnu***.** 

|        | Pracovní vzt              | ah          |                            |                            |             |                                              |                                         |
|--------|---------------------------|-------------|----------------------------|----------------------------|-------------|----------------------------------------------|-----------------------------------------|
|        | Číslo PV<br><b>0001/1</b> |             | Typ PV<br><b>Hlavní PP</b> | Středisko<br><b>00</b>     | 0           | Pracovní místo<br><b>Ředitel společnosti</b> |                                         |
|        | Datum nástu<br>02.02.2004 | ıpu         | Datum ukončení             | Týdenní<br><b>30</b> hodir | úvazek<br>1 | Doba určitá<br><b>Ano</b>                    | Zkušební doba<br>3 měsíce do 01.05.2004 |
| přepno | out na vybraný            | PV Číslo PV | Středisko                  | Nástup                     | Ukončení    | Тур                                          |                                         |
|        | X                         | 0001/2      | 00                         | 01.03.2011                 | 08.09.2023  | Dohoda o pracovi                             | ní činnosti                             |
|        | *                         | 0001/3      | 00                         | 02.02.2012                 |             | Dohoda o proved                              | ení práce                               |

#### Detail pro změnu pracovního vztahu

## 2.2.2 Výplatní pásky

Záložka **Výplatní pásky** složí zaměstnanci k prohlížení a stažení výplatních pásek za všechna období trvání jeho pracovního vztahu. Výplatní pásku lze stáhnout ve formátu PDF a následně vytisknout. Zaměstnanec si může stáhnout pásku za jedno zvolené období pomocí tlačítka *Vytiskni* nebo pomocí tlačítka *Hromadný tisk* přejít na stránku pro hromadný tisk výplatních pásek.

| Zaměstnanecký portál | eso () Dnes 6.5.2024 má svát | ek <b>Radoslav</b>                   | Os. číslo <b>0132</b>              | Číslo PV 0132/1                           | Nowakowska Anna               | Aktuální období <b>2024.01</b> | Odhlásit     |
|----------------------|------------------------------|--------------------------------------|------------------------------------|-------------------------------------------|-------------------------------|--------------------------------|--------------|
| 💄 Osobní profil      |                              |                                      |                                    |                                           | _                             |                                |              |
| Moje karta           | Výplatní páska               |                                      |                                    |                                           | <b>Období:</b> 2023.12 ♥      | Ulož PDF Hromadn               | é uložení    |
| Výplatní pásky       |                              |                                      |                                    |                                           |                               |                                |              |
| Dokumenty osoby a PV | Období: 2023.12              | ESO9 international a.s.              |                                    | Středisko:                                | 02 ZP: 209 - ZPŠ              | Výpl.místo:                    | 1            |
| 🛱 Události           | Číslo PV: 0132/1             | Anna Nowakowska                      |                                    | Bydliště:                                 | Korkowa 123, Warszawa, 04     | 1519                           |              |
| –<br>Zprávy          | Dovolená nárok letos:        | 200,00 z min.roku:                   | 20,00 čerpaná:<br>40.00 odprac dmr | krácená:                                  | zůstává:                      | 220,00 prům.pro dov.:          | 196,15       |
| Ď Žádosti            | Předpokládaný nárok dovoler  | né letos hod.: 200 (ve dnech 25). Př | edpokládaný zůstatek h             | 21,00 nouny:<br>od.: 220 (ve dnech 27.5). | Údaie isou pouze orientační.  | PPD:                           |              |
|                      | Název                        | kal.dny dny hodiny                   | v základ                           | částka Název                              |                               | základ                         | částka       |
|                      | Měsíční mzda                 | 0,00 21,00 168,00                    | ) 34000,00                         | 34000,00 SP zaměstna                      | ance                          | 34000,00                       | 2210,00      |
|                      |                              |                                      |                                    | ZP zaměstní                               | ance                          | 34000,00                       | 1530,00      |
|                      |                              |                                      |                                    | Daň zálohov                               | /á                            | 34000,00                       | 5100,00      |
|                      |                              |                                      |                                    | Zálohová da                               | nň celkem                     | 5100,00                        | 5100,00      |
|                      |                              |                                      |                                    | Zál.daň po s                              | levě                          | 5100,00                        | 5100,00      |
|                      |                              |                                      |                                    | Nepřednost                                | ní pohledávka                 | 453226,00                      | 2704,00      |
|                      |                              |                                      |                                    | Dobírka v h                               | otovosti                      | 22456,00                       | 22456,00     |
|                      | Název                        | částka                               | Název                              | část                                      | ka Název                      |                                | částka       |
|                      | Hrubá mzda                   | 34000,00                             | Zdanitelná mzda                    | 34000,0                                   | 00 Pojistné zaměstnance celke | m                              | 3740,00      |
|                      | Zdanitelný příjem            | 34000,00                             | Čistá mzda                         | 25160,0                                   | 00 Daň celkem                 |                                | 5100,00      |
|                      | Zdanitelný příjem z DPP      | 0,00                                 |                                    |                                           | Srážky celkem                 |                                | 2704,00      |
|                      | SP+ZP organizace             | 11492,00                             |                                    |                                           |                               |                                |              |
|                      | Základ daně                  | 34000,00                             |                                    |                                           |                               |                                |              |
|                      | Důchod: Prohláše             | ní: Ne Invalid                       | ita: Děti:                         | ZTT-P: St                                 | udent: Ne                     | K výpla                        | tē: 22456,00 |

#### Stránka s výplatní páskou

Hromadně lze vytisknout výplatní pásky za vybraný rok nebo za vybraná období do jednoho souboru. Pokud má, nebo měl zaměstnanec více pracovních poměrů, může se v *Osobním profilu* přepnout na jiný PV a výplatní pásky se zobrazí za zvolený PV.

| Zaměstnanecký portál                          | eso 9 Dnes 6.5.2024 | má svátek <b>Radoslav</b> | Os. číslo <b>0132</b> | Číslo PV 0132/1 | Nowakowska Anna | Aktuální období 2024.01 Odhlásit |
|-----------------------------------------------|---------------------|---------------------------|-----------------------|-----------------|-----------------|----------------------------------|
| Osobní profil<br>Moje karta<br>Výnlatní nácky | Hromadné ukládár    | ní výplatních pásek       |                       |                 | 2023 🗸 ا        | Ilož vybraný rok Ulož vybrané    |
| Dokumenty osoby a PV                          | Období              |                           |                       |                 |                 |                                  |
| 🗎 Události                                    | 2023.12             | 2023.11                   | 2023.10               | 2023.09         | 2023.08         | 2023.07                          |
| 🖵 Zprávy                                      | 2023.06             | □ 2023.05                 | 2023.04               | 2023.03         | 2023.02         | 2023.01                          |
| Žádosti                                       | □ 2022.12           | 2022.11                   | 2022.10               | 2022.09         | □ 2022.08       | 2022.07                          |
|                                               | □ 2022.06           | □ 2022.05                 | □ 2022.04             | 2022.03         | □ 2022.02       | 2022.01                          |
|                                               | 2021.12             | 2021.11                   | 2021.10               | 2021.09         | 2021.08         | 2021.07                          |
|                                               | 2021.06             | 2021.05                   | 2021.04               | 2021.03         | 2021.02         | 2021.01                          |
|                                               |                     |                           |                       |                 |                 |                                  |

Stránka pro hromadné uložení výplatních pásek

## 2.2.3 Dokumenty osoby a PV

Záložka **Dokumenty osoby a PV** slouží k zobrazení vybraných dokumentů týkajících zaměstnance a jeho pracovního vztahu, které má zaměstnavatel uložené v ESO9 PAM. Dokumenty si může zaměstnanec stáhnout pomocí ikony <sup>@</sup>. Dokumenty lze řadit nebo filtrovat podle data vložení, typu nebo názvu.

| Zaměstnanecký portál                | eso 9 Dnes 17.4.2024 má         | i svátek <b>Rudolf</b>                  | Os.čislo: 0001                                                          | Číslo PV: <b>0001/1</b>                          | Abrahámová Ludmila     | Aktuální období: 2023.01   | Odhlásit |
|-------------------------------------|---------------------------------|-----------------------------------------|-------------------------------------------------------------------------|--------------------------------------------------|------------------------|----------------------------|----------|
| Osobní profil<br>Moje karta         | Dokumenty osoby a p             | racovního vztahu (8)                    |                                                                         |                                                  |                        | Počet dokumentů na stránku | 10 🗸     |
| Dokumenty osoby a PV                | Vloženo -<br>Datum vložení doku | Typ dokumentu                           | Název<br>Název dokumentu                                                |                                                  |                        |                            |          |
| <ul> <li>Zpravy</li> <li></li></ul> | 13.02.2023                      | Lékařské prohlídky                      | <ul> <li>Test02.txt</li> <li>Prohlášení.pdf</li> </ul>                  |                                                  |                        |                            |          |
| ≔ Schvalování dovoleně              | 13.02.2023                      | Pracovní smlouvy<br>Pracovní smlouvy    | <ul> <li>formPERS84_Dohoda_bic</li> <li>505_Dohoda o odměňov</li> </ul> | ometrie_docházka.docx<br>ání po dobu výkonu prác | e v zahraničí_ RJ.docx |                            |          |
|                                     | 13.02.2023                      | Pracovní smlouvy<br>Doklady kvalifikace | <ul> <li>488_formPERS49_Pověřes</li> <li>Test03.docx</li> </ul>         | ní_k_zaškolení_na_nízkoz                         | dvižné_vysokozdvižné_v |                            |          |
|                                     | 15.06.2021<br>26.10.2021        | Lékařské prohlídky<br>Fotografie osoby  | <ul><li>Test01.docx</li><li>fotografie.jpg</li></ul>                    |                                                  |                        |                            |          |
|                                     |                                 |                                         |                                                                         |                                                  |                        |                            |          |

#### Stránka s přehledem dokumentů

## 2.2.4 Evidenční list DP

Záložka **Evidenční list DP** slouží k zobrazení evidenční listů zaměstnance. Evidenční listy je možné za vybraný rok zobrazit buď jako sestavu, nebo pokud je v DMS uložený sken evidenčního listu, lze tlačítkem *Naskenované ELDP* zobrazit také sken. ELDP je možné tlačítkem *Ulož náhled* také uložit.

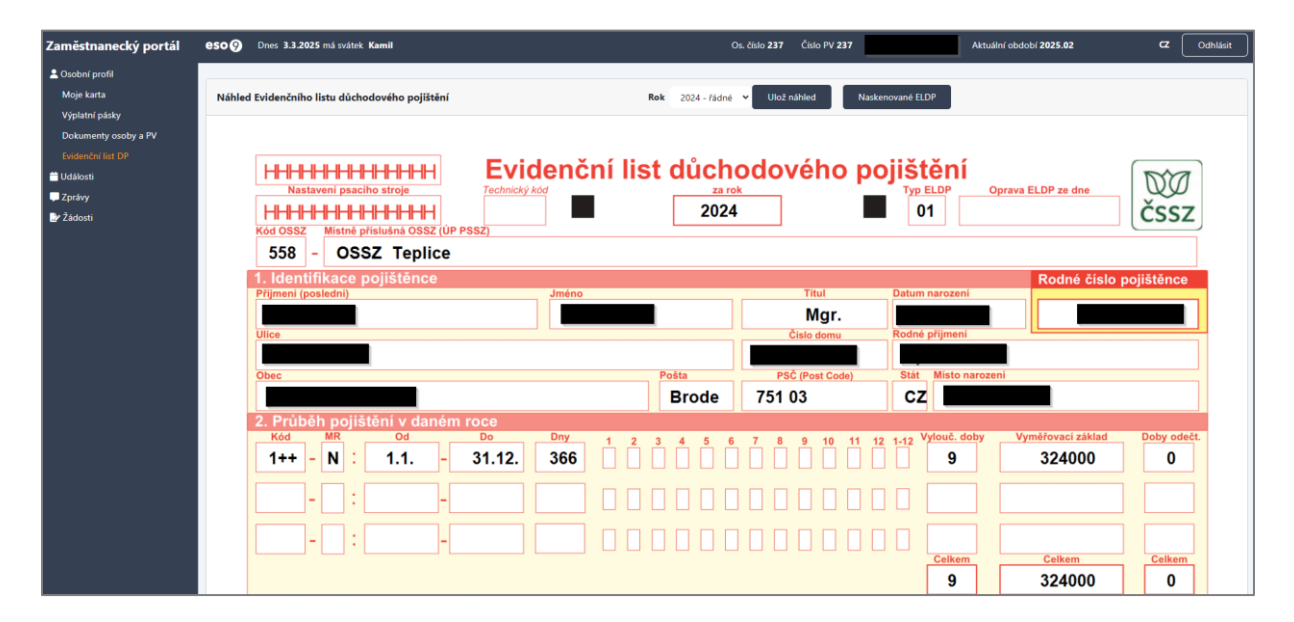

# 2.3 Události

Záložka **Události** slouží k zobrazení předem nastavených událostí ve firmě všem zaměstnancům nebo pouze vedoucím. Jaké události, se zde budou zobrazovat, určuje zaměstnavatel v aplikaci ESO9 PAM. Některé události mohou být zobrazené všem zaměstnancům, některé jenom vedoucím.

Zobrazeny mohou být tyto události:

- Narozeniny
- Nástupy
- Ukončení
- Ukončení trvalých MS k osobě
- Ukončení trvalých MS k PV
- Změna I022 pracovní místo
- Končící kvalifikace podřízených
- Zobrazení zkušební doby podřízených
- Zobrazení seznamu podřízených pracovníků

| Zaměstnanecký portál | <b>eso 9</b> Dnes <b>17.4.2024</b> m | ná svátek <b>Rudolf</b>    | Os.čislo: 0132 | Číslo PV: 0132/1 | Nowakowska Anna | Aktuální období: 2023.01 | Odhlásit |
|----------------------|--------------------------------------|----------------------------|----------------|------------------|-----------------|--------------------------|----------|
| 💄 Osobní profil      |                                      |                            |                |                  |                 |                          |          |
| 📛 Události           | Narozeniny                           |                            |                |                  |                 |                          |          |
| 🖵 Zprávy             | Os.číslo                             | Jméno                      | Středisko      |                  |                 |                          |          |
| 🌛 Žádosti            | 0137                                 | Nový Filip                 |                |                  |                 |                          |          |
|                      | Nástupy                              |                            |                |                  |                 |                          |          |
|                      | Číslo PV                             | Jméno                      | Středisko      |                  | Nástup          |                          |          |
|                      | 0138/2                               | Testovací Jana             |                |                  | 14.04.2024      |                          |          |
|                      | Ukončení                             |                            |                |                  |                 |                          |          |
|                      | Číslo PV                             | Jméno                      | Středisko      |                  | Ukončení        |                          |          |
|                      | 0132/1                               | Nowakowska Anna            | 01             |                  | 30.04.2024      |                          |          |
|                      | Ukončení trvalých MS k               | : osobě                    |                |                  |                 |                          |          |
|                      | Nejsou evidovány žádné               | končící trvalé MS k osobě. |                |                  |                 |                          |          |
|                      | Ukončení trvalých MS k               | PV                         |                |                  |                 |                          |          |
|                      | Nejsou evidovány žádné               | končící trvalé MS k PV.    |                |                  |                 |                          |          |

## 2.4 Zprávy

Záložka **Zprávy** zobrazí stránku, která slouží jako rychlý přehled základních údajů z *Osobního profilu* zaměstnance a zároveň se na ní zobrazují i **Zprávy**, které zaměstnavatel poslal zaměstnanci.

Pod Osobním profilem se zaměstnanci zobrazují Nepřečtené a Přečtené zprávy, které mu zaslal zaměstnavatel.

Ve složce **Nepřečtené zprávy** se zaměstnanci zobrazují zprávy, které mu zaměstnavatel zaslal a které si zaměstnanec ještě nepřečetl. U zpráv je uvedeno jméno osoby, která zprávu poslala, případně termín. V okamžiku, kdy zaměstnanec zprávu otevře (kliknutím na název zprávy), přesune se zpráva automaticky do složky **Přečtené zprávy**. Zprávy lze pak podle potřeby přesouvat pomocí ikon otevřené a zavřené obálky z *Přečtených zpráv* do *Nepřečtených zpráv* a naopak.

| Zaměstnanecký portál | eso 9 Dnes 17.4.2024 má svátek Rudolf                                                      | Os.čislo: <b>0132</b>                                 | Číslo PV: 0132/1 Nowakowska Ann                     | a Aktuální období: 2023.01 Odhlásit                      |
|----------------------|--------------------------------------------------------------------------------------------|-------------------------------------------------------|-----------------------------------------------------|----------------------------------------------------------|
| 💄 Osobní profil      | Orehr(and)                                                                                 |                                                       |                                                     |                                                          |
| 🛗 Události           | Osobni profil                                                                              |                                                       |                                                     |                                                          |
| Zprávy<br>Žádosti    | Rodné číslo<br>026005321                                                                   | Rodinný stav                                          | Datum narození<br>05.10.2002                        | ZP<br>209 - Zaměstnanecká pojišťovna ŠKODA               |
|                      | Státní příslušnost<br><b>PL</b>                                                            | E-mail<br>marcela.zavadilova@eso9.cz                  | Adresa trvalá<br>Korkowa 123, Warszawa, 04519       | Adresa kontaktní<br>Nová 456, Praha, 11000               |
|                      | Nepřečtené zprávy (1)                                                                      |                                                       |                                                     |                                                          |
|                      | Vydání karet Multisport                                                                    |                                                       | Termín:<br>17.04.2024                               | Zavadilová Marcela - 16.4.2024 13:04:31                  |
|                      | Dobrý den, příští týden ve středu 17. 4. 2024<br>termínech. S přáním pěkného dne Jirásková | se budou v kanceláři HR vydávat karty Multispo        | rt. Další termíny jsou středa 18. 4. a 25. 4. 2024. | Dostavte se pokud možno v uvedených                      |
|                      | Přečtené zprávy (0)                                                                        |                                                       |                                                     |                                                          |
| Zaměstnanecký portál | eso () Dnes 17.4.2024 má svátek Rudolf                                                     | Os.ēslo: <b>0132</b>                                  | Číslo PV: 0132/1 Nowakowska Ani                     | na Aktuální období: <b>2023.01</b> Odhlásit              |
| 🚊 Osobní profil      |                                                                                            |                                                       |                                                     |                                                          |
| 🖆 Události           | Vydání karet Multisport                                                                    |                                                       | Termín: 1                                           | 7.04.2024 Zavadilová 16.4.2024<br>Marcela 13:04:31       |
| Žádosti              | Dobrý den, příští týden ve středu 17. 4. 20/<br>termínech. S přáním pěkného dne Jiráskov   | 24 se budou v kanceláři HR vydávat karty Multisp<br>á | oort. Další termíny jsou středa 18. 4. a 25. 4. 202 | 24. Dostavte se pokud možno v uvedených                  |
|                      | Odpověď                                                                                    |                                                       | Datum:                                              |                                                          |
|                      | Odeslat odpověď Storno                                                                     | Zpět na přehled zpráv                                 |                                                     |                                                          |
|                      | Seznam příloh                                                                              |                                                       |                                                     |                                                          |
|                      | Vyber soubory Nejsou vybrány žádne                                                         | é soubory Ulož přílohy                                |                                                     |                                                          |
| Zaměstnanecký portál | eso () Dnes 17.4.2024 má svátek Rudolf                                                     | Os.čislo: <b>0132</b>                                 | Číslo PV: 0132/1 Nowakowska Ani                     | na Aktuální období: 2023.01 Odhlásit                     |
| 🚨 Osobní profil      |                                                                                            |                                                       |                                                     |                                                          |
| 🛗 Události           | Osobní profil                                                                              |                                                       |                                                     |                                                          |
| 🖵 Zprávy             | Rodné číslo                                                                                | Rodinný stav                                          | Datum narození                                      | ZP                                                       |
| 🌛 Žádosti            | 026005321<br>Státní příslušnost                                                            | E-mail                                                | 05.10.2002<br>Adresa trvalá                         | 209 - Zaměstnanecká pojišťovna ŠKODA<br>Adresa kontaktní |
|                      | PL                                                                                         | marcela.zavadilova@eso9.cz                            | Korkowa 123, Warszawa, 04519                        | Nová 456, Praha, 11000                                   |
|                      | Nepřečtené zprávy (0)                                                                      |                                                       |                                                     |                                                          |

 Termin:
 Zavadilová Marcela - 16.4.2024 13:04:31

 Dobrý den, příští týden ve středu 17. 4. 2024 se budou v kanceláři HR vydávat karty Multisport. Další termíny jsou středa 18. 4. a 25. 4. 2024. Dostavte se pokud možno v uvedených termínech. S přáním pěkného dne Jirásková

Přečtené zprávy (1)

Pro možnost odpovědi stačí kliknout na název zprávy a následně se otevře detail formuláře pro vepsání odpovědi. Odpověď zaměstnanec odešle tlačítkem *Odeslat odpověď*, případně smaže tlačítkem *Storno*. Po odeslání odpovědi na zprávu se zobrazí informace, zda byla odpověď odeslána.

Pokud na zprávu odpoví, zobrazí se u odpovědi informace, zda se odpověď podařilo odeslat nebo ne.

Ke zprávám a odpovědím může jak zaměstnavatel, tak i zaměstnanec přikládat dokumenty. Obsahuje-li zpráva nějakou přílohu, je možno si ji v detailu zprávy stáhnout.

Tlačítkem Zpět na přehled zpráv se zaměstnanec vrátí na seznam přečtených a nepřečtených zpráv.

| Zaměstnanecký portál                                                | eso 9 Dnes 17.4.2024 má svátek Rudolf                                                                       | Os.čislo: <b>0132</b>          | Číslo PV: 0132/1            | Nowakowska Anna                | Aktuální období: 2023.01     | Odhlásit              |
|---------------------------------------------------------------------|----------------------------------------------------------------------------------------------------|--------------------------------|-----------------------------|--------------------------------|------------------------------|-----------------------|
| <ul> <li>Osobní profil</li> <li>Události</li> <li>Zprávy</li> </ul> | Odpověd byla odeslána                                                                                       |                                |                             |                                |                              |                       |
| Žádosti                                                             | Vydání karet Multisport                                                                                     |                                |                             | Termín: 17.04.20               | D24 Zavadilová<br>Marcela    | 16.4.2024<br>13:04:31 |
|                                                                     | Dobrý den, příští týden ve středu 17. 4. 2024 se budou v kance<br>termínech. S přáním pěkného dne Jirásková | eláři HR vydávat karty Multisj | oort. Další termíny jsou st | ředa 18. 4. a 25. 4. 2024. Dos | tavte se pokud možno v uvede | ených                 |
|                                                                     | Odpověď                                                                                                    |                                |                             | Datum: 17.04.20                | 24                           |                       |
|                                                                     | Dobrý den, do konce měsíce jsem pryč. Mohla bych se                                                         | e zastavit první týden v kvi   | štnu? Nowakowska            |                                |                              | k                     |
|                                                                     | Odeslat odpověď Storno Zpět na přehled z                                                                    | zpráv                          |                             |                                |                              |                       |
|                                                                     | Seznam příloh                                                                                               |                                |                             |                                |                              |                       |
|                                                                     | Vyber soubory Nejsou vybrány žádné soubory Ulož                                                             | přílohy                        |                             |                                |                              |                       |

# 2.5 Žádosti

Pod Žádostmi najde zaměstnanec možnost odeslání žádosti o nepřítomnost a o změny.

## 2.5.1 Nepřítomnost

Záložka **Nepřítomnost** zobrazí stránku, která slouží pro zobrazení zůstatků dovolené, plánu dovolené a pro zadávání žádostí o dovolenou a oznamování nepřítomností.

Stránka je rozdělená do čtyř sekcí.

#### 2.5.1.1 Základní informace k poslednímu dni uzavřeného období

V této sekci je zobrazený počet hodin dovolené převedených z minulého roku a počet hodin čerpané dovolené v aktuálním roce.

#### 2.5.1.2 Plán dovolené

V této části je zobrazený plán dovolené zadaný zaměstnavatelem v aplikaci ESO9 PAM.

#### 2.5.1.3 Přehled žádostí o pracovní volno

Tato sekce slouží pro přehled žádostí zaměstnance o pracovní volno. Žádost o pracovní volno lze založit tlačítkem *Přidat žádost o pracovní volno*. Otevře se stránka pro zadání žádosti. Je potřeba vybrat *Důvod nepřítomnosti* a zadat datum od kdy a do kdy bude nepřítomnost trvat. Na výběr je z nepřítomností definovaných zaměstnavatelem v aplikaci ESO9 PAM. V základní nabídce je neplacené volno, rodičovská dovolená, rodičovská dovolená, dovolená do 4 let dítěte, čerpání náhradního volna, dovolená, placené volno.

U některých nepřítomností (čerpání náhradního volna, dovolená, placené volno) je možnost zadat čerpání půldne. Pokud ale trvá nepřítomnost např. 2 a půl dne, je potřeba zadat dvě žádosti – jednu na 2 dny a jednu na půl dne.

Po uložení žádosti se zobrazí informace o odeslání žádosti a žádost se zobrazí na stránce nepřítomností v sekci *Přehled žádostí o pracovní volno*. V této sekci zaměstnanec zároveň vidí, v jakém stavu jeho žádost o nepřítomnost je. Žádost ve stavu *Zažádáno* může zaměstnanec editovat ikonou  $\mathcal{C}$  (např. změnit datum nebo důvod žádosti) nebo smazat ikonou ×.

| Zadost o voino byla odesiana. |                |           |
|-------------------------------|----------------|-----------|
| Detali zadosti o volno        |                |           |
| Důvod nepřítomnosti           | 518-Čerpání NV | ~         |
| Od                            | 09.02.2023     | 🗌 Půl den |
| Do                            | 09.02.2023     |           |

| Přehled žád | Přehled žádostí o pracovní volno Přidat žádost o pracovní volno |            |            |            |     |          |          |  |
|-------------|-----------------------------------------------------------------|------------|------------|------------|-----|----------|----------|--|
|             | Název                                                           | Zažádáno   | Od         | Do         | Dny | Kal. dny | Stav     |  |
| C ×         | Neplacené volno zdr.poj. plně zam.                              | 16.04.2024 | 18.04.2024 | 19.04.2024 | 2   | 2        | Zažádáno |  |
| C ×         | Volno placené                                                   | 09.04.2024 | 15.02.2023 | 15.02.2023 | 1   | 1        | Zažádáno |  |
| C ×         | Čerpání NV                                                      | 19.04.2024 | 09.02.2023 | 09.02.2023 | 1   | 1        | Zažádáno |  |
| C ×         | Dovolená                                                        | 09.04.2024 | 08.02.2023 | 10.02.2023 | 2   | 3        | Zažádáno |  |
|             |                                                                 |            |            |            |     |          |          |  |

#### 2.5.1.4 Přehled oznámení o nepřítomnosti

Tato sekce slouží pro přehled oznámení nepřítomností zaměstnance. Nepřítomnost lze ohlásit zaměstnavateli tlačítkem *Oznámit nepřítomnost*. Otevře se stránka pro zadání nepřítomnosti. Je potřeba vybrat *Důvod nepřítomnosti* a zadat datum od kdy a do kdy bude nepřítomnost trvat. Na výběr je z nepřítomností definovaných zaměstnavatelem v aplikaci ESO9 PAM. V základní nabídce je úraz, pracovní úraz, karanténa, pracovní neschopnost OČR, a mateřská dovolená. Ke každému oznámení nepřítomnosti je možné také připojit přílohu.

| Nová nepřítomnost           | Nová nepřítomnost                                                                                             |  |  |  |  |  |  |  |
|-----------------------------|----------------------------------------------------------------------------------------------------|--|--|--|--|--|--|--|
| Půl den nepřítomnosti lze z | volit pouze u vybraných důvodů. Chcete-li zadat půl dne nepřítomnosti je třeba půl den zadat vždy samostatně. |  |  |  |  |  |  |  |
| Důvod nepřítomnosti         | 512 - Ošetřování člena rodiny 🗸                                                                               |  |  |  |  |  |  |  |
| Od                          | 02.05.2024                                                                                                    |  |  |  |  |  |  |  |
| Do                          | 03.05.2024                                                                                                    |  |  |  |  |  |  |  |
|                             | Uložit Storno                                                                                                 |  |  |  |  |  |  |  |
|                             | Vloženo                                                                                                    |  |  |  |  |  |  |  |
| 🖉 Iban.pdf                  | 19.04.2024                                                                                                    |  |  |  |  |  |  |  |
| Vyber soubory Nejsou        | Vyber soubory Nejsou vybrány žádné soubory                                                                    |  |  |  |  |  |  |  |

U některých nepřítomností (čerpání náhradního volna, dovolená, placené volno) je možnost zadat čerpání půldne. Pokud ale trvá nepřítomnost např. 2 a půl dne, je potřeba zadat dvě žádosti – jednu na 2 dny a jednu na půl dne.

Po uložení oznámení nepřítomnosti se zobrazí informace o odeslání a nepřítomnost se zobrazí na stránce nepřítomností v sekci *Přehled oznámení o nepřítomnosti*. V této sekci zaměstnanec zároveň vidí, v jakém stavu jeho oznámení nepřítomnosti je. Oznámení ve stavu *Oznámeno* může zaměstnanec editovat ikonou  $\mathfrak{C}$  (např. změnit datum nebo důvod) nebo smazat ikonou  $\times$ .

## 2.5.2 Žádosti o změnu

Záložka *Žádosti o změnu* v levém menu umožňuje zaměstnanci oznámit zaměstnavateli změny, které je zaměstnavatel povinen evidovat (změny v osobních údajích, adresách, žádost o zaslání potvrzení atd.).

Na stránce jsou zobrazené všechny žádost, které zaměstnanec zaměstnavateli odeslal. Žádosti jsou řazené podle stavu (zažádáno, řeší se, vyžádány doplňující údaje, vyřešeno) a data. U každé žádosti jsou zobrazeny její základní údaje – datum vložení žádosti, název žádosti, stručný text žádosti, stav a počet příloh, pokud byly k žádosti nějaké přiloženy. Pokud je žádost ve stavu, kdy ji může zaměstnanec ještě měnit, je tato změna umožněna přes ikonu . Popřípadě může zaměstnanec svoji žádost smazat ikonou ×. Žádost o změnu může zaměstnanec upravovat až do chvíle, dokud její stav v ESO9 PAM není změněn ze *Zažádáno* na *Řeší se*.

| Žádosti o | změnu        |                      |                                                                                                    |                                        |             | Nový požadavek |
|-----------|--------------|----------------------|----------------------------------------------------------------------------------------------------|----------------------------------------|-------------|----------------|
|           | <u>Datum</u> | Název                | Žádost                                                                                                   | <u>Odpověď</u>                         | <u>Stav</u> | <u>Přílohy</u> |
| ළ ×       | 22.04.2024   | <u>Sleva na dítě</u> | Dobrý den, od května nebudu uplatňovat<br>slevu na dítě.                                                 |                                        | Zažádáno    | 0              |
| ď ×       | 16.04.2024   | <u>Změna stavu</u>   | Dobrý den, dne 15.4.2024 jsem se vdala.<br>Hlásím tímto změnu stavu a příjmení na<br>Kromer. Anna Kromer |                                        | Zažádáno    | 0              |
|           | 09.04.2024   | Změna bydliště       | Od 1.4.2023 budu mít kontaktní adresu<br>Jiráskova 566, 549 31 Hronov.                                   | Děkuji za informaci, změnu jsem zadal. | Vyřešeno    | 0              |
|           |              |                      |                                                                                                    |                                        |             |                |

Zaměstnanec může zaměstnavateli nejen oznámit změnu, která se udála v jeho osobních údajích, ale i například zažádat o potvrzení od zaměstnavatele apod. Novou žádost zadá přes tlačítko *Nový požadavek*, zobrazí se stránka, do které zaměstnanec napíše svůj nový požadavek. K žádosti lze přiložit přílohu tlačítkem *Vyber soubor*. Požadavek se odešle tlačítkem *Uložit žádost*.

| Žádost o z | Žádost o změnu                                                 |  |  |  |  |  |  |  |  |
|------------|----------------------------------------------------------------|--|--|--|--|--|--|--|--|
| Datum:     | 22.04.2024                                                     |  |  |  |  |  |  |  |  |
| Název:     | Uplatnění slev na dítě                                         |  |  |  |  |  |  |  |  |
| Žádost:    | Prosím o zaslání potvrzení o upltněných slevách na dítě.       |  |  |  |  |  |  |  |  |
| Přílohy:   | Vyber soubor Nejsou vybrány žádné soubory Uložit žádost Storno |  |  |  |  |  |  |  |  |

## 2.5.3 Žádost o roční zúčtování

Záložka **Žádost o roční zúčtování** slouží k vyplnění a následnému odeslání vyplněného formuláře *Žádost o roční zúčtování záloh a daňového zvýhodnění za období*. Stránka pro vyplnění žádosti o roční zúčtování kopíruje do jisté míry oficiální formulář. Některé položky se zobrazují až na základě vyplnění zobrazených položek. Vyplněné položky nelze uložit. Je nutné vyplnit všechny potřebné položky a odeslat vyplněný formulář ke kontrole.

Mezi jednotlivými položkami se lze pohybovat pomocí klávesy Tab. Kliknutím na ikonu <sup>1</sup> zobrazíte podrobnější popis dané položky.

Položky orámované oranžově je potřeba vyplnit. Položky orámované červeně je třeba opravit. K uplatňovaným slevám je nutné přikládat přílohy.

Na stránce jsou zapojené kontroly na vyplnění povinných položek a správnost rodného čísla. U cizích státních příslušníků lze místo rodného čísla zadat datum narození. V případě nevyplnění položek nebo špatně zadaného rodného čísla se při odeslání ke kontrole zobrazí v horní části stránky upozornění na chyby.

| Zkontrolujte následující položky: Dary - není vyplněna částka., Penzijní připojištění se státním příspěvkem - pro uplatnění je potřeba přidat přílohu                                                                                                    |  |       |                      |           |  |  |  |  |
|----------------------------------------------------------------------------------------------------|--|-------|----------------------|-----------|--|--|--|--|
| Žádost o roční zúčtování záloh a daňového zvýhodnění za zdaňovací období 2024                                                                                                    |  |       |                      |           |  |  |  |  |
| Stav zpracování Připojená zpráva Vplňováno v ZMP Fřijmení Jméno Rodné čislo Jandová Jana 7652230212 Identifikace pláte dané (název) Informace k vyplnění Identifikace pláte dané (název) Polički o rámované oranžově je potřeba vyplnit, Položky orámované červěně je třeba opravit, Nutno přikládat přílohy. |  |       |                      |           |  |  |  |  |
| Předchozí plátci daně v uvedeném zdaňovacím období<br>Vyplňte, pokud jste za minulý rok měli i jiného zaměstnavatele                                                                                                    |  |       | Přídat ďalšího zaměs | tnavatele |  |  |  |  |
| Nezdanitelné části základu daně                                                                                                    |  |       |                      |           |  |  |  |  |
| Ano v Bezúplatná plnění - dary(odst. 1)<br>Ne v Úroky z úvěru na financování bytových potřeb (odst. 3 a 4)                                                                                                    |  |       | to<br>to             |           |  |  |  |  |
| Daňově podporované produkty spoření na stáří a pojištění dlouhodobé péče (odst. 5 a 6)                                                                                                    |  |       |                      |           |  |  |  |  |
| Ano V Příspěvek na penzijní připojištění se státním přispěvkem Ne V Příspěvek na doplňkové penzijní spoření                                                                                                    |  | 15000 | lò<br>lò             |           |  |  |  |  |

Stránka pro vyplnění je rozdělena do několika částí.

#### <u>Žádost o roční zúčtování záloh a daňového zvýhodnění za zdaňovací období 20xx</u>

V této části jsou uvedené informace o tom, za jaký rok se žádost vyplňuje, a v jakém je žádost stavu zpracování. Stav zpracování může nabývat těchto hodnot:

- Vyplňováno v ZMP počáteční stav, ve kterém je formulář před vyplněním.
- Odesláno ze ZMP ke kontrole stav po odeslání vyplněného formuláře zaměstnavateli ke kontrole, v ZMP nelze údaje editovat.
- Vyžádány doplňující údaje stav, kdy zaměstnavatel vrátil zaměstnanci žádost k dodatečnému doplnění údajů. V ZMP lze údaje editovat.
- Odesláno k podpisu v ZMP stav, kdy zaměstnavatel provedl kontrolu vyplněných informací a přiložených dokumentů a kdy může zaměstnanec žádost podepsat, v ZMP nelze údaje editovat.
- Podepsáno v ZMP konečný stav, kdy je žádost podepsaná a nelze do ní už zasahovat ani ze strany zaměstnance ani ze strany zaměstnavatele.

V průběhu kontroly vyplnění může zaměstnavatel zaslat zaměstnanci také zprávu.

| Žádost o roční zúčtování záloh a daňového zvýhodnění za zdaňovací období 2024 |                                                                  |                                                    |  |  |  |  |  |
|-------------------------------------------------------------------------------|------------------------------------------------------------------|----------------------------------------------------|--|--|--|--|--|
| Stav zpracování<br>Vvolžováno v ZMP                                           | Připojená zpráva                                                 |                                                    |  |  |  |  |  |
| Příjmení                                                                      | Jméno                                                            | Rodné číslo                                        |  |  |  |  |  |
| Jandová                                                                       | Jana                                                             | 7652230212                                         |  |  |  |  |  |
| Identifikace plátce daně (název)                                              | Informace k vyplnění                                             |                                                    |  |  |  |  |  |
| ESO9 International a.s.                                                       | Položký oramované oranzové je potřeba vypinit. Položký oramované | cervene je treba opravit. Nutho prikladat prilony. |  |  |  |  |  |

#### Předchozí plátci daně v uvedeném zdaňovacím období

Tuto část vyplňuje zaměstnanec pouze pokud měl v daném zdaňovacím období příjmy i od jiného zaměstnavatele. Tlačítkem *Přidat dalšího zaměstnavatele* se na stránce zobrazí položky pro zadání předchozích zaměstnavatelů.

| Předchozí plátci daně v uvedeném zd | Přidat dalšího zaměstnavatele        |  |
|-------------------------------------|--------------------------------------|--|
| V kalendářních měsících             | Identifikace předchozích plátců daně |  |
|                                     |                                      |  |

#### Nezdanitelné části základu daně

Tato část obsahuje položky, u kterých je potřeba, zda je zaměstnanec uplatňuje či nikoli. Pokud nejsou všechny položky vyplněné hodnotami *Ano* nebo *Ne*, nelze žádost odeslat.

Zároveň jsou při vyplňování nastaveny tyto kontroly:

- Pokud je zadáno *Ano*, kontroluje se, zda je připojená příloha.
- Pro položku Bezúplatná plnění dary (odst. 1) se kontroluje minimální částka ve výši 1.000 Kč.
- Pokud je u položky Úroky z úvěru na financování bytových potřeb (odst. 3 a 4) zadáno Ano, zobrazí se k vyplnění část Prohlášení poplatníka podle § 38k odst. 5 písm. e) zákona k nezdanitelné části základu daně podle § 15 odst. 3 a 4 zákona a část Úroky z úvěrů použité na financování bytových potřeb, které je nutné vyplnit.
- Pro položky, které spadají do *Daňově podporovaných produktů spoření na stáří a pojištění dlouhodobé péče (odst. 5 a 6)* se kontroluje maximální částka 48.000 Kč.

### Prohlášení poplatníka podle § 38k odst. 5 písm. e) zákona k nezdanitelné části základu daně podle § 15 odst. 3 a 4 zákona

Tato část je zobrazena, pouze když je u položky *Úroky z úvěru na financování bytových potřeb (odst. 3 a 4)* zadáno *Ano.* Pokud uplatňuje odpočet z úroků z úvěru i jiná osoba zobrazí se položky pro vyplnění této osoby. Pokud je potřeba přidat další osoby, lze pro to použít tlačítko *Přidej poplatníka*.

| Prohlášení poplatníka podle § 38k odst. 5 písm. e) zákona k nezdanitelné části základu daně podle § 15 odst. 3 a 4 zákona |          |               |                                         |  |  |  |  |
|----------------------------------------------------------------------------------------------------|----------|---------------|-----------------------------------------|--|--|--|--|
| Ano 🗸 Uplatňuje odpočet z úroků z úvěru i jiná osoba 0                                                                    |          |               |                                         |  |  |  |  |
| Jméno                                                                                                    | Příjmení | Rodné číslo 🕚 | Adresa bydliště (místo trvalého pobytu) |  |  |  |  |
| ×                                                                                                    |          |               |                                         |  |  |  |  |

#### Úroky z úvěrů použité na financování bytových potřeb

Tato část je zobrazena, pouze když je u položky *Úroky z úvěru na financování bytových potřeb (odst. 3 a 4)* zadáno *Ano.* Je nutné vybrat období, v kterém byly obstarané bytové potřeby. Zároveň se v této části zadává i adresa, kde se bytová jednotka nachází.

| Úroky z úvěrů použité na financování bytových potřeb                                                                              |  |  |  |  |  |  |
|----------------------------------------------------------------------------------------------------|--|--|--|--|--|--|
| - 🗸 Pro úroky z úvěrů použitých na financování bytových potřeb obstaraných před 1. lednem 2021 a refinancování těchto úvěrů 🕚     |  |  |  |  |  |  |
| - 🗸 Pro úroky z úvěrů použitých na financování bytových potřeb obstaraných od 1. lednu 2021 a refinancování těchto úvěrů 🚯        |  |  |  |  |  |  |
| Upozornění: Při kombinaci výše uvedených úvěrů nelze překročit maximální zákonem stanovený limit, který v součtu činí 300 000 Kč. |  |  |  |  |  |  |
| Uveďte adresu(-y), kde se nachází bytová potřeba, na kterou byl(-y) úvěr(-y) poskytnut(-y):                                       |  |  |  |  |  |  |
|                                                                                                    |  |  |  |  |  |  |
|                                                                                                    |  |  |  |  |  |  |

#### <u>Slevy na dani</u>

Pokud zaměstnanec uplatňuje slevu na dani na zastavenou exekuci nebo na manžela, zobrazí se po zadání Ano pro tyto položky další povinná pole k vyplnění.

- <u>U zastavené exekuce</u> je nutné zadat částku a připojit dokument.
- <u>U slevy na manžela</u> je nutné zadat jméno, příjmení a rodné číslo manžela a měsíce, za které byl nárok splněn, a jméno a příjmení vyživovaného dítěte (dětí), které nedovršilo věku 3 let.

| Slevy na dani          |                    |               |                 |              |                    |             |
|------------------------|--------------------|---------------|-----------------|--------------|--------------------|-------------|
| Ano 🗸 Sleva za zasta   | avenou exekuci 🚯   |               |                 |              |                    |             |
| Výše exekutorem přizna | iné náhrady (v Kč) | 5             |                 |              |                    |             |
| Ano 🗸 Slevu na man     | nžela (manželku) 🚯 |               |                 |              |                    |             |
| Jméno(-a)              | Příjmení           | Rodné číslo 🚯 | Nárok splněn za | ZTP/P<br>- ~ | Nárok splněn<br>za | Přidat děti |
| Děti                   |                    |               |                 |              |                    |             |
| Jméno                  | Příjmení           | Rodné číslo 🚯 |                 |              |                    |             |
| ×                      |                    |               |                 |              |                    |             |
| ×                      |                    |               |                 |              |                    |             |
|                        |                    |               |                 |              |                    |             |

#### Další přílohy a odeslání ročního zúčtování

Pokud zaměstnanec žádá o dodatečné uplatnění slev na dani nebo daňové zvýhodnění, je potřeba to zadat v této části. Dále má zaměstnanec možnost přidat k žádosti další potřebné přílohy.

| Další přílohy a                                                                               | Další přílohy a odeslání ročního zúčtování                                                                                                    |  |  |  |  |  |  |  |
|-----------------------------------------------------------------------------------------------|----------------------------------------------------------------------------------------------------|--|--|--|--|--|--|--|
| - ~                                                                                           | Současně žádám v souladu s § 38k odst. 7 zákona o dodatečné uplatnění slev na dani /<br>daňového zvýhodnění                                                                                                    |  |  |  |  |  |  |  |
| Přidat příloh<br>Potvrzuji pravdin<br>rozdíl z nespráv<br>včetně úroku z p<br>zákona vybrán s | w<br>vost a úplnost údajů uvedených v této žádosti o roční zúčtování záloh a daňového zvýhodnění a prokazuji je příslušnými doklady podle § 38l zákona. Prohlašuji, že jsem si vědom(-a) skutečnosti, že případný<br>ně srážené daně z příjmů fyzických osob ze závislé činnosti, případné neoprávněné vyplacené částky na daňovém bonusu z poskytnutého daňového zvýhodnění, který vznikl mým zaviněním, mi bude v plné výši<br>prodlení sražen na základě dohody s plátcem daně (§ 38i odst. 5 písm. a) zákona). V případě, že k dohodě s plátcem daně o sražení dlužné částky nedojde, bude vzniklý rozdíl v souladu s § 38i odst. 5 písm. b)<br>právcem daně prostřednictvím daňového příznání podle § 38g odst. 4 zákona. |  |  |  |  |  |  |  |
| Odeslat ke k                                                                                  | kontrole Podepsat                                                                                                    |  |  |  |  |  |  |  |

Jsou zde také tlačítka:

- Odešli ke kontrole, které je aktivní ve stavu zpracování Vyplňováno v ZMP.
- Podepsat, které je aktivní ve stavu Odesláno k podpisu v ZMP.

Po vyplnění a úspěšném odeslání se v horní části stránky zobrazí informace o odeslání, *Stav zpracování* se změní na *Odesláno ze ZMP ke kontrole* a zadané informace už nelze měnit.

| Žádost o roční zúčtování byla úspěšně odeslána ke kontrole                                                                                                    |  |      |     |                               |  |  |  |  |
|----------------------------------------------------------------------------------------------------|--|------|-----|-------------------------------|--|--|--|--|
| Žádost o roční zúčtování záloh a daňového zvýhodnění za zdaňovací období 2024                                                                                                    |  |      |     |                               |  |  |  |  |
| Stav zpracování     Přípojená zpráva       Odesláno ze ZMP ke kontrole     Rodné číslo       Příjmení     Jméno     Rodné číslo       Jandová     Jana     7652230212       Identifikace plátce daně (název)     Informace k vyplnění       ESO9 international a.s.     Položky orámované oranžově je potřeba vyplnit. Položky orámované červěně je třeba opravit. Nutno přikládat přilohy. |  |      |     |                               |  |  |  |  |
| Předchozí plátci daně v uvedeném zdaňovacím období                                                                                                    |  |      |     | Přidat dalšího zaměstnavatele |  |  |  |  |
| Vyplňte, pokud jste za minulý rok měli i jiného zaměstnavatele                                                                                                    |  |      |     |                               |  |  |  |  |
| Nezdanitelné části základu daně                                                                                                    |  |      |     |                               |  |  |  |  |
| Ano V Bezúplatná plnění - dary(odst. 1)                                                                                                    |  | 3000 | 6   |                               |  |  |  |  |
| Ne 🗸 Úroky z úvěru na financování bytových potřeb (odst. 3 a 4)                                                                                                    |  |      | lò. |                               |  |  |  |  |

#### Podpis žádosti

Když je žádost zkontrolována od zaměstnavatele, je ve stavu *Odesláno k podpisu v ZMP*. V tomto stavu už nelze žádost editovat. Tlačítko **Podepsat** je aktivní.

| Další přílohy a odeslání ročního zúčtování                                                                                                    |                                                                                                    |
|----------------------------------------------------------------------------------------------------|----------------------------------------------------------------------------------------------------|
| Ano V Současné žádám v souladu s § 38k odst. 7 zákona o dodatečné uplatnění slev na dani /<br>daňového zvýhodnění                                                                                                    |                                                                                                    |
| Přídat přílohu                                                                                                    |                                                                                                    |
| Potvrzuji pravdivost a úplnost údajů uvedených v této žádosti o roční zúčtování záloh a daňového zvýhodnění a prokazuji je příslušným<br>rozdíl z nesprávně sražené daně z příjmů fyzických osob ze závislé činnosti, případně neoprávněné vyplacené částky na daňovém bonus<br>včetně úroku z prodlení sražen na základě dohody s plátcem daně (§ 38i odst. 5 písm. a) zákona). V případě, že k dohodě s plátcem dan<br>zákona vybrán správcem daně prostřednictvím daňového přiznání podle § 38g odst. 4 zákona. | doklady podle § 381 zákona. Prohlašuji, že jsem si vědom(-a) skutečnosti, že případný<br>u z poskytnutého daňového zvýhodnění, který vznikl mým zaviněním, mi bude v plné výši<br>é o sražení dlužné částky nedojde, bude vzniklý rozdíl v souladu s § 38i odst. 5 písm. b) |
| Odeslat ke kontrole Podepsat                                                                                                    |                                                                                                    |

Po použití tlačítka se zobrazí náhled na formulář pro konečnou kontrolu zadaných údajů.

|                                                                                                    | ini - nameu                                                                                                    |                                                                                                    |                                                                                                    |                                                                                                    |                                                                                                    |                                                                                                    |                                                                                                    |
|----------------------------------------------------------------------------------------------------|----------------------------------------------------------------------------------------------------|----------------------------------------------------------------------------------------------------|----------------------------------------------------------------------------------------------------|----------------------------------------------------------------------------------------------------|----------------------------------------------------------------------------------------------------|----------------------------------------------------------------------------------------------------|----------------------------------------------------------------------------------------------------|
|                                                                                                    |                                                                                                    |                                                                                                    |                                                                                                    |                                                                                                    |                                                                                                    |                                                                                                    |                                                                                                    |
|                                                                                                    | × (                                                                                                    | Osobni cisio: 0010                                                                                                    |                                                                                                    |                                                                                                    |                                                                                                    |                                                                                                    |                                                                                                    |
|                                                                                                    | ZADOST                                                                                                    |                                                                                                    | <sup>(4)</sup> Pro úroky z úvěrů                                                                                                    | použitých na financování bytových pot                                                                                                    | eb obstaraných před 1. le                                                                                                    | dnem 2021 a refinanco                                                                                                    | ování těchto ú                                                                                             |
|                                                                                                    | o roční zúčtování záloh a daňového zvýho                                                                                                    | odnění                                                                                                    | Prohlašuji, že předmět bytové<br>z posladou láho úvěru, tvd urbi                                                                                                    | potřeby podle § 15 odst. 3 zákona, ve z                                                                                                    | nění zákona před 1. ledne                                                                                                    | m 2021, na který uplati<br>am 2021, a že částka j                                                                                                    | ňují odpočet ú<br>úroků, o která                                                                           |
|                                                                                                    | za zdaňovací období 2024                                                                                                    |                                                                                                    | snižuje základ daně podle § 1                                                                                                    | 5 odst. 3 a 4 zákona ve znění zákona                                                                                                    | před 1. lednem 2021 v ú                                                                                                    | nmu u všech účastníků                                                                                                    | i smluv o úvě                                                                                              |
|                                                                                                    |                                                                                                    |                                                                                                    | žijících se mnou ve společně l<br>jen po část roku uplatňovaná                                                                                                    | iospodařící domácnosti, nepřekročila v u<br>ástka nepřekročila jednu dvanáctinu tét:                                                                                                    | plynulém zdaňovacím obd<br>i maximální částky za kaž                                                                                                    | obí částku 300 000 Kč.<br>tý měsíc placení úroků                                                                                                    | . Při placení ú                                                                                            |
| Identifikace pop                                                                                                    | olatnika                                                                                                    |                                                                                                    |                                                                                                    |                                                                                                    |                                                                                                    | .,                                                                                                    |                                                                                                    |
| Příjmení Jando                                                                                                    | Jméno Jana Rodné č                                                                                                    | 5islo <sup>ta</sup> 7652230212                                                                                                    | Pro úroky z úvěrů<br>Prohlačují že niedmět hutové r                                                                                                    | pouzitých na financování bytových protřehy podle 5 4b odet 1 zákona, pa kteri                                                                                                    | otreb obstaraných od 1. k<br>ú unistňují odpočet úroků z                                                                                                    | orgena 2021 a refinanco                                                                                                    | vani techto ú                                                                                              |
| Identifikace plát                                                                                                    | tce daně (název)                                                                                                    |                                                                                                    | s § 15 odst. 3 a 4 zákona, a že                                                                                                    | částka úroků, o kterou se snižuje zákla                                                                                                    | danë podle § 15 odst. 4                                                                                                    | zákona v úhrnu u všec                                                                                                    | h účastniků s                                                                                              |
| ESO9 Internat                                                                                                    | tional a.s.                                                                                                    |                                                                                                    | o üverech žijících se mnou ve<br>placení úroků jen po část roku                                                                                                    | <ul> <li>společné hospodařící domácnosti, nep<br/>uplatňovaná částka nepřekročila jednu dva</li> </ul>                                                                                                    | řekročila v uplynulém zda<br>ináctinu této maximální čás                                                                                                    | novacím období částk<br>tky za každý měsíc plac                                                                                                    | u 150 000 Kr<br>zení úroků.                                                                                |
| Livertte kelendidni -                                                                                                    | nk za blarý mění zúřstvání zálnh a daživalho zvůhodační m řadulata ormást                                                                                                    |                                                                                                    | Označte "X" odpovidajici varia                                                                                                    | ntu (úvěry).                                                                                                    |                                                                                                    |                                                                                                    |                                                                                                    |
| U cizich státních př                                                                                                    | islušniků, kteří nemají přidělené rodné číslo v České republice, uvedte datum narození.                                                                                                    |                                                                                                    | Upozornění: Při kombinaci vý                                                                                                    | se uvedených úvěrů nelze překročit max                                                                                                    | imální zákonem stanovený                                                                                                    | limit, který v součtu či                                                                                                    | iní 300 000 K                                                                                              |
| / souladu s § 38c                                                                                                    | h a § 35d zákona č. 586/1992 Sb., o daních z příjmů, ve znění pozdějších pi                                                                                                    | ředpisů (dále jen "zákon") žádám                                                                                                    |                                                                                                    | SLEVY N                                                                                                    |                                                                                                    |                                                                                                    |                                                                                                    |
| daňovací období                                                                                                    | nejsem povinen(-na) podat příznání k daní z příjmů fyzických osob.                                                                                                    | oucasne promasuji, ze za uvedene                                                                                                    | Kromě slevy na dani a daň                                                                                                    | ového zvýhodnění uplatněného v Pr                                                                                                    | ohlášení poplatníka dan                                                                                                    | ě z přímů fyzických                                                                                                    | osob ze zá                                                                                                 |
| huidim in loom u                                                                                                    | unadanám ndežennelm abdebí nebístí e) nějmu ne níujelé šinnesti od těst                                                                                                    | te elizaberíok sláteň dező 7                                                                                                    | činnosti učiněného podle §                                                                                                    | 38k odst. 4, případně odst. 7 zákona                                                                                                    | uplatňují za výše uved                                                                                                    | ené zdaňovací obdob                                                                                                    | i nárok na:                                                                                                |
| vuunn, ze jaem v                                                                                                    | uvedeneni zdanovacini obdobi pobilaljuji prijility ze zavlate cinitoati od tech                                                                                                    | no predenozien plated dane.                                                                                                    |                                                                                                    |                                                                                                    |                                                                                                    |                                                                                                    |                                                                                                    |
| Marken different                                                                                                    |                                                                                                    |                                                                                                    | Slevu za zastavenou exekuc                                                                                                    | i podle § 35 cdst. 4 zakona ve vysi na                                                                                                    | hrady přiznané exekutorei                                                                                                    | n při zastavení exekuc                                                                                                    | 5e.                                                                                                    |
| V kalendářních<br>měsících od-d                                                                                                    | l Identifikace předchozích plátců daně                                                                                                    |                                                                                                    | Výše exekutorem přiznané n                                                                                                    | i podle § 35 odst. 4 zakona ve vysi na<br>áhrady (v Kč) <sup>s)</sup>                                                                                                    | hrady přiznané exekutore                                                                                                    | n při zastavení exekuc                                                                                                    | ce.                                                                                                    |
| V kalendářních<br>měsících od-di                                                                                                    | l Identifikace předchozích plátců daně                                                                                                    |                                                                                                    | Slevu za zastavenou exekuo<br>Výše exekutorem přiznané n<br>Sleva za jednu zastavenou exe                                                                                                    | l podle § 35 dost. 4 zakona ve výsl na<br>áhrady (v Kč) <sup>10</sup><br>kluci múže maximálné činit 450 Kć (30 % z                                                                                                    | hrady přiznané exekutorei<br>1500 Kč).                                                                                                    | n při zastavení exekuc                                                                                                    | ce.                                                                                                    |
| V kalendářních<br>měsících od-di                                                                                                    | i kdentilikace předchozích plátců daně                                                                                                    |                                                                                                    | Slevu za zastavenou exekuc<br>Výše exekutorem přiznané n<br>* Sleva za jednu zastavenou ex<br>Slevu na manžela podla 35bů<br>1) žil vo spolécně bespodažící                                                                                                    | I poole § 35 došt. 4 žakona ve vysi na<br>áhrady (v Kč) <sup>5</sup> )<br>kvuci múže maximálná činit 450 Kč (30 % z<br>zákona a prohlašuji, že:<br>domácnosti nejen s manželem ale i s                                                                                                    | hrady příznané exekutorei<br>1500 Kč).<br>orživovaným dílětem, které                                                                                                    | n při zastavení exekuc                                                                                                    | a současně                                                                                                 |
| V kalendářních<br>měsících od-di<br>VypMuje se pouze                                                                                                    | ldentifikace předchozích plátců daně                                                                                                    | dani) postupně příjimy, které vstupují                                                                                                    | Slevu za zastavenou oxekuc<br>Výše oxekutorem přiznané n<br>* Sleva za jednu zastavenou ex<br>Slevu na manžela podla 35bt<br>1) žij ve společné hospodaříci<br>2) manžel neměl za toto zdah                                                                                                    | I poole § 35 češť. 4 žakona ve vyši na<br>áhrady (v Kč) <sup>1)</sup><br>kluci múže maximálná činiť 450 Kč (30 % z<br>i zákona a prohlašují, že:<br>domácnosti nejen s manžalem, ale i s<br>vvací období vlastní přijem, přesahující č                                                                                                    | hrady příznané exekutorei<br>1500 Kč).<br>ryživovaným dílětem, které<br>ástiku 68 000 Kč.                                                                                                    | n při zastavení exekuc<br>nedovršilo věku 3 let                                                                                                    | a současně                                                                                                 |
| V kalendářnict<br>měsicích od-di<br>Vypňuje se pouze<br>do ročního zúčtová<br>poplatník pro ně již                                                                                     | Identifikace priedziozich piślicú dané     vrijeski, za popianiu podrať od piedziozich piślicú dané     vrijeski, za popianiu podrať od piedziozich piślicú dané je karycie utotr postalanej na piedzie     vrijeski, za popianiu podrať od piedziozich piślicú dané je karycie utotr postalanej na piedzie     vrijeski, za popianiu podrať od piedziozich piślicú dané je karycie utotr postalanej piedzie                                                                                                    | dani) postupné příjiny, které vstupují<br>v femito pástor dodatecné v době, kay<br>skru sazby dané kromé příjiny, které                                                                                         | Slevu za zastavenou exeku<br>Výše exekutorem přiznané n<br><sup>©</sup> Slevu na manžela podle 35bt<br>1) žil ve spelečně hospodařicí<br>2) manžel neměl z toko zdah<br>Údaje o manželovi                                                                                                    | I poste 9, 35 odž. + 2xkona ve výší ha<br>áhrady (v Kč) <sup>5</sup><br>kuri mížče maximálné činit 450 Kč (30 % z<br>zákona a prohlašují, že:<br>domácnosti nojen s manžalem, ale i s<br>vací obobí vlastní přijem, přesahující (                                                                                                    | hrady přiznané exekutorei<br>1500 Kč).<br>ryživovaným dítětom, které<br>ástku 68 000 Kč.                                                                                                    | n při zastavení exekuc<br>nedovršilo věku 3 let                                                                                                    | a současně<br>Nárok                                                                                        |
| V kalendářních<br>měsících od-di<br>Vypřituje se pouze<br>do ročního zúčtová<br>poplatník pro ně již<br>nejsou předmětem                                                               | b Bentfillions phedratoricity platical dank<br>r viteredi, ap evolutive posterior of phetrophyterio platical dank<br>r viteredi, ap evolutive posterior of phetrophyterio platical<br>readors a devolution y optication, undere mena platical evolution in other spectralization<br>may strandow dancers (§ 3500 outil « 2 Jakana), londe phetrophyterior addition<br>may strandow dancers (§ 3500 outil « 2 Jakana), londe phetrophyterior addition<br>and evolutions of dancers dancers (§ 3500 outil « 2 Jakana), londe phetrophyterior<br>additional dancers (§ 3500 outil « 2 Jakana), londe phetrophyterior addition<br>and evolutions of dancers dancers (§ 3500 outil « 2 Jakana), londe phetrophyterior<br>additional dancers (§ 3500 outil « 2 Jakana), londe phetrophyterior<br>additional dancers | dani) postupné příjmy, které vstupují<br>v těmio pástel dodatecně v době, kty<br>stru sazby daně a kromě příjmů, které                                                                                          | Slevu za zastavenou exeku<br>Výše exekutorem přiznané n<br>* Steva za jednu zastavenou ex<br>Slevu na manžela podle 35bt<br>1) ži ve spelečně hospodařicí<br>2) manžel neměl za toto zdaňk<br>Údaje o manželovi<br>Jméno                                                                                                    | I podle ji so cotst. 4 zákona ve výsli ha<br>áhrady (v Kč) <sup>10</sup><br>kuci máže maximálné dnit 450 Kč (30 % z<br>zákona a prohlašuji, že:<br>domácnosti nejen s manžalem, alo i s<br>vaci období vlastní přijem, přesahující (<br>Přijmení Rodnó č                                                                                                    | 1500 Kč).<br>v/živovaným dílůčam, které<br>ástku 68 000 Kč.<br>Islo <sup>ci</sup> Nárok<br>spíněn za <sup>lec</sup>                                                                                                    | n při zastavení exekuc<br>nedovrbilo věku 3 let<br>ZTP/P <sup>(b)</sup> sp                                                                                                    | a současně<br>Nárok<br>Nárok                                                                               |
| V kalendářních<br>měsících od-di<br>Vypřiluje se pouze<br>do ročního zúčtovů<br>poplatník pro ně již<br>nejsou předmětem                                                               | Identifikace předstuzich platoù dané     strukture predstuzich platoù dané     strukture koncer predstuzich platoù dané i u karyon udoit protekter i a     strukture koncer predstudi platoù dané i u karyon udoit protekter i     strukture koncer predstudi platoù dané i u karyon udoit protekter i     strukture koncer predstudi platoù dané i u karyon udoit protekter i     strukture koncer predstudi platoù dané i u karyon udoit platoù e karyon udoit platoù e karyon udoit platoù e karyon udoit platoù e karyon udoit platoù platoù e karyon udoit platoù e karyon udoit p                                                                                          | dani) postupné příjmy, které vstupují<br>n témito pistic i dodatecné v chole. Any<br>dení azoby dané a kromě příjmů, které                                                                                      | Slevu za zastavenou exeku<br>Vyte osobutorem pitznach<br>* Slevu za jedru zastavenou en<br>Slevu na mančela podl 30č4<br>1) žij ve spelečné hospodárii<br>2) mančel neměl za toto zdah<br>Údaje o manželovi<br>Jméno                                                                                                    | I poste ji jo ototr. + zakona ve vysl na<br>khardy (r K.2)<br>skuci múže maximálné číniť 450 Kč (30 % z<br>zákona a prohlatuji, že:<br>okonácnost nejsen s manželem, alo i s<br>vvací období vlastní přijem, přesahující (<br>Přijmení Rodné č                                                                                                    | 1500 Kč).<br>y2ivovaným dílášam, které<br>ástku 68 000 Kč.<br>Íslo <sup>6</sup> Nárok<br>spíněn za <sup>leo</sup>                                                                                                    | n při zastavení exekuc<br>nedovršilo věku 3 let<br>ZTP/P <sup>(b)</sup> sp                                                                                                    | a současně<br>Nárok<br>Nářok za <sup>tej</sup>                                                             |
| V kalendáňnich<br>měsících od-di<br>Vypňluje se pouze<br>do ročního zúčtová<br>poplatnik pro ně již<br>nejsou předmětem<br>Uplatňuj <sup>[1]</sup>                                     | Identifikace předstazich plátců dané     výtpaně, že poplanin podrat od předstazich plátců dané     vytpaně, že poplanin podrat od předstazich plátců dané tu kavých ucíchť protožení v     v představe se poplanin podrat od předstazich plátců dané te vyskou bodného vyskou představě dané vedstaveného kavých v dané vedstava představě dané vedstaveného kavých plátců dané vedstavě vedstavě vedstavě vedstavě dané vedstavě vedstavě ve                                                                                          | deni) postupnik přípry, které votkopař<br>deni postupnik přípry, které votkopař<br>deni asoby analo a komé přípni, které<br>Uplatihovaná částka (v Kč)                                                          | Slevi za zastavnou exekuto<br>Vyše osobutorem pitznané n<br>* Stevi za jedno zastavnou zastavnou on<br>Slevi na nanžela podla 305<br>11 žij ve spekotno hospotiti<br>2) mandel neměl ze too zatáň<br>Údaje o manželavi<br>Jméno<br>* Ucickh delavisti prálodnatu<br>* Ucickh delavisti prálodnatu                                                                                                    | podle 3 još dotil - 2 zakoňa ve tyli ha<br>inkur múže maximálná chrit 450 Kč (20 % z<br>zákona a prohlatuji, že:<br>dománcnář nejna s manchelm, alo i s<br>vací oddobí vástní příjem, přesahující (ž<br>Příjmení Rodné úč<br>příjmení Rodné úč<br>teřr nemaj přešlene rodné číslo v České n<br>jední zboškomé rodné číslo v České n                                                                                                    | nrady příznané exekutores<br>1500 Kč).<br>1500 Kč).<br>Islo <sup>61</sup> Nárok<br>spíněn za <sup>lec</sup><br>spíněn za <sup>lec</sup><br>spíněn za <sup>lec</sup><br>spíněn za <sup>lec</sup><br>spíněn za <sup>lec</sup>                                                                                                    | n při zastavení exekuc<br>nedovršilo věku 3 let<br>ZTP/P <sup>(b)</sup> sp<br>cení.<br>nař 9–12, v případě na                                                                 | a současně<br>Nárok<br>Jiněn za <sup>tej</sup>                                                             |
| V kalendálnich<br>měsícich od-di<br>Vypřílyje se pouze<br>do ročního zúčtová<br>poplatník pro ně již<br>mejsou předmětem<br>Uplatňuj <sup>(1)</sup><br>X Bezů                          | Identifikacio priedutorsichi piakci dani     rofizieki. Ja popularini podrari cal priedutorsichi piakci dani     rofizieki. Ja popularini podrari cal priedutorsichi piakci dani fu danyon uclari porovaleni ja     rofizieki. Ja popularini podrari cal priedutorsichi piakci dani fu danyon uclari posodaleri ja     rofizieki. Ja popularini podrari cal priedutorsichi piakci dani fu danyon uclari posodaleri ja     rofizieki. Ja popularini podrari cal piekci piakci dani picture piakci dani fu danyon uclari piakci dani fu dani picture piakci dani fu dani picture piakci dani dani picture piakci dani dani picture piakci dani dani picture piakci dani dani picture piakci dani picture piakci dani picture piakci dani dani picture piakci dani dani picture piakci dani dani picture piakci dani dani picture piakci dani dani picture piakci dani dani dani dani dani dani dani dan                                                                                                    | dani) postupani přípny, istori vnitundy<br>o tení postupani přípny, stori vnitundy<br>o tení postupani postupani postupani<br>tárví azeby dané a kovně příjnů, které<br>Uplatifovani částika (v Kč)<br>3 000,00 | Blevu za zastavenou cenku<br>Cylde okulterem pitzanał<br>Blevu na manżela podróż 308<br>Blevu na manżela podróż 308<br>Di ji ju oskodni konocidiu<br>2. manżel nemik za koto zasiał<br>U ozich atkotoj prisladnika,<br>- U ocich sakendeli mistaio, ni<br>- U ocich sakendeli mistaio, ni<br>                                                                                                    | I pode 5, 35 otti - 2 zkloná w tydi na<br>Intený v KO/i<br>skor múte maximiání cítri 450 KG (20 % z<br>zákona porhálidy), že:<br>dománodní nájna prohálidy), že:<br>dománodní nájna printy přestřužký<br>Příjmení<br>Rodné č<br>Příjmení<br>Rodné č<br>Staf nemají přidělené rodně cítác v České m<br>pýsld podčálu byly spínkny podmíny por<br>pjedla podčálu byly spínkny podmíny por<br>pjedla podčálu byly spínkny podmíny por                                                                                                    | hrady příznané exekutorek<br>1500 Kč).<br>vyžhovaným dílátem, které<br>ástku 66 000 Kč.<br>Islo <sup>n</sup> Nárok<br>spíněn za <sup>lec</sup><br>upublice, uvedte datum naro.                                                                                                    | n při zastavení exekuc<br>nedovrtilo věku 3 let<br>ZTP/P <sup>IO)</sup> sp<br>rení,<br>např. 9–12, v případě na<br>edoní z tétulo průkozu.                                    | a současné<br>Nárok<br>Jiněn za <sup>tej</sup><br>rrození dítěte :<br>ZTP/P), např                         |
| V kalendálních<br>měsících od-de<br>Vyptíveje se pouze<br>do ročního záktová<br>poplatní pro de jiz<br>reijsou předmětém<br>Uplathuji <sup>2</sup><br>X Bozú<br>Úrok                   | Identifikace předstuzich platoù dané      vrplantř. Ja popalmín podrať od předstuzich platoù dané      vrplantř. Ja popalmín podrať od předstuzich platoù dané du kakych udoří prostalení a      dené naků zákych udoří zakych predstužich platoù dané      vrplantř. Jako zákych udoří zákych udoří zákych udoří predstvál      RezDANTELNÉ ČÁSTI ZÁKLADU DANÉ      Nestdanilani části základu daně podle § 15 zákona      platná platod byvých potřej (potřej (potřej (potřej )                                                                                                    | dani) postupné příjmy, které vstupují<br>te kterés postupné příjmy, které vstupují<br>te kterés postupné s k cené příjmi, které<br>Uplatňovaná částka (v Kč)<br>3 000,00                                        | Blevu za zastavenoju osobio osobio os                                                                                                    | I pose s so cost - 2 zekoná w tydi na<br>interný v KA2 <sup>(1)</sup> skol máze maximálné díni 450 KZ (20 % z<br>żákona a porklady, kz:<br>donalnosti nejen s manželení nyše, na je l s<br>vakor a kontrolika, kz:<br>donalnosti nejen s manželení nyše, na je k<br>Příjmení Rodné Z<br>příjmení polského rozne číslo v Ceské n<br>príjmení polského no polsky ZTPPP<br>polstří polského se polsky ZTPPP<br>polstá polského se polsky ZTPPP<br>polstá polského se polsky ZTPPP<br>polstá polského se polsky ZTPPP<br>polstá polského se polsky ZTPPP<br>polstá polského se polsky ZTPPP<br>polstá polského se polsky ZTPPP<br>polstá polského se polsky ZTPPP<br>polstá polského se polsky ZTPPP<br>polský mědkat polsky polskýho se polskýho se polského se<br>polstá polského se polsky ZTPPP<br>polského selektí polského se<br>polstá polského se<br>polského se polskýho se<br>polského se<br>polského se polského se<br>polského se<br>polského se                                                                                                    | hrady příznané exekutores<br>1500 Kč).<br>Vyživovaným dílášem, které<br>skou 68 000 Kč.<br>Islo <sup>n</sup> Nárok<br>spíněn za <sup>lec</sup><br>publice, uvedle datum naro.<br>uptatérieň stevy na manžeáu<br>na manžeáu<br>konsabchoru výži kto skevy<br>odminky společné hospoda                                                                                                    | n při zastavení exekuc<br>nadovršilo věku 3 let<br>ZTP/P <sup>lo</sup> ap<br>cení.<br>např 9–12, v případě na<br>např 9–12, v případě na<br>např svýtvové                     | a současně<br>Nárok<br>Jiněn za <sup>sci</sup><br>arození dítěte 3<br><i>ZTP/P), např</i><br>arým dítětem, |
| V kalendálnich<br>měsících od-de<br>Vyprilej se pouze<br>do ordnih zúčtová<br>poplatní pro de jz<br>rejsou předmětem<br>Uplatňuji <sup>2</sup><br>X Bozú<br>Úrok                       | benefities production product of production product on particle dank     regiments, production product of production product production production pr                                                                                          | daný postpavá přípry klevní vrtaní v<br>tr telní by pásty doližný v doli ku v<br>telní by pásty dané a kovné příprů, klevé<br>Uplatňovaná částka (v Kč)<br>3.06,00<br>Uplatňovaná částka (v Kč)                 | Birve za zasterwonie oskolać<br>Vyšle oskultorum příznatul<br>* Snea z podru zastevanou se<br>Birve na mandela podru Samo<br>1 žij ve společně hospodařil<br>2) molek menda z teho zaste<br>– U costne natelno prihladelká,<br>* U costne natelno prihladelká,<br>* U costne natelno pri       | I pose 3 so dott - 2 zkołać w tydi na<br>Intaný u KA2 <sup>11</sup> Kator ale znaklad dott 450 KG 20 % z<br>Zakona a porhladu, že:<br>donakranik v kastri příjan, přesahující čí<br>Příjmení Rodné čí<br>Příjmení Rodné čí<br>Příjmení Rodné čí<br>Příjmení Rodné čí<br>Příjmení Rodné čí<br>Příjmení Rodné čí<br>Příjmení Rodné čí<br>Příjmení Rodné čí<br>Příjmení Rodné čí<br>Příjmení Rodné čí<br>Příjmení Rodné čí<br>Příjmení Rodné čí<br>Příjmení Rodné ří<br>Příjmení Rodné ří<br>Příjmení Rodné ří<br>Příjmení Rodné ří<br>Rodné čí<br>Příjmení Rodné ří<br>Příjmení Rodné ří<br>Rodné ří<br>Rodné ří<br>Rodné ří<br>Příjmení Rodné ří<br>Příjmení Rodné ří<br>Rodné ří<br>Rodné ří                                                                                                    | nrady příznané exekutorek<br>1500 Kč).<br>vyživovaným dilátom, kterú<br>datku 68 000 Kč.<br>Nárok 8000 Kč.<br>Nárok 1600 Nč.<br>Nárok 1600 Nč.<br>Nárok 1600 Nč.<br>Nárok 1600 Nč.<br>Nárok 1600 Nč.                                                                                                    | n při zastavení exekuc<br>nedovrállo věku 3 let<br>ZTP(pilo) sp<br>tení,<br>nadrí - 12, v případě na<br>tení a dosí č tkut prákazu<br>tel demácnosti s výtvov                 | a současně<br>Nárok<br>Iněn za <sup>st</sup><br>wození dítěte :<br>ZTP/P), např                            |
| V kalendálních<br>měsících od-di<br>Vypřítuje se pouze<br>do ročního zúčtová<br>pořatník pro sé j2<br>nejsou předmětem<br>Uplathuji <sup>21</sup><br>X Bezů<br>Úrok<br>Vank<br>X Přísp | Identifikace předstorstní pátků daně     rohostí, za popatní potinel cel předstorstní pátků daně     rohostí, ži popatní potinel cel předstorstní předstorstní protinel cel     rohostí, ži popatní potinel cel     rohostí zákana, koné přihu zákaněných rahlou potine     rohostavaní zákana, koné přihu zákaněných rahlou     potinel     rohostí zákana, koné přihu zákaněných rahlou     potinel     rohostinel     rohostinel     rohostinel     rohostinel     rohostine     rohostine     rohos                                                                                          | daný postupně přípny, které vrtanu<br>daný postupně přípny, které<br>tkri razby dané a kovné přípni, které<br>Uplatňovaná částka (v Kč)<br>3 000,00<br>Uplatňovaná částka (v Kč) <sup>m</sup><br>16 000,00      | Bievu za zastavenou o okołuć<br>Uytie osubictoren příznatel<br>* Sma za potru zastavenou se<br>Bievu na mandela podlo Stali<br>1) žij ve spelační konochtiri<br>2) mahodi menili za tilo zaštav<br>- U cicilni vlativna vrijivladnik i<br>* U cicilni vlativna vrijivladnik i<br>* U cicilni vlativna vrijivladnik i<br>* U cicilni plativna z ilo zaštav<br>* U cicilni plativna z ilo zaštav<br>* U cicilni plativna z ilo zaštav<br>* U cicilni plativna z ilo zaštav<br>* U cicilni plativna z ilo zaštav<br>* U cicilni plativna z ilo zaštav<br>* U cicilni plativna z ilo zaštav<br>* U cicilni plativna z ilo zaštav<br>* U cicilni plativna z ilo zaštav<br>* U cicilni plativna z ilo zaštava<br>* U cicilni plativna z ilo zaštava<br>* U cicilni plativna z ilo zaštav                 | Looks ju dolf - 2 Jacobski or fyllen     Looks ju dolf - 2 Jacobski or fyllen     Marcinak and the fillen of the fillen     Marcinak and the fillen     Marcinak and  | Inady příznané exekutores<br>1500 KG).<br>Vdhvovaným diblom, kter<br>adsku 68 000 KG.<br>Narok<br>sprien zal <sup>ela</sup><br>publice, vedel detam marchék,<br>žeoplatechnel siley namožek,<br>žeoplatechnel siley namožek,                                                                                                    | n při zastavení exekuc<br>nadovrálilo věku 3 let<br>ZTP;p <sup>telo</sup> sp<br>cení.<br>Sv domácnost s výževo<br>Rodné číslo <sup>7</sup>                                    | a současné<br>Nárok<br>Jiněn za <sup>tri</sup><br>wození dítěte<br><i>ZTP/P), např</i>                     |
| V kalendálních<br>měsících od-di<br>Vypřítejé se pouze<br>do ročního zúčtová<br>pořitánik pro a již<br>nejsou předmětem<br>V Uplatňuji <sup>11</sup><br>X Bozů<br>Úrok<br>X Přísp      | Benefitikanon privadnosti piskoj dank     vrijednik je posterini potoreji ni privadnost piskoj danka danka da                                                                                          | dani) postupné přípny, staré vstupuť<br>e kteristo postupné přípny, staré vstupuť<br>e kteristo postupné přípni, které<br>Uplatňovaná částka (v Kč)<br>3 060,00<br>Uplatňovaná částka (v Kč) <sup>10</sup>      | Bievu za zastavenoju osebuo<br>Vyše osubucirom přiznané v<br>* Sma za jedru zastavenou ne<br>Bievu na mandela podo Stati<br>2) matelia mandela podo Stati<br>2) matelia manda za obca zastaveni<br>* U ostalna jednostaveni za obca zastaveni<br>* U ostalna jednostaveni za obca zastaveni<br>* U ostalna jednostaveni za obca zastaveni<br>* U ostalna jednostaveni za obca za obca jednostaveni<br>* U ostalna jednostaveni za obca jednostaveni<br>* U ostalna jednostaveni za obca jednostaveni<br>* U ostalna jednostaveni za obca jednostaveni za obca jednostaveni<br>* U ostalna jednostaveni za obca jednostaveni za obca jed                                                                                            | Looks 3: 0001 - 2.00003 vol yma 10000<br>Looks 7: 0001 - 2.00003 vol yma<br>Machan arbent 2003 (2005 2005<br>Machan 2005 - 2005 2005<br>Pilyneni<br>Pilyneni<br>Pilyneni                                                                                                    | Insay příznané exekutoree<br>ISOD KG).<br>ydhovovaným dítklem, které<br>katklu 68 000 Kč.<br>spíněm za <sup>lec</sup><br>poblece, uvedle datum narace<br>poblece, uvedle datum narace<br>poblece, uvedle datum narace<br>poblece, uvedle datum narace<br>poblece, uvedle datum narace<br>poblece, uvedle datum narace<br>poblece, uvedle datum narace<br>poblece, uvedle datum narace<br>poblece, uvedle datum narace<br>poblece<br>poblece, uvedle datum narace<br>poblece<br>poblece<br>spíněné spíněné<br>poblece<br>spíněné spíněné<br>poblece<br>spíněné<br>spíněné spíněné<br>poblece<br>spíněné<br>poblece<br>spíněné<br>spíněné<br>spíněn                                                                          | n při zastavení exekuc<br>nadovrálic věku 3 let<br>ZTP;Pelo sp<br>rení.<br>Kodné číslo <sup>7</sup>                                                                           | a současné<br>Nárok<br>Jiněn za <sup>tri</sup><br>wození dílěte<br><i>ZTP/PJ, např</i>                     |
| V kalendálnich<br>měsícich od-di<br>Vyphlyje se pozre<br>poplatník pro nějiz<br>mejsou predmětem<br>X Přísp<br>X Přísp<br>X Přísp                                                      | Identifikacio predictorgichi piakcia danà     roficesa i agrandimi postini of phenomena parateria dana ju banyon oddin postalani of     roficesa i agrandimi postini of phenomena parateria dana ju banyon oddin postalani of     roficesa i agrandimi postini of phenomena parateria dana ju banyon oddin postalani     roficesa i agrandimi postini of phenomena parateria dana ju banyon oddin postalani     roficesa i agrandimi postini of phenomena parateria dana postini of     roficesa i agrandimi postini of     roficesa i agrandimi parateria dana postini of     roficesa i agrandimi parateria dana postini of     roficesa i agrandimi parateria dana postini of     roficesa i agrandimi parateria dana postini of     roficesa i agrandimi parateria postini of     roficesa i agrandimi parateria postini of     roficesa i agrandimi postini of     roficesa i agrandimi postini of     roficesa i agrandimi postini of     roficesa i agrandimi postini of     roficesa i agrandimi postini of     roficesa i agrandimi postini of     roficesa i agrandimi postini of     roficesa i agrandimi postini of     roficesa i agrandimi postini of     roficesa i agrandimi postini     roficesa i agrandimi postini     roficesa                                                                                                    | dan) postaprá přímy, staré vrstavy<br>daný postaprá přímy, staré vrstavy<br>térví razby dané a kromě přímu, šteré<br>Uplatňovaná částka (v Kč)<br>1 3 060,00<br>15 000,00<br>12 000,00                          | Bievu za zastavenou cevisor<br>Cytole couldurom pitrama /<br>* Sma z pidru zastavenou se<br>Sievu za pidru zastavenou se<br>Sievu za pidru zastavenou se<br>Sievu za pidru zastavenou je<br>2. ji miskol menika za koo zastavenou<br>* U cocho sakovdori miskola, na<br>* U cocho sakovdori miskola, na<br>* U cocho sakovd       | 12008 3 0 001 - 2 0000 10 0 001 - 0 0000 10 0 001 - 0 0000 10 0 001 - 0 0000 10 0 001 - 0 0000 10 0 0 001 - 0 0000 10 0 0 0                                                                                                    | International executorees executorees exec                                                                                                    | n při zastavení exekuc<br>nadovrállo věku 3 let<br>ZTP/přelo<br>spri<br>angr <sup>1</sup> – 12, v případě na<br>dení (? Bulú prélazu<br>Rodné číslo <sup>7</sup>              | a současně<br>Nárok<br>Jiněn za <sup>tri</sup><br>wození dítěle a<br>ZTP/P), např                          |
| V kalendálnich<br>měsícich od-di<br>Vypřílojé se pouze<br>v oročního zúčtová<br>prejsou předmětem<br>Uplatňuj <sup>(1)</sup><br>X Bezů<br>Úrok<br>Dahc<br>X Příse<br>Příse<br>X Příse  | Identifikace předstorstní pátků dané     vrípadk, že poplatní poblat od předstorstní pátků dané     vrípadk, že poplatní poblat od předstorstní předstorstní předstorst dané     vrípadk, že poplatní poblat od předstorstní předstorst dané     vrípadk, že poplatní poblat od předstorstní předstorst dané     vrípadk, že poplatní poblat od předstorstní předstorst dané     vrípadk, že poplatní poblat od předstorstní předstorst dané     vrípadk, že poplatní poblat od předstorst dané     vrípadk, že poplatní poblat od předstorst dané     vrípadk, že poplatní vrípadk, že poplatní poplatní dané     vrípadk, že poplatní poplatní vrípadk, že poplatní předstor     velok na pondrují předstorst se satkih na pedlatní dané     velok na pondrují poplatní se státkina princípadkem     vérok na dopřílova ponzýstí a poblatní     vérok na dopřílovatované Storom předstor     vérok na dopřílovatované Storom předstor     vérok na dopřílovatované Storom předstor                                                                                                    | dený postupné přípny, které vstavy<br>dení postupné přípny, které vstavy<br>doví azdvy dené a kronné přípni, které<br>Uplatňovaná částka (v Kč) <sup>11</sup><br>16 600,00<br>12 600,00                         | Bieve za zastavenoù exekue<br>Vyte exolucioren pitzarat e<br>* Snea za peter zastavenou en<br>Bieve na mandela pode Stati<br>1 žij va spekezh longoziaria<br>2) makel menitz za to zale<br>duge o mandezi bot<br>* U saletna zaletna pitzaratek<br>* U saletna zaletna pitzaratek<br>* Orazio zaletna pitzaratek<br>* Orazio zaletna pitzaratek<br>* Orazio zaletna pitzaratek<br>* Orazio zaletna pitzaratek<br>* Orazio zaletna pitzaratek<br>* Orazio zaletna pitzaratek<br>* Orazio zaletna pitzaratek<br>* Orazio zaletna pitzaratek<br>* Orazio zaletna pitzaratek<br>* Orazio zaletna pitzaratek<br>* Orazio zaletna pitzaratek<br>* Orazio zaletna pitzaratek<br>* U daletna kanteka pitzarateka pitzarateka<br>* U daletna pitzarateka pitzarateka pitzarateka pitzarateka<br>* U daletna pitzarateka pitzarateka p                                                                                     | Looks 3: doi:1 - 2.0004 vie tyten doi:10.0004 vie tyten doi:10.0004 vie tyten doi:1 | Internet pitznané exekutoree<br>ISGO KG).<br>ydhovaným dálklom, které<br>laské 8000 KG.<br>Islak <sup>in</sup> Nimok<br>spiněne zal <sup>ke</sup><br>publice, uvedne datem naro-<br>spiněne zal <sup>ke</sup><br>publice, uvedne datem naro-<br>publice, uvedne datem naro-                                                                                     | n při zastavení exekuc<br>nadovrálio věku 3 let<br>ZTP;pelc sp<br>cení,<br>např. 9–12, v případě na<br>tení dohalenosti s vpřicev<br>Rodné číslo <sup>7</sup>                 | a současně<br>Nárok<br>Jiněn za <sup>sti</sup><br>wrození dítěte 3<br>ZTP/P), např<br>arrým dítětem,       |
| V kalendálhid<br>mášládh od-á<br>Výpřílyse se pozze<br>podľah prv a již<br>v Uplatnují<br>X Bezi<br>Úrok<br>X Přísg<br>X Přísg<br>X Přísg<br>X Přísg                                   | benefities or predictory of particular press of the press of the                                                                                           |                                                                                                    | Berva za zastarownie okości<br>(Vyla couldrom piłtania i<br>* Sma z podru zastarownia i<br>Berva za podru zastarownia i<br>Berva za podru zastarownia<br>1 žij w společni benodatki<br>2 miestarownia<br>* U costan statosno piłudzela,<br>* U costan statosno piłudzela,<br>* U costan statosno piłudzela,<br>* U costan statosno piłudzela,<br>* U costan statosno piłudzela,<br>* U costan statosno piłudzela,<br>* U costan statosno piłudzela,<br>* U costan statosno piłudzela,<br>* U costan statosno piłudzela,<br>* U costan statosno piłudzela,<br>* u costan statosno piłudzela,<br>* U costan statosno piłudzela,<br>* U costan statosno piłudzela,<br>* u costan statosno piłudzela,<br>* u costatosno piłudzela,<br>* u costan statosno piłudzela,<br>* u cost | LOODE 30 COM - 2 JANONE NO YAN DE LOODE 30 COM - 2 JANONE NO YAN DE LOODE 30 COM - 2 JANONE NO YAN DE LOODE 30 COM - 2 JANONE JANONE SANONE AND AND AND AND AND AND AND AND AND AND                                                                                                    | trady (htmané exekutoree<br>1500 RG)<br>Vjähvoanjim (dilatem, Nate<br>spanie us 80000 KG).<br>Isalo <sup>n</sup> Natrok<br>spanie v Statistik (htmanie kali<br>spanie v Statistik (htmanie kali<br>spanie kali (htmanie kali<br>spanie kali (htmanie kali<br>spanie kali (htmanie kali<br>spanie kali (htmanie kali<br>spanie kali (htmanie kali<br>spanie kali (htmanie kali<br>htmanie kali (htmanie kali<br>htmanie kali (htmanie kali<br>htmanie kali (htmanie kali<br>htmanie kali (htmanie kali<br>htmanie kali (htmanie kali<br>htmanie kali (htmanie kali<br>htmanie kali (htmanie kali<br>htmanie kali (htmanie kali<br>htmanie kali<br>htmanie kali (htmanie kali<br>htmanie kali<br>htmanie kali (htmanie kali<br>htmanie kali<br>htmanie kali (htmanie kali<br>htmanie kali<br>htman | n při zastavení exekuc<br>nadovřálo věku 3 ket<br>ZTP/Přelo sp<br>tení.<br>např. 0–12, v případě na<br>tení.<br>např. 0–12, v případě na<br>tení.<br>Rodné číslo <sup>7</sup> | a současné<br>Nárok<br>Jiněn za <sup>tej</sup><br>wození dítěte<br>ZTP/P), např                            |

Tlačítkem *Podepsat* se otevře okno, do kterého se lze podepsat myší. Pokud se podpis nepovede, lze ho vymazat. Tlačítkem Zavřít lze pole s podpisem zavřít. Tlačítkem *Uložit podpis* se podpis uloží a prohlášení se podepíše, zobrazí se informace o podepsání prohlášení.

| 630 9    | Door 26 2 2025 má gyátok Empruel                                                                                                    |                                                                                                    |                                                                                                    | físla 0010 Čísla DV                                                                                                    | 0010/E Isadová I                                                                                                    |                                                                                                    |                                                                                                    |                                                                                                    |          |
|----------|----------------------------------------------------------------------------------------------------|----------------------------------------------------------------------------------------------------|----------------------------------------------------------------------------------------------------|----------------------------------------------------------------------------------------------------|----------------------------------------------------------------------------------------------------|----------------------------------------------------------------------------------------------------|----------------------------------------------------------------------------------------------------|----------------------------------------------------------------------------------------------------|----------|
|          | ones 20.3.2023 ha svatek Emanuel                                                                                                    |                                                                                                    |                                                                                                    |                                                                                                    | Jandova J                                                                                                    | Accualm c                                                                                                    | 2024.01                                                                                                    |                                                                                                    |          |
|          |                                                                                                    | Podpis                                                                                                    |                                                                                                    | $\times$                                                                                                    |                                                                                                    |                                                                                                    |                                                                                                    |                                                                                                    |          |
|          |                                                                                                    |                                                                                                    |                                                                                                    |                                                                                                    |                                                                                                    |                                                                                                    |                                                                                                    |                                                                                                    |          |
| Žádost   | o roční zúčtování - náhled                                                                                                    |                                                                                                    |                                                                                                    |                                                                                                    |                                                                                                    |                                                                                                    |                                                                                                    |                                                                                                    | Podepsat |
|          |                                                                                                    |                                                                                                    |                                                                                                    |                                                                                                    |                                                                                                    |                                                                                                    |                                                                                                    |                                                                                                    |          |
|          |                                                                                                    |                                                                                                    |                                                                                                    |                                                                                                    |                                                                                                    |                                                                                                    |                                                                                                    |                                                                                                    |          |
|          | ×                                                                                                    | . 1                                                                                                    |                                                                                                    |                                                                                                    |                                                                                                    |                                                                                                    |                                                                                                    |                                                                                                    |          |
|          | Ž                                                                                                    | Á                                                                                                    | 01                                                                                                    |                                                                                                    | y z úvěrů použitých na financová                                                                                                    | ní bytových potřeb obstara                                                                                                    | mých před 1. lednem 2                                                                                                    | 2021 a refinancování těchto úvěrů                                                                                                    |          |
|          | o roční zúčtování                                                                                                    | zá E                                                                                                    | well                                                                                                    | ne                                                                                                    | X bytové potřeby podle § 15 odst.<br>byl užíván v souladu s § 15 odst.                                                                                                    | 3 zákona, ve znění zákor<br>4 zákona ve znění záko                                                                                                    | a před 1. lednem 2021<br>na před 1. lednem 202                                                                                                    | <ol> <li>na který uplatňují odpočet úroků</li> <li>a že částka úroků, o kterou sr</li> </ol>                                                                                                    |          |
|          | za zdaňova                                                                                                    | icí (                                                                                                    |                                                                                                    |                                                                                                    | podle § 15 odst. 3 a 4 zákona v                                                                                                    | e znění zákona před 1. le                                                                                                    | inem 2021 v úhmu u                                                                                                    | všech účastníků smluv o úvěrech<br>tku 200 000 Ké. Př. planení úmly                                                                                                    |          |
|          |                                                                                                    |                                                                                                    |                                                                                                    |                                                                                                    | npolečne nospodanci domačnosti,<br>nnovaná částka nepřekročila jedni                                                                                                    | i dvanáctinu této maximáln                                                                                                    | i částky za každý měs                                                                                                    | iku 300 000 Kč. Pri plačeni uroki,<br>ilo placeni úroků.                                                                                                    |          |
|          | Identifikace poplatnika                                                                                                    |                                                                                                    |                                                                                                    |                                                                                                    | y z úvěrů použitých na financov                                                                                                    | ání bytových potřeb obst                                                                                                    | araných od 1. ledna 21                                                                                                    | 021 a refinancování těchto úvěrů                                                                                                    |          |
|          | Primeni J                                                                                                    | men                                                                                                    |                                                                                                    |                                                                                                    | it bytové potřeby podle § 4b odst. 1                                                                                                    | zákona, na který uplatňují                                                                                                    | odpočet úroků z poskyt                                                                                                    | nutého úvěru, byl užíván v souladu                                                                                                    |          |
|          | E 200 international a a                                                                                                    |                                                                                                    |                                                                                                    |                                                                                                    | mnou ve společně hospodařící                                                                                                    | lomácnosti, nepřekročila v                                                                                                    | uplynulém zdaňovaci                                                                                                    | im období částku 150 000 Kč. Př                                                                                                    |          |
|          |                                                                                                    | Vymazat                                                                                                    |                                                                                                    |                                                                                                    | tast roku uptathovana castka nepře<br>falící variantu (úvěrv).                                                                                                    | kročila jednu dvanačtinu tel                                                                                                    | o maximální částky za k                                                                                                    | każdy mesic płaceni uroku.                                                                                                    |          |
|          | <sup>11</sup> Uvedte kalendářní rok, za který roční zůčtování záloh a daň <sup>111</sup> U cizích státních příslušníků, kteří nemají přídělené rodné č                                                                                                    | lovéh<br>čislo v                                                                                                    |                                                                                                    |                                                                                                    | ibinaci výše uvedených úvěrů neb                                                                                                    | e překročit maximální zákr                                                                                                    | mem stanovený limit, k                                                                                                    | terý v součtu činí 300 000 Kč.                                                                                                    |          |
|          | V souladu s § 38ch a § 35d zákona č. 586/1992 Sb                                                                                                    | L. 0                                                                                                    |                                                                                                    |                                                                                                    |                                                                                                    | SLEVY NA DAN                                                                                                    |                                                                                                    |                                                                                                    |          |
|          | zdaňovací období nejsem povinen(-na) podat přízná                                                                                                    | ni k                                                                                                    | Zavřít                                                                                                    | Uložit podpis                                                                                                    | ni a daňového zvýhodnění upl                                                                                                    | atněného v Prohlášení j                                                                                                    | oplatníka daně z př                                                                                                    | íjmů fyzických osob ze závislé                                                                                                    |          |
|          | Uvádím, že jsem v uvedeném zdaňovacím období p                                                                                                    | obira                                                                                                    |                                                                                                    |                                                                                                    | podle § 38k odst. 4, případně                                                                                                    | odst. 7 zákona, uplatňuji                                                                                                    | za výše uvedené zd.                                                                                                    | aňovací období nárok na:                                                                                                    |          |
|          | V kalendámich                                                                                                    | kientiškace niedchozich ništoj danā                                                                                                    |                                                                                                    | Vite evekitoren o                                                                                                    | u exervel podle § 35 odst. 4 zál                                                                                                    | uona ve vysi nanrady přizi                                                                                                    | iane exekutorem při zi                                                                                                    | asiavern exeexuce.                                                                                                    |          |
|          |                                                                                                    |                                                                                                    |                                                                                                    |                                                                                                    |                                                                                                    |                                                                                                    |                                                                                                    |                                                                                                    |          |
|          |                                                                                                    |                                                                                                    |                                                                                                    |                                                                                                    |                                                                                                    |                                                                                                    |                                                                                                    |                                                                                                    |          |
|          |                                                                                                    |                                                                                                    |                                                                                                    |                                                                                                    |                                                                                                    |                                                                                                    |                                                                                                    |                                                                                                    |          |
|          |                                                                                                    |                                                                                                    |                                                                                                    |                                                                                                    |                                                                                                    |                                                                                                    |                                                                                                    |                                                                                                    |          |
| Roční zú | ičtování bylo úspěšně podepsáno.                                                                                                    |                                                                                                    |                                                                                                    |                                                                                                    |                                                                                                    |                                                                                                    |                                                                                                    |                                                                                                    |          |
|          |                                                                                                    |                                                                                                    |                                                                                                    |                                                                                                    |                                                                                                    |                                                                                                    |                                                                                                    |                                                                                                    |          |
|          |                                                                                                    |                                                                                                    |                                                                                                    |                                                                                                    |                                                                                                    |                                                                                                    |                                                                                                    | _                                                                                                    |          |
| Žádost   | o roční zúčtování - náhled                                                                                                    |                                                                                                    |                                                                                                    |                                                                                                    |                                                                                                    |                                                                                                    |                                                                                                    |                                                                                                    | Podepsat |
|          |                                                                                                    |                                                                                                    |                                                                                                    |                                                                                                    |                                                                                                    |                                                                                                    |                                                                                                    | _                                                                                                    |          |
|          |                                                                                                    |                                                                                                    |                                                                                                    |                                                                                                    |                                                                                                    |                                                                                                    |                                                                                                    |                                                                                                    |          |
|          |                                                                                                    |                                                                                                    | Osobni čislo: 0010                                                                                                    |                                                                                                    |                                                                                                    |                                                                                                    |                                                                                                    |                                                                                                    |          |
|          | Ž                                                                                                    | ÁDOST                                                                                                    |                                                                                                    | (Pro úrok                                                                                                    | y z úvěrů použitých na financová                                                                                                    | ní bytových potřeb obstara                                                                                                    | iných před 1. lednem 2                                                                                                    | 2021 a refinancování těchto úvěrů                                                                                                    |          |
|          | o roční zúčtování                                                                                                    | záloh a daňového zvýho                                                                                                    | dnění                                                                                                    | Prohlašuji, že předmě<br>z poskytnulého úvěnu                                                                                                    | ět bytové potřeby podle § 15 odst.<br>4. byl užíván v souladu s § 15 odst.                                                                                                    | 3 zákona, ve znění zákon<br>t. 4 zákona ve znění záko                                                                                                    | a před 1. lednem 2021<br>na před 1. lednem 202                                                                                                    | <ol> <li>na který uplatňují odpočet úroků</li> <li>a že částka úroků, o kterpu se</li> </ol>                                                                                                    |          |
|          | za zdaňova                                                                                                    | ací období 2024                                                                                                    |                                                                                                    | snižuje základ daně j                                                                                                    | podle § 15 odst. 3 a 4 zákona v                                                                                                    | znění zákona před 1. le                                                                                                    | inem 2021 v úhrnu u                                                                                                    | všech účastníků smluv o úvěrech                                                                                                    |          |
|          |                                                                                                    |                                                                                                    |                                                                                                    | Allelah an manus un a                                                                                                    | sporeche nospodanici domacnoso,                                                                                                    | duraminations total manimida                                                                                                    | í částky za každý měs                                                                                                    | aka 300 000 Kc. Pri placerii uroku                                                                                                    |          |
|          |                                                                                                    |                                                                                                    |                                                                                                    | žijících se mnou ve s<br>jen po část roku upla                                                                                                    | stňovaná částka nepřekročila jedni                                                                                                    | dvanacana teto maximain                                                                                                    | ,                                                                                                    | íc placení úroků.                                                                                                    |          |
|          |                                                                                                    | . Jana                                                                                                    | 7652230212                                                                                                    | žijících se mnou ve s<br>jen po část roku upla                                                                                                    | stňovaná částka nepřekročila jedni<br>vy z úvěrů použitých na financov                                                                                                    | ání bytových potřeb obst                                                                                                    | araných od 1. ledna 20                                                                                                    | íc placení úroků.<br>021 a refinancování těchto úvěrů                                                                                                    |          |
|          | Přijmení Jandová J                                                                                                    | Jméno Jana Rodné čí                                                                                                    | slo <sup>ta</sup> 7652230212                                                                                                    | žijicích se mnou ve s<br>jen po část roku upla<br>(************************************                                                                                                    | střovaná částka nepřekročila jední<br>sy z úvěrů použitých na financov<br>št bylové potřeby podle § 4b odst. 1<br>so částka úrsků c                                                                                                    | ání bytových potřeb obst<br>zákona, na který uplatňují                                                                                                    | araných od 1. ledna 20<br>odpočet úroků z poskyt                                                                                                    | íc placení úroků.<br>021 a refinancování těchto úvěrů<br>nutého úvěru, byl užíván v soulad.<br>u úhrnu u všech účestněrů amba                                                                                                    |          |
|          | příjmení Jandová j<br>ldentifikace plátce daně (název)<br>E SOG international a s.                                                                                                    | Jméno Jana Rodné čí                                                                                                    | 'slo <sup>tel</sup> _7652230212                                                                                                    | žijicich se mnou ve s<br>jen po část roku upla<br><sup>(1)</sup> Pro úrok<br>Prohlašuji, že předmě<br>s § 15 odsl. 3 a 4 zák<br>o úvěrech žijicich se                                                                                                    | střovaná čáslka nepřekročila jednu<br>sy z úvěrů použitých na financov<br>it bytové potřeby podle § 4b odst. 1<br>kona, a že částka úroků, o kterou s<br>mnou ve společné hospodařící<br>kona podležné hospodařící                                                                                                    | ání bytových potřeb obst<br>zákona, na který uplatňují<br>je snižuje základ daně po<br>jomácnosti, nepřekročila v                                                                                                    | araných od 1. ledna 20<br>odpočet úroků z poskyt<br>le § 15 odst. 4 zákona<br>uplynulém zdaňovací                                                                                                    | ic placení úroků.<br>021 a refinancování těchto úvěrů<br>nutého úvěru, byl užíván v souladi,<br>v úhrnu u všech účastníků smlov<br>m období částku 150 000 Kč. Př                                                                                                    |          |
|          | Příjmení Jandová J<br>Identifikace plátce daně (název)<br>ESO9 international a.s.                                                                                                    | Jméno Jana Rodné čí                                                                                                    | slo <sup>ra</sup> <u>7652230212</u>                                                                                                    | žijicich se mnou ve s<br>jen po část roku upla<br>Prohlašuji, že předmě<br>s § 15 odst. 3 a 4 zák<br>o úvěrech žijicich se<br>placení úroků jen po č<br>4 Označe "X odnović                                                                                                    | atřovaná čáslka nepřekročila jednu<br>sy z úvěrů použitých na financov<br>ti bytové potřeby podle § 4b odst. 1<br>kona, a že částka úroků, o kterou t<br>mnou ve společné hospodařící i<br>část roku uplatňovaná částka nepře<br>tájkci variantu (úvěry).                                                                                                    | ání bytových potřeb obst<br>zákona, na který uplatňují<br>se snižuje základ daně pot<br>somácnosti, nepřekročila v<br>kročila jednu dvanáctinu tét                                                                                                    | araných od 1. ledna 20<br>odpočet úroků z poskyt<br>le § 15 odst. 4 zákona<br>uplynulém zdaňovací<br>o maximální částky za k                                                                                                    | ic placení úroků.<br>921 a refinancování těchto úvěrů<br>nutého úvěru, byl užíván v souladu<br>v úhrnu u všech účastníků smluv<br>m období částku 150 000 Kč. Př<br>aždý měsíc placení úroků.                                                                                                    |          |
|          | Pojimeni jandová     Pojimeni jandová     Jandová     Jostova     Jostova     Jostova     Jostova     Jostova     Jostova     Jostova jandová     Jostova jandová     Jostová     Jos                                                                                                    | Jméno Jana Rodné či<br>Nového zvýhodnéní požadujste provést.<br>Tislo V České republice, uvedle distam narození.                                                                                                    | 580 <sup>-10</sup> 7652230212                                                                                                    | žijicich se mnou ve s<br>jen po čast roku upla<br>Prohlašuji, že předmě<br>s § 15 odst. 3 a 4 zák<br>o úvřech žijicich se<br>placení úrský jen po č<br>"Oznate "X odpović<br>Upozorněni: Při kom                                                                                                    | střiovaná částka nepřekročila jedni:<br>sy z úvěrů použitých na financov<br>št bytové potřeby podle § 4b odst. 1:<br>orona, a že částka úroků, o teterou u<br>mnou vo společné hospodařící<br>část roku uplatňovaná částka nepře<br>tájcí variantu (úvěný).<br>hbinací výše uvedených úvěrů nela                                                                                                    | ání bytových potřeb obst<br>zákona, na který uplatňují<br>se snižuje základ daně po<br>goradnosti, nepřekročila s<br>kročila jednu dvanáctinu tét<br>se překročit maximální zák:                                                                                                    | araných od 1. ledna 20<br>odpočet úroků z poskyt<br>le § 15 odst. 4 zákona<br>u polynulém zdaňovací<br>o maximální částky za k<br>inem stanovený limit, k                                                                                                    | ic placení úroků. 021 a refinancování těchto úvěrů<br>rutého úvěru. býl úžíván v souladů<br>v úhrnu u věset účastníků amlu-<br>m období částku 150 000 Kč. Př<br>važdý měsíc placení úroků. daný v součtu činí 300 000 Kč.                                                                                                    |          |
|          | Verminnker populanna     Pijmeniandova     Pijmeniandova     EGO9 international a.a.     * Uvedna katediteri ma, za kny: rodni zddovaler zddovale zddovale za kny: rodni zddovaler zddovale zddovale zddovale z dovale s 5, 357, zdkovale z 4, 557, zdkovale z 5, 557, zdkovale z 5, 577, zdkovale z 5, 577, zdkovale z 5, 5777, zdkovale z 5, 5777, zdkovale z 5, 5777, zdkovale z 5, 5777, z                                                                                                    | Jiméno Jana Rodné čí<br>Sondo pojskolnárí potaníjsku provád<br>tiso v Caslar republice, unodle slatem mercenel<br>tu, o denín z příjmů, ve zahní pozdějších předné za<br>zohodnéh za koncel kontenéne záklavnou české s                                                                                                    | sło <sup>rie</sup> 7652230212                                                                                                    | žijicich se mou ve s<br>jen po čast roku uplat<br>Prohlašuji. že předmě<br>s § 15 odsl. 3 s 4 žák<br>o ůvětech žijicich se<br>placení úrsků jen po ť<br>Upozomění: Při kom                                                                                                    | tifovaná částka nepřekrcčila jedn.<br>sy z úvěrů použitých na financov<br>t bysvé potřeby podle § 40 ods.1.<br>torona, a že částka úroků, o kterou<br>mnou ve společné hospodařící<br>část roku uplatňovaná částka nepře<br>tájcí vanantů (vidný).<br>bbinací výše uvedených úvěrů neb                                                                                                    | Avanecinia teo maximian<br>áni bytových potřeb obst<br>zákona, na který uplatřůují<br>e e snižuje základ daně poo<br>fornácnosti, nepřekročila v<br>kročěla jednu dvanáctinu tét<br>e překročit maximální záko<br>SLEVY NA DAN                                                                                                    | araných od 1. ledna 20<br>odpočet úroků z poskyt<br>le § 15 odst. 4 zákona<br>uplynulém zdaňovací<br>o maximální částky za k<br>unem stanovený limit, k                                                                                                    | ic placení úroků.<br>021 a refinancování těchto úvěrů<br>nutého úvěrů, byl úživán v soulad.<br>v období částiků ambu<br>m období částiků 150 000 Kč. Př<br>aždý měsíc placení úroků.<br>taný v součtu činí 300 000 Kč.                                                                                                    |          |
|          | Verentinusce polyticational     Prijnime Jandová     Edo International a.a.     Constructional a.a.     Vorgenia sector observatori polyticational a.a.     Vorgenia sector polyticational a.a.     Vorgenia sector polyticational a.a.     Vorge                                                                                                    | Améno Jana Rodné čí<br>tového zvýhodnéh pozladujeta provést.<br>čisko V česté napuslov, verzhé i pozdějších pře<br>zvýhodnéh za vvédené zdáhovací dódol sa v<br>ni K daní z příjna žprádych osé,                                                                                                    | slo <sup>ria</sup> 7652230212<br>slo <sup>ria</sup> 7652230212<br>rdpisů (dálie jen "zákor") žádám<br>rčesné prohlašuj, že za vvedené        | žijicich se moru ve s<br>jen po člat roku uplat<br>Prohlažuji, že predmit<br>s § 15 och. 3 a 4 až<br>o úvěrech žijicích se<br>placení dreklá jen po č                                                                                                    | střívená částka nepřekručila jedn.<br>vy z úvětří použítých na financov<br>t bytveň politvých podla §4 bodat.<br>konta a dodatka dinků, o kterou s<br>mícou re společné hospodatící<br>část roku upátřované částka nepře<br>tajúcí vanantu (úvěný).<br>bbinaci výše uvedených úvěrů neb<br>mi a daňového zvýhodnění, upů                                                                                                    | dvaleckuja tech maximali<br>ani bytových potřeb obst<br>zákona, na který uplatňují<br>e enižuje základ dané poc<br>fornácnosti, nepřekročila v<br>krročila jednu dvanáctinu tét<br>e překročit maximální záko<br>SLEVY NA DAN<br>atměného v Prohlášení j                                                                                                    | araných od 1. ledna 20<br>odpočet úroků z poskyt<br>le § 15 odst. 4 zákona<br>uplynulém zdaňovací<br>o maximálni částky za k<br>inem stanovený limit, k<br>poplatníka daně z při                                                                                                    | ic placení úroků.<br>221 a refinancovápi dživán v souladi,<br>v úhrau u všech účastníká smlut<br>no obchol částník 150 000 Kč. Pr<br>aždý měsíc placení úroků.<br>daný v součtu činí 300 000 Kč.                                                                                                    |          |
|          | Information population     Priprime Jandová     Elos International a s.     Selo International a s.     Selo International a s.     Selo International a s.     Selo International a s.     Selo International a selo International a selo International International Interna                                                                                                    | Amério Jana Rodné či<br>Nového zvýhodnérí požakljele provšet.<br>čisto V česté napučalou, uvetka dokan narození.<br>1 o danich z příjmů, ve zněné pozabějích pře<br>zpřípdářil zá votek zaběhově čidobené zaběhově čidobené zaběhově čidobené zaběhově čidobené zaběhově čidobené zaběhově čidobené zaběhově čidobené zaběhově čidobené zaběhově čidobené zaběhově čidobené zaběhově čidobené zaběho činosti od těleht                                                                                                    | slo <sup>14</sup> 7652230212<br>dotaŭ (dále jen "zákor") žádám<br>"časné prohlakuj, že za uvedené<br>p předchozich plátců dank. <sup>2</sup> | žijicich se mou ve s<br>jen po čast roku upič<br>Prohlačuji, že pledmě<br>s § 15 ods. 3 a 4 zák<br>o úvěrech žijicich se<br>placení úrsků jen po t<br>"Oznatle "Zr odpović<br>Upozorněni: Při kom<br>Kromě slevy na da<br>činnosti učiňeňeňo<br>Slevu z z z                                                                                                    | střovaná čáska nepřekvočila jedn.<br>sy z úvěrů použitých na financevi<br>ti bysvé poletky polá § 40 odst.<br>morau va spoleti hospodařicí z<br>část raku uplatňovaná čáska nepře<br>táci vastaní (vořný).<br>tbinaci výše uvedených úvěrů netů<br>mi a daňového zvýhodnění upl<br>podle § 38k odst. 4. připadně-<br>te savknel nodki 6 55 čení – 1111                                                                                                    | dvahadni teto hraknima<br>áni bytových potřeb obst<br>zákona, na který uplatňují<br>te snižuje základ dané pod<br>horácnosti, nepřetvrcila v<br>kročila jednu dvanáctinu tét<br>a překročit maximální zákla<br>SLEVY NA DAN<br>atněného v Prohlášení j<br>dst. 7 zákona, uplatňují<br>dst. 7 zákona, uplatňují                                                                                                    | araných od 1. ledna 20<br>odpočet úroků z poskyt<br>le § 15 odst. 4 zákona<br>uplynulém zdaňovací<br>o maximálni částky za k<br>inem stanovený limit, k<br>poplatníka dané z při<br>za výše uvedené zdi                                                                                                    | ic placení úroků. 921 a refinancování těchto úvěrť udubňo úvřutí v pluživán v soulad, v ohrnu u všech čássinká amku modobí čásku 150 000 KC. Přaždý měsíc placení úroků. teny v součtu ční 300 000 KC. ijímů fyzických osob ze závisť aňovať období nárok na:                                                                                                    |          |
|          | Internative of populations     Priprime                                                                                                    | Jimino Jana Rodné či<br>totelo zvýhodném pozladujelo provisti<br>čisto V česté mpuziceu, most elistem marzenit.<br>». o danich z příjmů, ve znění pozdějších je<br>vzýhodnění za volene záklovicí dobene záklovicí dobe podchacich plustici dobene záklovicí dobe podchacich plustici dobene záklovicí dobe podchacich plustici dobene záklovicí dobe podchacich plustici dobene záklovicí dobe podchacich plustici dobene záklovicí dobe podchacich plustici dobene záklovicí dobe podchacich plustici dobene záklovicí dobe podchacich plustici dobene záklovicí dobe podchacich plustici dobene záklovicí dobe podchacich plustici dobene záklovicí dobe podchacich plustici dobene záklovicí dobe podchacich plustici dobene záklovicí dobe podchacich plustici dobe podchacich plustici dobene záklovicí dobe podchacich plustici dobe podchacich plustici dobe plustici dobe podchacich plustici dobe podchacich plustici dobe podchacich plustici dobe podchacich plustici dobe podchacich plustici dobe podchacich plustici dobe podchacich plustici dobe podchacich plustici dobe podchacich plustici dobe podchacich plustici dobe podchacich plustici dobe podchacich plustici dobe podchacich plustici dobe plustici dobe podchacich plustici dobe podchacich plustici d | storiu                                                                                                    | žijicich se mosu ve zijem o čet rotu ugle<br>mo to čet rotu ugle<br>Prevnika ja optomi<br>o dvetovi ja optomi<br>o dvetovi 20 se žijicich se<br>plaseni drekje mo d<br>konosti učinieko<br>Stevu za zastaviono<br>Vjete exakutorem o                                                                                                    | strovansi člastka nepřetnočila jedn.<br>v z úvění postžilých na financov<br>tistovne politely objekt (stati strovanské)<br>tistovne politely objekt (stati strovanské)<br>člastar obu upatrilovani člasta nepře<br>postla § 38k odst. 4. případné<br>s a exekuci posle § 38k odst. 4. případné<br>s a exekuci posle § 35 cist. 4 zák<br>travaná nitándy, v (Kč) <sup>1</sup>                                                                                                    | dvalednih tech maximal<br>áni bytových potřeb obst<br>zákona, na který uplatňují<br>te snižuje základ dané pod<br>homácnosti, nepřetvrcíla v<br>kročila jednu dvanáctinu tét<br>a překročit maximálni záko<br>SLEVY NA DAN<br>atněného v Prohlášení j<br>odst. 7 zákona, uplatňují<br>sona ve výši náhrady přízi                                                                                                    | araných od 1. ledna 2d<br>odpočet úroků z poskyt<br>le § 15 odst. 4 zákona<br>o maximální částky za k<br>inem stanovený limit, k<br>poplatníka daně z při<br>za výše uvedené zdr.<br>ané exekutorem při za                                                                                                    | iic placeni ürekü.<br>D21 arefinancování téchto úvěrí<br>v čihra uvěch účastníka amiku<br>a oddobí čásku (s 000 Kč. Př<br>azážy měsic placení úroků.<br>dený v součtu činí 300 000 Kč.<br>jimů fyzických osob ze závislá<br>ahovací období nárok na:<br>astovení exekuce.                                                                                                    |          |
|          | Indexis     Piymai Jandovi     Identifikase plática daná (ktarv)     E309 international a.s.     * Sobei havalitational a.s.     * Sobei havalitationala.s.     * Sobei havalitationala.s.     * Sobei havalitational a.s                                                                                                    | dmino den polycomier posteligen proved<br>foto 20 polycomier posteligen proved<br>foto v Calendar spoketor, most in electron recorono<br>i co danich z gli polycomier zadatovari obadojich pri<br>zavjedostali za uvedone zadatovari obadoji a so-<br>ni k dani z prijega zlavistki činnosti od tiechte<br>Isteritifikace pledchocich pistoji danili                                                                                                    | slovi                                                                                                    | Ajjech se moou ve a<br>prin po čet roku ude<br>"" Por torko<br>Protretaju, že priezni<br>s 1 50 octa 3 a 4 aži<br>o udveto Ajjech se<br>pisorni dralu pri po č<br>" Orazde "2" okonici<br>Upozoniki: Ph kom<br>Kronel slovy na d<br>klenosti udelninklo<br>Slevu za zastaveno<br>Vyše osvisturem p<br>" Stere za pokru zasti                                                                                                    | vitrovaná častka nepřetnočila jedn.<br>vy z úvěrů použitých na financev<br>ti knýme polety polety do štal otat.<br>ti knýme polety polety do štal otat.<br>vitrovaní zakla nepře<br>do travů upátřiované di aktara nepře<br>dopici variantu (úvěný)<br>tihinací výše uvedených úvění nebi<br>ni a čahového zvýhodnění upě<br>poletá § žšk odat. 4 září<br>říznana natlandy (v Kč) <sup>11</sup><br>kriznana natlandy (v Kč) <sup>11</sup>                                                                                                    | dvariación tech relacionaria<br>áni bytových pótřeb obst.<br>zákona, na který uplatňují<br>se anižuje základ dané poc<br>homacnosti, nepřekročila v<br>vročila jednu dvanáctímu téř<br>a překročil maxémální záklo<br>SLEVY NA DAN<br>atměného v Prohlašení j<br>datí. 7 zákona, uplatňují<br>cona ve výši náhrady přízz<br>450 Kč (30 % z 1600 Kč).                                                                                                    | araných od 1. ledna 24<br>odpočet úroků z poskyti<br>le § 15 odst. 4 zákono<br>o maximální částky za k<br>inem stanovený limit, k<br>opplatníka daně z při<br>za výše uvedené zdi<br>ané exekutorem při z                                                                                                    | ic placent (invol.<br>221 a refinancování těchto úvění<br>221 a refinancování těchto úvění<br>m obciol častus 150 000 KC. P<br>zabály měsic placent úrolů.<br>datký v soužtu ční 1500 000 0Kč.<br>týmě fyrických osob ze ževislá<br>Advarde doběh nárok na:<br>astovení exekuce.                                                                                                    |          |
|          | International populations     Prignami_plandowi     Internitionae plates and n (nature)     E00 Internitional a.a.     "Under Antendantianae, and provider Antendantianae, and a data data data data data data dat                                                                                                    | Amério Anna Rodné S<br>Rodné zvýhodném pozladujela provást:<br>čisko V česté napudolo, verzíhod datem narozeni.<br>1. o denich z příjmů, ve zněné pozdějších pře<br>omí k daní z příjmů tyckých oreob.<br>dohrální a) příjmů yz závláké člinosti od teleht<br>Identifikace předchozích piálců dané                                                                                                    | slovi                                                                                                    | 2jijich se mou ve je<br>ipi po čel roku ujele<br>moti se tradu ujele<br>Protrakuji. Za priesmi<br>s f 15 odd. 3 a 4 zaži<br>o úvětech žijich se<br>platemi dreků pro yči<br>u Oznatel. Za tektovno<br>ti Oznatel. Za tektovno<br>klamosti učinieňe<br>Slevu za zastavenou<br>Výše avskutorne je<br>". Steva za jedru zaši<br>Slevu na manžela ja po<br>slevu za nanžela ja po<br>slevu za nanžela ja policija slevu zaši<br>Slevu na manžela ja policija slevu zaši<br>Slevu na manžela ja policija slevu zaši<br>Slevu na manžela ja policija slevu zaši slevu na manžela ja policija slevu zaši slevu policija slevu zaši slevu na manžela ja policija slevu policija slevu zaši slevu policija slevu policija slevu policij                                                                                                    | ukrównać kalka nepterskolia jedni<br>je je kledni poslikje na fikanceci<br>ik spranje policity policije štalo data,<br>na za bel datad kalka i o steraro<br>mmou ve společné hospodaříci datad nepter<br>datad kalka nepterskoli kledni net<br>zaje velenskej kolekni kledni net<br>policije 328. odst. 4. případne-<br>policije 328. odst. 4. případne-<br>t nastkusť policije (v Kč) <sup>11</sup><br>Rizman náhradu (v Kč) <sup>11</sup><br>Rizman náhradu (v Kč) <sup>11</sup>                                                                                                    | dversenta teo maknime<br>zákona, na který upathúji<br>e enitzije zákad dané pod<br>krročila jednu dvenácilnu téř<br>vročila jednu dvenácilnu téř<br>vročila jednu dvenácilnu téř<br>so překročil maximálni záká.<br>SELEVY NA DAN<br>atněněho v Prohlášeni j<br>vstav 7 zákona, uplatňuji<br>osa v výší náhvady přízi<br>z 450 XKč (30 % z 1500 XK).                                                                                                    | araných od 1. ledna 24<br>odpočet úrsků z poskyt<br>le § 15 odst. 4 zákona<br>u plynulém zdaňovací<br>neovrnální člastiv za k<br>inem stanovený limit, k<br>poslatníka daně z při<br>za výše uvedené zd<br>ané exekutorem při z                                                                                                    | iic jaterni (iren).<br>2021 antifinancoviali Mohto ühetri<br>matihto ühetri byl überini va suda<br>vietna va vietni olessimika antu-<br>mi odobi dastu. 190 000 K.C.<br>stari v souttu. čini 300 000 Kč.<br>lijimä fysických sesb ze závlašť<br>ahovací odobih nárok na:<br>atzivení exekuce.                                                                                                    |          |
|          | Internative of popularities     Physical Joint Control (Joint Control (Joint                                                                                                    | Androo Jana Rodné Si     Souho zojhodnéhr počanijeho prvotešť     Osobro zojhodnéhr počanijeho prvotešť     Osobro zojhodnéhr počanijeho prvotešť     Osobro zojhodnéhr za kvelovné zdobřovatí dobědi a sou     obřaří «) příjmy ze záviské činnosti od tšehti     Identifikace předchodnéh plákou daně     Khodzih plákou daně ju Kverjoh včahř prvhlašení kr                                                                                                    | Islove                                                                                                    | Ajjech se moou ve a<br>per jo bol folu upper<br>"" Por torke.<br>Portrafast, a perform<br>a fri 5 odd. 3 a 4 all<br>o objecto all a jubich se<br>o objecto all a jubich se<br>o objecto all a ju                                                                                        | je vledni posklječna mjeteročila jedni<br>je vledni posklječna filozovati jedno stali posklječna stali<br>je vledni posklječna stali posklječna stali posklječna st | volvencedu ello riteritorio<br>zakona, na vehroj catalitij<br>e unitaje zakada dané pop<br>ismichonicki, neprékredník<br>krotelik jednu dvranictinu tél<br>krotelik jednu dvranictinu tél<br>satelného v Prohlášení j<br>zakona, upátkují<br>zakona, upátkují<br>ello Kró (20 Kró (20 Kró),<br>z<br>zdokem, ale i s vybiovanejí<br>udakem, ale i s vybiovanejí<br>zakate je s vybiovanejí<br>zakate je s vybiovanejí<br>zakate je s vybiovanejí                                                                                                    | raných od 1. ledna 24<br>odpobet úroků z poskyt<br>le 5 15 odst. 4 zákona<br>uplynubim zdaňovaci<br>k maximální částky za k<br>oplatníka daně z při<br>za výše uvedené zd<br>ané exekutorem při z<br>n dlábtem, klaré nedov<br>00 Kč.                                                                                                    | ici placení tivnů,<br>ici placení tivnů,<br>rudinů odruh byť důhá v odrák<br>rudinů odrah byť důhá v odrák<br>v obrahu v všetné obrasilně amění<br>m obsobí dastku 150 000 KC.<br>Jážy měst placení uroků,<br>terý v soužtu číní 300 000 KC.<br>díjmů fyzických osob ze závlaškí<br>návací obdabí nárok na:<br>státovení avakuca.                                                                                                    |          |
|          | Menninació popularina     Prijornaj Jandová     Mennifisces plática daná (kazov)     E-2509 international a.s.     Visoria daná se a teny tedra zástková valková a rak     V cazon statelo phráladnak zástkov menu jadobiev rozdová     v sociulas a ješíce na jšíce zástková valková katoli a dánobie zástková valková katoli negy postvenských jedná přístal     Visoria daná se ješíce na jšíce zástková valková katoli a dánobieva     Visoria v se se se vedeném zástkovacím období p     Visoria daná se ješíce se postvení v přísteli, že postvení přístal postve přístal     Visoria v se se se vedeném zástkovacím období p     Visoria v se se se vedeném zástkovacím období p     Visoria v se se se vedeném zástkovacím období p                                                                                                    | dmino dana Rodnik Control dana Rodnik Control dana Rodnik Rodnik Control dana Rodnik Rodnik Control dana Rodnik Rodnik Control dana Rodnik Rodnik R         | store                                                                                                    | Ajjech se moot ve a jern po de fan falue uple<br>per po de fan deu uple<br>"" Por torke.<br>Provinsiesju, de priesmi<br>s of 15 dotts 3 a 4 als<br>o dorken bijsch se op<br>elacenti dorki pen po d<br>" Orandek 2 Andrew<br>Upsconfert: Pit kom<br>Kronski ellevin se d<br>Kronski ellevin se d                                        | ja dvedi podleka je podleka je po     | variestavi deci intellivent<br>zákora, na který uplavilju<br>e nizluje základ dané poc<br>lomacnosti, napřekročit<br>a priskročit maximální zákla<br>SLEVY NA DAN<br>Astréného v Prohlášení<br>t v Prohlášení<br>v Prohlášení<br>v Stork (20 % z r 500 Kč),<br>v Stork (20 % z r 500 Kč),<br>v Stork (20                                                                                                    | raných od 1. ledna 24<br>odpočet úroki 2 poskyt<br>le 5 15 odst. 4 zákona<br>uplynuhr zdaňovaci<br>o maximúlni čásky za k<br>osplatnika dané z při<br>za výše uvedené zdi<br>ané exekutorem při zz<br>n díbětem, klaré nedov<br>o Kč.                                                                                                    | Ice placent drenk).<br>2012 and financovichi tibehto üverki<br>multito üverki byt utkina voutuka<br>in obdebi dashu 190 000 K.P.<br>dashu 190 000 K.P.<br>dashu 190 000 K.P.<br>dashu chu 200 000 K.P.<br>dashu chu 200 K.P.<br>dashu chu 200 K.P.<br>dashu chu 200 K.P.<br>dashu chu 200 K.P.<br>dashu chu 200 K.P.<br>dashu                                                                                                    |          |
|          | Immunoco popularian<br>prima junco junco in the second second second second<br>Learning and the second second second second second<br>Learning second second second second second second<br>second second second second second second second second<br>second second second second second second second<br>second second second second second second second second<br>second second second second second second second<br>second second second second second second second second<br>second second second second second second second second second second second second second second second second<br>second second secon                                                                                                    | Améno Ame Rodně z vyková provástí<br>Nového zvýhodnění pozladujela provástí<br>čilá v Česlé napučico, verdě diskin narození.<br>3. o deniné z příjmů, ve zněné pozdějších pře<br>nie kdaní z příjmů vykotých osob.<br>dobinat(-a) příjmů ze závislé činnosti od těchti<br>lodnítřikace předchozich pisloji daně<br>braziste pisloji dané je kných výhodný prohlatené kd<br>mena závládovaných ve kných vykole prohlatené kde<br>sond, komé příjnů záselněných vrškou podre zdělá                                                                                                    | talo =                                                                                                    | Ajjech se moot ve a<br>pin po boli notu ugle<br>"" Por toxic<br>horizona por service and a service<br>horizona por service and a service<br>placeni druk jan po d<br>"conade x-" opport<br>Uppacoménic Phi kom<br>Knemé silevy na dá<br>donnosti utilinéného<br>Sérva za zastaviona<br>(Vyše socialization)<br>" Serva za jedivrazati<br>Slevu na mandala p<br>1) žiji ve spolécih service<br>2) modala service and part<br>2) modal service and part<br>2) dage o mandala p<br>ddage o mandala p<br>ddage o manda | providence participants     providence participants     to short participants     to short participants     to short participants     providence participants     to short participants     providence participants     providence     providence     providence           | vanisacian deo instruien<br>al hyborych postelo bast<br>zákora, na terkuja zakada<br>e nizluja zakada dané poo<br>lomicanosa, neprékrečila ki<br>o prekročit maximálni záké<br>s SLEVY NA DAN<br>asterietho v Prohlášemi,<br>450 Kc (20 % z 1500 Kc),<br>udolem, zie l s vybivovaný<br>m, přesahující částku 68 (c<br>Rodné čásľo <sup>14</sup>                                                                                                    | raných od 1. ledna 24<br>odpočet úroků z poskyt<br>le 5 15 odd. 4. zákona<br>uplynuční kolstv za i<br>nem stanovený limit, k<br>poplatníka daně z př<br>z výše uvedené zd.<br>ané exekutorem při zz<br>n dlábtem, klaré nedov<br>00 Kč.                                                                                                    | Itic placent introd.  221 a efficance/side Moho Werk' match: under: Under: Unde                                                                                                    |          |
|          | Improved protocology and the second protocology and the second protocol                                                                                                    | Andreo Jana Rodné je<br>Kondro zvýhodné rodzáných providel<br>čítor v Česká myského, verské ledné narozenie.<br>1. o čanich z gyli zvýských olesů, verské ledné narozenie<br>zvýhodnéh za uvedené zdáhovací obdějelně při<br>zvýhodnéh za uvedené zdáhovací obdějelně při<br>zděstal (a) příjmy ze záviské činnesti od lěcht<br>Identifikace předchozich platici dané<br>filmozin platici dané ju Merych učidří prohlašení k á<br>nese částní zákkladu platník se předchozich platici dané<br>Merička do se vyhovený poplatici obce<br>nese částní zákkladu Dankě                                                                                                    | store 7652230212                                                                                                    | Ajjech se moot ve a jen jo čela folu ujele<br>i pro jo čela folu ujele<br>"" Po čavća<br>o dviševá jušich se vistvani<br>o dviševá jušich se vistvani<br>o dviševá jušich se vistvani<br>o dviševá ujele vistvani<br>v Corzete "X- opočiu<br>u Opozorněni: Při kom<br>Krcemě slevy na da<br>dkinesti u dininého<br>Slevu za zastavovani<br>v Simo za jedvi uzáklatorní po<br>1) žij ve společné neměl za<br>li žij ve společné neměl za<br>dvisnost u mandale<br>po<br>jele ve sa dvistvani<br>v Simo za jedvi uzáklatorní<br>pi se společní se neměl za<br>dvistva se ve sa ve sa ve sa<br>slevu za sa ve sa ve sa<br>v sa na nadale po<br>slevu sa poletu zaklatorní<br>v sa na nadale po<br>slevu sa poletu zaklatorní<br>v sa na nadale po<br>slevu sa sa ve sa ve sa ve sa ve sa ve sa<br>slevu sa sa ve sa ve sa ve sa ve sa ve sa<br>slevu sa sa ve sa ve sa ve sa<br>slevu sa sa ve sa ve sa ve sa<br>v sa sa ve sa ve sa ve sa ve sa<br>slevu sa sa sa ve sa ve sa ve sa<br>v sa sa sa ve sa sa<br>slevu sa sa sa sa sa<br>sa sa sa sa sa sa sa sa sa sa sa sa sa<br>sa sa sa sa sa sa sa sa sa sa sa sa sa s                                                                                                    | utrickenik konstrukciji polici<br>u čeleti polici polici p     | varietaval neo inakinas<br>ini hytových poletko čest<br>zákora, ne truhy u záklaňu,<br>se ruhy je záklaňu, nepřeknědla<br>se prekrodit madmální zákla<br>se prekrodit madmální zákla<br>se prekrodit madmální zákla<br>se prekrodit madmální zákla<br>se prekrodit madmální zákla<br>se prekrodit madmální zákla<br>se prekrodit madmální zákla<br>se prekrodit madmální zákla<br>se prekrodit madmální zákla<br>se prekrodit se vyžikovaný<br>Rodné čáslo <sup>10</sup>                                                                                                    | raných od 1. ledna 24<br>odpočet úroků z poskyt<br>le § 15 ods.4. zákona<br>uplynutiem zdaňovací<br>maximikní čátsky za is<br>nem stanovený limit, k<br>poplatnika daně z př<br>za výše uvedené zd<br>ané exekutorem při zi<br>n důžtem, klaré nedov<br>00 Kč.<br>Nárok ztře                                                                                                    | ilic placent divenui.<br>2012 a effinancosciali téchto úvérá<br>mutoto úvéra vyskol kolstihá anhuhu<br>mi odobil dasku 150 000 KCP<br>v otnoru vyskol úvál dasku 150 000 KCP<br>dasku 150 000 KCP<br>stati v otnoru vyskol kolstihá anhuhu<br>dasku 150 000 KCP<br>stati v soutku čini 1300 000 KC.<br>stati v otnoru vyskol kolsti<br>stati verení reviskuca.                                                                                                    |          |
|          | Minimum billion           Minimum billion                                                                                                    | Amino <u>Anna</u> Rodně čí<br>Rodně zpředvatka produktava prostatí<br>čisto v čestka produktava prostatí doba v čestka prostatí<br>čisto v čestka produktava se vetka prostatí doba v čestka prostatí<br>čisto v čestka produktava se vetka prostatí doba v čestka prostatí za uvetené zdahovaní doba je se vetka prostatí za vetka prostatí doba prostatí prostatem k na<br>sekrati (-a) příjmy za závislé činnosti od těchti<br>ledentifikace předchozích pistkoj doba<br>refinacion pistkoj doba je v čestvých učině prostatem k na<br>souk, uvetné přímu zdanetkých vrátkov poter všátka<br><b>INÉ ČÁSTI ZÁKLADU DANÉ</b><br>listku daně podře § 15 zákona                                                                                                    | slove 7652230212                                                                                                    | Sijcich is moot ve spin po boi notu uple     more too too uple     more too too uple     more too too uple     more too too uple     more too too uple     more too too uple     more too too too too too too too too too to                                                                                                    | yo dwidy pacifyin an financeously and a second second          | varietador de l'individe<br>individent de la construcción de la construcción<br>adarcan, a trabajo adalada dana por<br>servidajo adalada dana por<br>teresta entrata de la construcción de<br>la construcción de la construcción de<br>servidador adarcan de la construcción<br>de la construcción de la construcción<br>de la construcción de la construcción de la construcción<br>de la construcción de la construcción de la construcción de la construcción<br>de la construcción de la construcción de la construcción de la construcción de la construcción de la construcción de la construcción de la construcción de la construcción                                                                                                    | raných od 1. ledna 24<br>dopočet úroků z poskyt<br>led 75 odd. 4. zákona<br>uglynulem zdaňovací<br>nem stanovený limit, k<br>posletníka daně z při<br>z vyše uvedené sdi<br>ané exekutorem při z<br>n dlátem, klané nedov<br>o Kč.<br>Nárok ztřejné zdřejné zdřejné zdřejné<br>posletníka daně z při<br>z vyše uvedené sdi                                                                                                    | Itic placent drend.<br>2012 and financovini Bichto üverki<br>nutitito üverki bytutisen soutuka<br>to drenda västika antibus<br>mi odobit dasku 150 000 K.p.<br>dasku 150 000 K.p.<br>dasku 150 000 K.p                                                                       |          |
|          | minimized populations           pigming                                                                                                    | Amério America America         | talo =                                                                                                    | Ajkjech se moot ve signing for foto upper period foto upper period foto upper per                                                                                                    | providence participants         providence participants         participants         providence participants         providence participants         prov          | vanistadi keli nakina<br>kakina, na keli yapaté oka<br>zákina, napéhé oka<br>e nilaja zákila dané po-<br>joniacinosi, napéhéndiai keli<br>a překrodit maximárii záki<br>keli szákina, napéhéndiai keli<br>szákes, napéhéndiai keli<br>460 kr. (20 % z 160 kr.)<br>valitakina, keli szákila, keli szákila<br>460 kr. (20 % z 160 kr.)<br>valitakina, keli szákila, keli szákila<br>keli szákila, keli szákila, keli szákila<br>keli szákila, keli szákila, keli szákila, keli szákila<br>keli szákila, keli szákila, keli szákila, keli szákila<br>keli szákila, keli szákila, keli szákil, keli sz                                                                                                    | araných od 1. ledna 24<br>odpobet richki z posky<br>led 15 odda, 4 zákona<br>o maximální částky za k<br>innem stanovený limit, k<br>poplatnika daně z při<br>za výše uvedené ždí<br>ané exekutorem při z<br>n dláštern, ktaré nedov<br>00 Kč.<br>Nárok ZTP<br>pjinál nažin ZTP<br>spínál nažin ZTP<br>spínál nažin ZTP                                                                                                    | Itic placent divenui.  221 a efficancevial Mohto üverki matehti üverki byl ütekine va utekine matehti üverki byl ütekine va utekine matehti üverki byl ütekine va utekine matehti ütekine va utekine matehti ütekine matehti ütekine matehti matehti ütekine matehti ütekine matehti matehti ütekine matehti matehti ütekine matehti matehti ütekine matehti matehti ütekine matehti ütekine matehti matehti ütekine matehti matehti ütekine matehti ütekine m                                                                                                    |          |
|          | Minimi Jandovi      Minimi Jandovi                                                                                                    | Améno <u>Jana</u> Rodné 2<br>forodro zýchodnégr polodných provední<br>čisov v Cashar, vesněk istané maruzenic, i<br>z o dnakí na její predvedno základné na kolekti<br>na je se se se se se se se se se se se se se                                                                                                    | store 7652230212                                                                                                    | Ajjech se moot ve a jen jo obi chou uple<br>i jen jo obi chou uple<br>"" Por toxico.<br>Provinskaj, za priesmi<br>a dr 15 dotta 3 a 4 ali<br>o drebe da jech jen jen<br>o drebe da jech jen jen<br>o drebe da jech jen<br>o drebe da jech jen<br>o drebe da jech je jech jech jech jech jech<br>o drebe da jech jech jech jech jech jech jech<br>jech jech jech jech jech jech jech jech                                                                                                    | victoria catala neptencial jorni,     victoria catalization ne financeo     victoria catalization ne financeo     victoria catalizatione negle     victoria catalizatione negle     victoria     victoria catalizatione     victoria     victoria              | varianteard real miticines<br>adarom, net hysioy catalitati<br>adarom, ne knizy catalitati<br>exitati<br>knizy a stratular adarom<br>knizy a stratular adarom<br>kni                                                                                                    | rannych od 1. ledna 20 i zopaky<br>ledna zakowa zakowa<br>Zakowa zakowa zakowa zakowa zakowa zakowa zakowa zakowa zakowa zakowa zakowa zakowa zakowa zakowa zakowa zakowa zakowa zakowa zakowa zakowa zakowa zakowa zakowa zakowa zakowa zakowa zakowa zakowa zakowa zakowa zakowa zakowa zakowa zako                                                                                                    | In placent drend,<br>2013 enfinanceviel téchnic úvérá<br>multito úvérá u byť uživán v soudak<br>to vitnu u všech úvánik a mihu<br>m obciel čalsku 190 000 K.P<br>dobi mike placent vlotik.<br>deny v soužtu čini 100 000 K.C.<br>djimú fysických osob ze závisti<br>atovaril dobibi nárok na:<br>statovení avakuce.<br>velko vliku 3 krt a současná<br>spone závisť<br>spone závisť<br>spo |          |
|          | Immunoco populations           Implicity         Jandbel           Implicity         Jandbel <th>demino demini<br/>demini<br/>Anodró zychodných produktých pro-<br/>demini<br/>zo demich z příjnů, ve michí providu<br/>zvýhodných z uveznek zakohoval cádoli a so<br/>avýhodných za uveznek zakohoval cádoli a so<br/>avýhodných za uveznek zakohoval cádoli a so<br/>avýhodných zakohoval cádoli a so<br/>avýhodných zakohoval cádoli a so<br/>avýhodných zakohoval cádoli a so<br/>avýhodných zakohoval cádoli a so<br/>avýhodných zakohoval cádoli a so<br/>avýhodných zakohoval cádoli a so<br/>avýhodných zakohoval cádoli a so<br/>avýhodných zakohoval cádoli a so<br/>avýhodných zakohoval cádoli a so<br/>avýhodných zakohoval<br/>avýhodných zakohoval<br/>avýhodných zakohoval<br/>avýhodných zákohoval<br/>avýhodných zákohoval</th> <th>nio</th> <th>Ajjeich se moot ve signing bolt note upper period note upper period of the upper period of the upper pe</th> <th>yo dividi pacifyita ne financeo<br/>yo dividi pacifyita ne financeo<br/>to yonki pacifyita ne financeo<br/>to yonki pacifyita ne financeo<br/>to yonki pacifyita ne financeo<br/>mmou ve společné hospodařicí<br/>ade data du velknihoma datas nepře<br/>pacie vasana (udvi)<br/>mina data velknih kongolského<br/>neje se společné hospodařicí<br/>neje se společné hospodařicí<br/>pacie vasana (udvi)<br/>mina datavého zvýhodnéhol se<br/>pacie vasana (udvi)<br/>mina datavého zvýhodnéhol se<br/>mina datavého zvýhodnéhol se<br/>mina datavého zvýhodnéhol se<br/>mina datavého zvýhodnéhol se<br/>mina datavého zvýhodnéhol se<br/>mina datavého zvýhodnéhol se<br/>mina se<br/>mina datavého zvýhodnéhol se<br/>mina se<br/>mina se</th> <th>Vanistavia de la falloria<br/>di alta l'aporte de obst<br/>zalorar, ne trabajo zabilato<br/>en ristajo zabilato<br/>en relato e abilitato<br/>en presenta de la construcción de<br/>se presentaria de la construcción de<br/>se presentaria de la construcción de<br/>se presentaria de la construcción de<br/>se presentaria de la construcción de<br/>se presentaria de la construcción de<br/>se presentaria de la construcción de<br/>de la construcción de la construcción de<br/>de la construcción de la construcción de<br/>de la construcción de la construcción de<br/>de la construcción de la construcción de<br/>de la construcción de la construcción de<br/>de la construcción de la construcción de<br/>de la construcción de la construcción de<br/>de la construcción de la construcción de<br/>de la construcción de la construcción de<br/>de la construcción de la construcción de<br/>de la construcción de la construcción de<br/>de la construcción de la construcción de<br/>de la construcción de la construcción de<br/>de la construcción de la construcción del<br/>de la construcción del la construcción de<br/>de la construcción de la construcción de<br/>de la construcción de la construcción de<br/>de la construcción de la construcción de<br/>de la construcción de la construcción de<br/>de la construcción de la construcción de<br/>de la construcción de la construcción de<br/>de la construcción de<br/>de<br/>de la construcción de<br/>de<br/>de la</th> <th>rannych od 1. kelos 20<br/>stoppolet romk z poskył<br/>je 15 oscie 4. złosowa je 15 oscie 4. złosowa<br/>o macminie diatky za k<br/>o macminie diatky za k<br/>opadanika dana z pri<br/>za kytku uwalenia zda<br/>na diatkam, ktark neckow<br/>00 Kz.<br/>spisłen załw<br/>polet na zwie za prosta neckowa<br/>spisłen załw<br/>polet na zwie za prosta neckowa<br/>spisłen załw<br/>z zmi<br/>z zmi<br/>zmi<br/>zmi<br/>zmi<br/>zmi<br/>zmi<br/>zmi<br/>zmi</th> <th>Itic placent drend.<br/>2012 and mancowial Macha drend<br/>multito drend, byt ubinar souldak<br/>to thim ur vision focusinika antiku-<br/>mi odobil dasku, 150 000 K.p.<br/>dasku, 150 000 K.p.<br/>dasku, 150 000 K.p.</th> <th></th> | demino demini<br>demini<br>Anodró zychodných produktých pro-<br>demini<br>zo demich z příjnů, ve michí providu<br>zvýhodných z uveznek zakohoval cádoli a so<br>avýhodných za uveznek zakohoval cádoli a so<br>avýhodných za uveznek zakohoval cádoli a so<br>avýhodných zakohoval cádoli a so<br>avýhodných zakohoval cádoli a so<br>avýhodných zakohoval cádoli a so<br>avýhodných zakohoval cádoli a so<br>avýhodných zakohoval cádoli a so<br>avýhodných zakohoval cádoli a so<br>avýhodných zakohoval cádoli a so<br>avýhodných zakohoval cádoli a so<br>avýhodných zakohoval cádoli a so<br>avýhodných zakohoval<br>avýhodných zakohoval<br>avýhodných zakohoval<br>avýhodných zákohoval<br>avýhodných zákohoval                                                                                                    | nio                                                                                                    | Ajjeich se moot ve signing bolt note upper period note upper period of the upper period of the upper pe                                                                                                    | yo dividi pacifyita ne financeo<br>yo dividi pacifyita ne financeo<br>to yonki pacifyita ne financeo<br>to yonki pacifyita ne financeo<br>to yonki pacifyita ne financeo<br>mmou ve společné hospodařicí<br>ade data du velknihoma datas nepře<br>pacie vasana (udvi)<br>mina data velknih kongolského<br>neje se společné hospodařicí<br>neje se společné hospodařicí<br>pacie vasana (udvi)<br>mina datavého zvýhodnéhol se<br>pacie vasana (udvi)<br>mina datavého zvýhodnéhol se<br>mina datavého zvýhodnéhol se<br>mina datavého zvýhodnéhol se<br>mina datavého zvýhodnéhol se<br>mina datavého zvýhodnéhol se<br>mina datavého zvýhodnéhol se<br>mina se<br>mina datavého zvýhodnéhol se<br>mina se<br>mina se                                                                                                    | Vanistavia de la falloria<br>di alta l'aporte de obst<br>zalorar, ne trabajo zabilato<br>en ristajo zabilato<br>en relato e abilitato<br>en presenta de la construcción de<br>se presentaria de la construcción de<br>se presentaria de la construcción de<br>se presentaria de la construcción de<br>se presentaria de la construcción de<br>se presentaria de la construcción de<br>se presentaria de la construcción de<br>de la construcción de la construcción de<br>de la construcción de la construcción de<br>de la construcción de la construcción de<br>de la construcción de la construcción de<br>de la construcción de la construcción de<br>de la construcción de la construcción de<br>de la construcción de la construcción de<br>de la construcción de la construcción de<br>de la construcción de la construcción de<br>de la construcción de la construcción de<br>de la construcción de la construcción de<br>de la construcción de la construcción de<br>de la construcción de la construcción de<br>de la construcción de la construcción del<br>de la construcción del la construcción de<br>de la construcción de la construcción de<br>de la construcción de la construcción de<br>de la construcción de la construcción de<br>de la construcción de la construcción de<br>de la construcción de la construcción de<br>de la construcción de la construcción de<br>de la construcción de<br>de<br>de la construcción de<br>de<br>de la                                                                                                    | rannych od 1. kelos 20<br>stoppolet romk z poskył<br>je 15 oscie 4. złosowa je 15 oscie 4. złosowa<br>o macminie diatky za k<br>o macminie diatky za k<br>opadanika dana z pri<br>za kytku uwalenia zda<br>na diatkam, ktark neckow<br>00 Kz.<br>spisłen załw<br>polet na zwie za prosta neckowa<br>spisłen załw<br>polet na zwie za prosta neckowa<br>spisłen załw<br>z zmi<br>z zmi<br>zmi<br>zmi<br>zmi<br>zmi<br>zmi<br>zmi<br>zmi                                                        | Itic placent drend.<br>2012 and mancowial Macha drend<br>multito drend, byt ubinar souldak<br>to thim ur vision focusinika antiku-<br>mi odobil dasku, 150 000 K.p.<br>dasku, 150 000 K.p.<br>dasku, 150 000 K.p.                                                                                  |          |
|          | minimum of patients           minimum of patients           minimu                                                                                                    | Andreo Anna Rodné S<br>Arodné zojhodnéhr podatujena providit<br>čiste v Caskar imputition, versite i fandar marcaneti.<br>Jo danich z přijevalský ovak se statu na straku se straku<br>obřatí «La přijemy ze záviské činnosti od těcht<br>Identifikace předchozích pisloú daně<br>Ministrika daně je okravých vicinit prostakení k a<br>i marcá zádovaných něste vyskovech vicinit prostakení k a<br>i marcá zádovaných něste vyskovech vicinit prostakení k a<br>i marcá zádovaných něste vyskovech vicinit prostakení k a<br>i marcá zádovaných něste vyskovech vicinit prostakení k a<br>i marcá zádovaných něste vyskovech vicinit prostakení k a<br>i marcá zádovaných vicinit prostakení k a<br>i marcá zádovaných vicinit prostakení k a<br>i marcá zádovaných vicinit prostakení k a<br>i marcá zádovaných vicinit prostakení k a<br>i marcá zádovaných vicinit prostakení k a<br>i marcá zádovaných vicinit prostakení k a<br>ne přistovskem                                                                                                    | Islove                                                                                                    | Jijich se moot ve spin po boli notu upper     jin po boli notu upper     "" Po torko      Portnala, be prismi     sh 160 odds 3 a 4 also     prismi po torko      "" Portnala, be prismi     sh 160 odds 3 a 4 also     prismi po torko      "" Portnala, be prismi     the post of the post of t                                                                                                    | vice statistic method statistic or set of the set of the set           | varienteuria mel ministremi<br>in typocych porteko obst.<br>zakora, na tehraj og aktivite<br>seruhaja zakula dana pop<br>seruhaja zakula dana pop<br>seruhaja zakula dana pop<br>seruhaja zakula dana pop<br>seruhaja zakula dana pop<br>seruhaja dana pop<br>seruhaja dana pop<br>seruh                                                                                                    | ranych od 1. kelos 20 zavačný do vola z poskyh<br>do vola z poskyh zavačné zavačné zavačné se zavačné se zavačné                                                                                                    | Itic placent diversit.<br>212 and entities of the second second sec                                                                                                    |          |
|          | Minimized populations Minimized populations Minimized populations Minimized police data (latex) E300 International a.s. <sup>10</sup> "understandistrict as a target police data out of the second data out of the second data                                                                                                    | Amério <u>Jana</u> Rodrié 2<br>Arocido zochodnér (oddatujen jehování<br>čitor v Caladri republica, mosh teladim marzanici<br>čitor v Caladri republica, veznění podděljich při<br>zochodní za vvedené zdahovati obděljich při<br>sobrati (-a) příjmy ze závlašké činnosti od těcht<br>losnitifikace předotozích platiců damě<br>debrach platka daní jo ktorých niciti prohlatení k -<br>di nace žadobanejích lost krych podlež prohlatení k -<br>me ČASTI ZÁKLADU DANÉ<br>latiu daně podle § 15 zakona<br>třebí (odst. 3 a 4)<br>stáří a pojšíkéri diovladobě půše (odst. 5 a 6)<br>im příspěvkem                                                                                                    | storie                                                                                                    | Ajjech ke more ve sjen po bol sou uder     mer to bol sou uder     mer to bol sou uder     mer to bol sou uder sou uder sou                                                                                                    | vice of the set of the set o          | varienden den interliefen<br>interliefen stellen stellen interliefen<br>zakorar, net velge sakkeld dans geo<br>en velge sakkeld dans geo<br>services and services and services<br><b>SLEVY NOLSEN</b><br><b>SLEVY NOLSEN</b><br><b>SLEVY</b> | ranych od 1. ketra 20 zpaki<br>doptobel ranych zpaki<br>u produkt zpaki<br>u produkt zpaki<br>obych zpaki<br>na zpaki<br>na stanowni katro zpaki<br>na stanowni katro zpaki | Itic placent divend. 221 artificancevial techno üverki mutetto oliverki mutetto oliverki u skato kolisatika antalua mo dobel časku 190 000 K.p.  disku 190 000 K.p.  disku 190 000 K.p.  disku 190 000 K.p.  disku 201 000 K.b.  disku 201 000 K.b.  d                                                                                                    |          |

Zároveň se k žádosti uloží příloha s vyplněným prohlášením a datumem podpisu prohlášení. Formulář si zaměstnanec může uložit pomocí ikony @.

| Další přílohy a                                                                                               | odeslání ročního zúčtování                                                                                                    |                                                                                                    |                                                                                                    |
|----------------------------------------------------------------------------------------------------|----------------------------------------------------------------------------------------------------|----------------------------------------------------------------------------------------------------|----------------------------------------------------------------------------------------------------|
| Ano 🗸                                                                                                    | Současně žádám v souladu s §<br>daňového zvýhodnění                                                                                                    | 38k odst. 7 zákona o dodatečné uplatnění slev na dani ,                                                                                                    |                                                                                                    |
|                                                                                                    | Název                                                                                                    | Popis                                                                                                    |                                                                                                    |
| 26.03.2025                                                                                                    | 0010_Jandová<br>Jana_RocZuct2024.pdf                                                                                                    | Vytvořeno ze Zaměstnaneckého portálu                                                                                                    |                                                                                                    |
| Přidat přílof<br>Potvrzuji pravdir<br>rozdíl z nespráv<br>včetně úroku z p<br>zákona vybrán s<br>Odeslat ke k | nu<br>vrost a úplnost údajů uvedených v<br>ně sražené daně z příjmů fyzickýcl<br>prodlení sražen na základě dohody<br>právcem daně prostřednictvím da<br>rontrole Podepsat | této žádosti o roční zúčtování záloh a daňového zvýhod<br>n osob ze závislé činnosti, případně neoprávněně vyplac<br>y s plátcem daně (§ 38i odst. 5 písm. a) zákona). V přípac<br>ňového příznání podle § 38g odst. 4 zákona. | nění a prokazuji je příslušnými doklady podle § 38l zákona. Prohlašuji, že jsem si vědom(-a) skutečnosti, že případný<br>né částky na daňovém bonusu z poskytnutého daňového zvýhodnění, který vznikl mým zaviněním, mi bude v plné výši<br>ě, že k dohodě s plátcem daně o sražení dlužné částky nedojde, bude vzniklý rozdíl v souladu s § 38i odst. 5 písm. b) |

## 2.5.4 Prohlášení poplatníka

Záložka **Prohlášení poplatníka** slouží k vyplnění a následnému odeslání vyplněného formuláře *Prohlášení poplatníka daně z příjmů fyzických osob ze závislé činnosti*. Stránka pro vyplnění prohlášení poplatníka kopíruje do jisté míry oficiální formulář. Některé položky se zobrazují až na základě vyplnění zobrazených položek. Vyplněné položky nelze uložit. Je nutné vyplnit všechny potřebné položky a odeslat vyplněný formulář ke kontrole.

Mezi jednotlivými položkami se lze pohybovat pomocí klávesy Tab. Kliknutím na ikonu <sup>1</sup> zobrazíte podrobnější popis dané položky.

Položky orámované oranžově je potřeba vyplnit. Položky orámované červeně je třeba opravit.

Na stránce jsou zapojené kontroly na vyplnění povinných položek a správnost rodného čísla. U cizích státních příslušníků lze místo rodného čísla zadat datum narození. V případě nevyplnění položek nebo špatně zadaného rodného čísla se při odeslání ke kontrole zobrazí v horní části stránky upozornění na chyby.

| Nejsou vyplněna následující pole: Základní sleva na i | invaliditu, Z rodného čísla nela | ze vytvořit platné datum. Pro dítě Jan Janda nejsou vyplněna následující pole: ZTP |
|-------------------------------------------------------|----------------------------------|------------------------------------------------------------------------------------|
|                                                       |                                  |                                                                                    |
| Prohlášení poplatníka z daně pro rok 2025             |                                  |                                                                                    |
| Stav zpracování                                       |                                  | Připojená zpráva                                                                   |
| Vyplňováno v ZMP                                      |                                  |                                                                                    |
| Název plátce daně                                     |                                  | Adresa                                                                             |
| ESO9 international a.s.                               |                                  | U Mlýna 2305/22, Praha 4 x, 14100                                                  |
| Osobní údaje poplatníka                               |                                  |                                                                                    |
| Příjmení                                              | Jméno                            | Rodné číslo                                                                        |
| Jandová                                               | Jana                             | 7652230212                                                                         |
| Adresa bydliště (místo trvalého pobytu)               |                                  |                                                                                    |
| Kysucká 66, Litovel, 78401                            |                                  |                                                                                    |
| Vyberte slevy, které chcete uplatnit                  |                                  |                                                                                    |
| Ano 🗸 Základní sleva na poplatníka                    |                                  |                                                                                    |
| - 🗸 Základní sleva na invaliditu 🚯                    |                                  |                                                                                    |

Stránka pro vyplnění je rozdělena do několika částí.

#### Prohlášení poplatníka daně pro rok 20xx

V této části jsou uvedené informace o tom, za jaký rok se prohlášení vyplňuje, a v jakém je prohlášení stavu zpracování. Stav zpracování může nabývat těchto hodnot:

- Vyplňováno v ZMP počáteční stav, ve kterém je formulář před vyplněním.
- Odesláno ze ZMP ke kontrole stav po odeslání vyplněného formuláře zaměstnavateli ke kontrole, v ZMP nelze údaje editovat.
- **Vyžádány doplňující údaje** stav, kdy zaměstnavatel vrátil zaměstnanci prohlášení k dodatečnému doplnění údajů. V ZMP lze údaje editovat.
- Odesláno k podpisu v ZMP stav, kdy zaměstnavatel provedl kontrolu vyplněných informací a přiložených dokumentů a kdy může zaměstnanec prohlášení podepsat, v ZMP nelze údaje editovat.
- **Podepsáno v ZMP** konečný stav, kdy je prohlášení podepsané a nelze do něho už zasahovat ani ze strany zaměstnance ani ze strany zaměstnavatele.

V průběhu kontroly vyplnění může zaměstnavatel zaslat zaměstnanci také zprávu.

| Prohlášení poplatníka z daně pro rok 2025                 |                            |
|-----------------------------------------------------------|----------------------------|
| Stav zpracování<br>Vypličováno v ZMP<br>Název plátce dané | Připojená zpráva<br>Adresa |

#### Osobní údaje poplatníka

Informace o zaměstnanci, které se uvádějí na prohlášení a které má zaměstnavatel evidované v ESO9 PAM.

| Osobní údaje poplatníka                                                                                         |                         |                                 |  |
|----------------------------------------------------------------------------------------------------|-------------------------|---------------------------------|--|
| Příjmení<br><b>Abrahámová</b><br>Adresa bydliště (místo trvalého pobytu)<br><b>Dobré Pole 26, Vítice, 28163</b> | Jméno<br><b>Ludmila</b> | Rodné číslo<br><b>606126999</b> |  |

#### Uplatňované slevy

V této části musí zaměstnanec vybrat, které slevy chce uplatňovat. Povinná pole, která je potřeba zadat, jsou označená oranžovou barvou a je nutné v nich vybrat jednu z nabízených možností.

Ikonou <sup>1</sup>Ize na stránce zobrazit podrobnější informace k vyplňovanému poli.

| • | /ybert        | e slev           | <i>ry</i> , které chcete uplatnit                                                                                                    |
|---|---------------|------------------|----------------------------------------------------------------------------------------------------|
|   | Ne            | ~                | Základní sleva na poplatníka                                                                                                    |
|   | -             | ~                | Základní sleva na invaliditu 🕚                                                                                                    |
|   | a pro<br>náro | bhlašu<br>k na i | ují, že mi byl příznán invalidní důchod pro invaliditu I. nebo II. stupně z důchodového pojištění podle zákona o důchodovém pojištění nebo že mi zanikl<br>nvalidní důchod pro invaliditu I. nebo II. stupně z důvodu souběhu nároku na výplatu tohoto invalidního důchodu a starobního důchodu |
|   | -             | ~ <b>k</b>       | Rozšířená sleva na invaliditu 🕚                                                                                                    |
|   | -<br>Ne       |                  | Sleva na držitele průkazu ZTP/P 🚯                                                                                                    |
|   | Ano           |                  |                                                                                                    |

#### Daňové zvýhodnění na děti

V této části se zobrazují informace o dětech zaměstnance, které má zaměstnavatel evidované v ESO9 PAM. Vyplněné je pouze jméno, příjmení a rodné číslo. Jestli chce zaměstnanec dítě uplatňovat a v jakém pořadí, případně invaliditu a zletilost dítěte musí zaměstnanec vyplnit.

| JménoPříjmeníRodné čísloUplatňujiZTP/PZletilé<br>dítěMarkétaAbrahámová02022010- 、- 、- 、AlžbětaAbrahámová2451175463- 、- 、- 、                                                                                                    | Daňové zvýhodnění na děti | i          |             |           |       | Přidat dítě     |
|----------------------------------------------------------------------------------------------------|---------------------------|------------|-------------|-----------|-------|-----------------|
| Markéta         Abrahámová         02022010         - 、         - 、         - 、           Alžběta         Abrahámová         2451175463         - 、         - 、         - 、         - 、         - 、         - 、         - 、         - 、         - 、         - 、         - 、         - 、         - 、         - 、         - 、         - 、         - 、         - 、         - 、         - 、         - 、         - 、         - 、         - 、         - 、         - 、         - 、         - 、         - 、         - 、         - 、         - 、         - 、         - 、         - 、         - 、         - 、         - 、         - 、         - 、         - 、         - 、         - 、         - 、         - 、         - 、         - 、         - 、         - 、         - 、         - 、         - 、         - 、         - 、         - 、         - 、         - 、         - 、         - 、         - 、         - 、         - 、         - 、         - 、         - 、         - 、         - 、         - 、         - 、         - 、         - 、         - 、         - 、         - 、         - 、         - 、         - 、         - 、         - 、         - 、         - 、         - 、         - 、         - 、         - 、 | Jméno                     | Příjmení   | Rodné číslo | Uplatňuji | ZTP/P | Zletilé<br>dítě |
| Alžběta Abrahámová 2451175463 - 🗸 - 🗸                                                                                                    | Markéta                   | Abrahámová | 02022010    | - 🗸       | - ~   | - •             |
|                                                                                                    | Alžběta                   | Abrahámová | 2451175463  | - 🗸       | - ~   | - •             |

Pokud dítě zaměstnance není evidováno v ESO9 PAM, může ho zaměstnanec přidat tlačítkem Přidat dítě.

| Daňové zvýhodnění na o | děti       |             |           |       | Přidat dítě     |
|------------------------|------------|-------------|-----------|-------|-----------------|
| Jméno                  | Příjmení   | Rodné číslo | Uplatňuji | ZTP/P | Zletilé<br>dítě |
| Markéta                | Abrahámová | 02022010    | - 🗸       | - •   | - •             |
| Alžběta                | Abrahámová | 2451175463  | - 🗸       | - •   | - •             |
| ×                      |            |             | - •       | - •   | - •             |

#### Jiný daňový poplatník

Vyplňuje se, pokud v rámci téže společně hospodařící domácnosti vyživuje tytéž vyživované děti i jiný poplatník. Po vyplnění položky hodnotou *Ano* se zobrazí k vyplnění další povinná pole. Stejně tak při vyplnění položky *Zaměstnání* hodnotou *Ano*.

| Jiný daňový poplatník                      |                                                 |                  |
|--------------------------------------------|-------------------------------------------------|------------------|
| Ano 🗸 V rámci téže společně hospodařící do | omácnosti vyživuje tytéž mnou vyživované děti i | jiný poplatník 🚯 |
| Jméno                                      | Příjmení                                        | Rodné číslo      |
| Advaca hudližež                            |                                                 |                  |
|                                            |                                                 |                  |
| - V Uplatňuje daňové zvýhodnění            | Ano 🗸 Zaměstnání                                | Název plátce     |
| Adresa plátce daně                         |                                                 | uane             |
|                                            |                                                 |                  |
|                                            |                                                 |                  |

#### Přílohy a odeslání prohlášení

V této části má zaměstnanec možnost přidat k prohlášení přílohy, např. při zadání dítěte rodný list, při uplatnění slevy na invaliditu doklady k doložení nároku na slevu atd.

Jsou zde také tlačítka:

- Odešli ke kontrole, které je aktivní ve stavu zpracování Vyplňováno v ZMP.
- Podepsat, které je aktivní ve stavu Odesláno k podpisu v ZMP.

Po vyplnění a úspěšném odeslání se v horní části stránky zobrazí informace o odeslání, *Stav zpracování* se změní na *Odesláno ze ZMP ke kontrole* a zadané informace už nelze měnit.

| Prohlážení bylo úspěšné odesláno ke kontrole         Prohlážení poplatníka z daně pro rok 2025         Stav zpracování       Připojená zpráva         Oddeláno z ZMP ke kontrole       Adresa         Názvy plátce daně       Adresa         ESO9 International a.s.       U Mlýna 2305/22, Praha 4 x, 14100         Osobní údaje poplatníka       Přípojená zpráva         Příjmení       Jméno         Jana       7652230212         Adresa bydíště (místo trvalého pobytu)       Kysucká 66, Litvel, 78401         Vyberte slevy, které chotete uplatnika       Iméno         Iméno z Základní sleva na poplatníka       Základní sleva na invaliditu         Iméno z Základní sleva na invaliditu       Iméno         Iméno z Sáfřená sleva na invaliditu       Iméno         Iméno z Sáfřená sleva na invaliditu       Iméno         Iméno z Sáfřená sleva na invaliditu       Iméno         Iméno z Základní sleva na invaliditu       Iméno         Iméno z Sáfřená sleva na invaliditu       Iméno         Iméno z Sáfřená sleva na invaliditu       Iméno         Iméno z Základní sleva na invaliditu       Iméno         Iméno z Sáfřená sleva na invaliditu       Iméno         Iméno z Sáfřená sleva na invaliditu       Iméno         Iméno z Sářená sleva na invaliditu       Iméno |
|----------------------------------------------------------------------------------------------------|
| Prohlášení poplatníka z daně pro rok 2025         Stav zpracování       Připojená zpráva         Adcesla z ZMP ke kontrole       Adresa         Název plátce daně       Adresa         ESOP International a.s.       U Mlýna 2305/22, Praha 4 x, 14100         Osobní údaje poplatníka       Jméno         Přípnjení       Jméno         Jandová       Adresa         Vyberte slevy, které chcete uplatnit       Tóš2230212         Vyberte slevy, které chcete uplatnita       Výberte slevy, které chcete uplatnita         Ne v       Základní sleva na invaliditu         Ne v       Sleva na držitele průkazu ZTP/P         Daňové zvýhodnění na děti       Přípojená zpráva                                                                                                    |
| Stav zpracování     Připojená zpráva       Název plátce daně     Adresa       Název plátce daně     U Mlýna 2305/22, Praha 4 x, 14100       Osobní údaje poplatníka     Příjmení       Jandová     Jana       Adresa bydliště (místo trvalého pobytu)     Jana       Kysucká 66, Litovel, 78401     Vyberte slevy, které chcete uplatnika       Ne v     Základní sleva na poplatníka       Ne v     Základní sleva na invaliditu       Ne v     Sleva na držitele průkazu ZTP/P                                                                                                    |
| Osobní údaje poplatníka       Jméno       Rodné číslo         Příjmení       Jana       7552230212         Adresa bydliště (místo trvalého pobytu)       Kysucká 66, Litovel, 78401       Vyberte slevy, které chcete uplatnit         Vyberte slevy, které chcete uplatnit       Válkladní sleva na poplatníka       Vyberte slevy, které sleva na invaliditu       Iméno         Ne       Základní sleva na invaliditu       Iméno       Rožšířená sleva na invaliditu       Iméno         Ne       Sleva na držitele průkazu ZTP/P       Iméno       Přídat dítě       Přídat dítě                                                                                                    |
| Příjmení       Jméno       Rodné čálo         Jandová       Jana       7652230212         Adresa bydliště (místo trvalého pobytu)       Kysucká 66, Litovel, 78401       7652230212         Vyberte slevy, které chcete uplatnit       Základní sleva na poplatníka       Základní sleva na invaliditu         Ne       Základní sleva na invaliditu       Rozšířená sleva na invaliditu       Rozšířená sleva na invaliditu         Ne       Sleva na držitele průkazu ZTP/P       Daňové zvýhodnění na děti       Přídat dítě                                                                                                    |
| Vyberte slevy, kterć chcete uplatnit         Ano ×       Základní sleva na poplatníka         Ne ×       Základní sleva na invaliditu         Ne ×       Rozšířená sleva na invaliditu         Sleva na držitele průkazu ZTP/P       Image: Sleva na držitele průkazu ZTP/P         Daňové zvýhodnění na děti       Image: Sleva na dřítele průkazu ZTP/P                                                                                                    |
| Ano ×       Základní sleva na poplatníka         Ne ×       Základní sleva na invaliditu         Ne ×       Rozšířená sleva na invaliditu         Ne ×       Sleva na držitele průkazu ZTP/P         Daňové zvýhodnění na děti       Přídat dítě                                                                                                    |
| Daňové zvýhodnění na děti                                                                                                    |
|                                                                                                    |
| Jméno Příjmení Rodné číslo Uplatňuji ZTP/P Zletilé dítě                                                                                                    |
| X         Janda         2011271427         1 ∨         Ne ∨         Ne ∨                                                                                                    |

#### Podpis prohlášení

Když je prohlášení zkontrolováno od zaměstnavatele, je ve stavu *Odesláno k podpisu v ZMP*. V tomto stavu už nelze prohlášení editovat. Tlačítko **Podepsat** je aktivní.

| Přílohy a odeslání prohlášení                                                                                                    |                                              |
|----------------------------------------------------------------------------------------------------|----------------------------------------------|
| Přídat přílohu<br>Dojde-il během zdaňovacího období ke změně skutečností rozhodných pro výpočet záloh na daň a daně nebo ke změně podmínek pro poskytnutí slev na dani, nebo daňového zvýhodnění, oznámím v souladu z<br>zákona tuto změnu plátci dané (použijte např. změnové tabulky) nejpozději poslední den kalendářního měsíce, v němž změna nastala nebo v němž bylo o změně rozhodnuto. Jsem si vědom(-a) následků neprav<br>prohlášení a jsem si vědom(-a) toho, že vzniklý rozdil z nesprávně sražené zálohy na daň z příjmů fyzických osob ze závislé činnosti a neoprávněné vyplaceného daňového bonusu, který vznikl mým zaviněním, b<br>spolu s úrokem z prodlení sražen z mé mzdy. Potvrzuji pravdivost a úplnost údajů uvedených v tomto prohlášení a prokazuji je příslušnými doklady podle § 381 zákona | } § 38k odst. 8<br>divého<br>ude v plné výši |
| Odešli ke kontrole Podepsat                                                                                                    |                                              |

Po použití tlačítka se zobrazí náhled na formulář pro konečnou kontrolu zadaných údajů.

|                                                 | Osobní číslo: 0010                                                                                                    |                                                                                                    |                                                                                                    |                                                                                                    |                                                                                                    |                                                                                                    |                                                                  |
|-------------------------------------------------|----------------------------------------------------------------------------------------------------|----------------------------------------------------------------------------------------------------|----------------------------------------------------------------------------------------------------|----------------------------------------------------------------------------------------------------|----------------------------------------------------------------------------------------------------|----------------------------------------------------------------------------------------------------|------------------------------------------------------------------|
|                                                 | <b>DROHLÁŠENÍ</b>                                                                                                    |                                                                                                    | Podle §                                                                                                    | 38k odst. 4                                                                                                    | zákona prohlašuji, z                                                                                                    | že:                                                                                                    |                                                                  |
|                                                 |                                                                                                    | a) současně neuplatň                                                                                                    | uji za stejné zdaňovací ol                                                                                                    | -<br>bdobí ani za stejný kr                                                                                                    | lendářní měsíc zdaňovacího ob                                                                                                    | dobí nárok na slevy na da                                                                                                    | ni podle § 35                                                    |
|                                                 | poplatnika dane z prijmu tyzických osob ze zavisle cinnosti                                                                                                    | zákona u jiného plát<br>b) současné za steiné                                                                                                    | ce daně a že současně na<br>zdaňovací období ani za s                                                                                                    | stejné období kaleno<br>tejný kalendářní měsi                                                                                                    | lářního roku jsem neučinil(-a) u ji<br>c zdaňovacího období <b>neuplatň</b> i                                                                                                    | iného plátce daně prohlášení<br>ují daňové zvýhodnění na n                                                                                                    | k dani,<br>nnou vyživova                                         |
| pro                                             | o zdaňovaci obdobi (pro část zdaňovaciho obdobi) <sup>1)</sup> 2025                                                                                                    | ditě u jiného plátce o                                                                                                    | laně a že daňové zvýhodr                                                                                                    | iění na to samé vyživo                                                                                                    | wané ditě neuplatňuje jiná osoba                                                                                                    |                                                                                                    | 6( 6a)                                                           |
| rohlášení<br>dále jen "z                        | k dani číním / dodatečně číním <sup>14]</sup> podle § 38k zákona č. 586/1992 Sb., o danich z přijmů, ve znění pozdějších předpisů<br>ákon") pro plátce daně (zaměstnavatele)                                                                                                    | c) v ramci teze spoiecr                                                                                                    | e nospodarici domacnost                                                                                                    | vyzivuje tytez mnou                                                                                                    | Adresa by                                                                                                    | diště Uplatňuje                                                                                                    | Zaměstná                                                         |
| Název pl                                        | átce dané ESO9 International a.s.                                                                                                    | Jmeno(-a)                                                                                                    | Pfijmeni                                                                                                    | Rodné čí                                                                                                    | islo (misto trvalého                                                                                                    | o pobytu) zvýhodně<br>ANO/NE                                                                                                    | ANO/NE <sup>7</sup>                                              |
| Adresa                                          | U Mlýna 2305/22, Praha 4 x, 14100                                                                                                    | Tomáš                                                                                                    | Janda                                                                                                    | 790603764                                                                                                    | 5 Nová, Olomouc                                                                                                    | NE                                                                                                    | NE                                                               |
|                                                 |                                                                                                    | Název plátce daně <sup>7)</sup>                                                                                                    |                                                                                                    |                                                                                                    |                                                                                                    |                                                                                                    |                                                                  |
| Identifik                                       | ace poplatnika                                                                                                    | Adresa plátce dané <sup>7</sup>                                                                                                    |                                                                                                    |                                                                                                    |                                                                                                    |                                                                                                    |                                                                  |
|                                                 | yp dokladu prokazující totožnost poplatníka Stát, který tento doklad vydal                                                                                                    | poslední den kalendáľního                                                                                                    | mêsice, v nêmž zmêna n                                                                                                    | astala nebo v němž by                                                                                                    | io o změně rozhodnuto.                                                                                                    | iě (použjte např. změnové tal                                                                                                    | bulky) nejpóz:                                                   |
| Identifika<br>použijte n<br>označte J           | yn ddafod, yndaszujel totobrost podaria Bat Mary Intro ddafad rydyal<br>e pro dahowi úlady w statu dahowi modianos Bat Mary Istatu dahowi modiantem<br>go'r dahomi dagala go golf dafan dagala golf an an an an an an an an an an an an an                                                                                                    | poslední den kalendářního<br>Jsem si vědom(-a) násled<br>osob ze závislé činnosti a r<br>z mé mzdy.<br>Rotvrzuli pravdivost a ú                                                                                                    | měsice, v němž změna ni<br>ků nepravdivého prohláše<br>neoprávněně vyplaceného                                                                                                    | astala nebo v němž by<br>ni, a jsem si vědom(-a<br>daňového bonusu, kt<br>Podpis                                                                                                    | <ul> <li>b zakona ruho zniemu palaci dan<br/>ko o změně rozbodnuto.</li> <li>toho, že vznikly rozdil z nesprá<br/>erý vznikl mým zaviněním, bude<br/>ová část<br/>a prohazují je příslujenými do</li> </ul>                                                                                                    | e (použjte např. změnové tal<br>vně sražené zálohy na daň z<br>v plné výši spolu s úrokem z<br>oklady podle 5 381 zákona                                                                                      | bulky) nejpózi<br>přijmů fyzicky<br>prodlení sraž                |
| Identifika<br>použijte n<br>označte J           | yo daladu jot babalayi la babalan jot babala yo babala yo bababala yo babala yo babala yo babala yo bababala yo babala yo baba | posledni den kalendálniho<br>Jsem si védom(-a) násled<br>osob ze závislé činnosti a i<br>z mé mzdy.<br>Potvrzuji pravdivost a ú                                                                                                    | měsice, v němž změna n<br>ků nepravdivého prohláše<br>neoprávněně vyplaceného<br>plnost údajů uvedených                                                                                                    | astala nebo v němž by<br>ni, a jsem si vědom(-a<br>daňového bonusu, ki<br>Podpis<br>v tomto prohlášen<br>Prokaze                                                                                                    | v zaková kdů zahodnutů palež dah<br>o změně rozhodnutů. ) toho, že vzniklý rozdil z nesprá<br>erý vznikl mým zaviněním, bude ová část a prokazují je příslušnými de<br>telně                                                                                                    | el (použjile např. změnové tal<br>vmě sražené zálohy na daň z<br>v plné výši spolu s úrokem z<br>oklady podle § 38i zákona                                                                                    | bulky) nejpózi<br>přijmů fyzicky<br>prodlení srad                |
| Identifika<br>použijte n<br>v označte J<br>X    | yo doktadų produzijos totoboroti politikationis Bits, konie inter doktad vyda ge dinkai dinkai vaisi karkonie rakstantie Bits, konie ja dinkai prieži dinkai dinkai rakstantie rakstantie Bits dinkai prieži priežikati aikai karkonie rakstantie Bits dinkai prieži priežikati aikai karkonie rakstantie                                                                                                    | poslední den kalendálního<br>Jsem ši vědomi-a) násled<br>osob ze závislé činnosti a i<br>z mé mzdy.<br>Potvrzují pravdivost a ú                                                                                                    | měsice, v němž změna n<br>ků nepravdivého prohláše<br>neoprávněně vyplaceného<br>plnost údajů uvedených                                                                                                    | ni, a jsem si vědom(-a<br>daňového bonusu, ko<br>Podpis<br>v tomto prohlášen<br>Prokaze<br>učiněné prohlášen<br>(p/semné, elektro                                                                                                    | a zakona dub zimin o parako dan ko<br>o zminie rozvodnuko. ) toho, že vznikli ý rozdil z nesprá<br>ný vznikl mým zavindním, bude <b>ová část</b> I a prokazuji je příslušnými di<br>telné<br>li opolatníkom <sup>10</sup> nický a datum                                                                               | el (použíjte např. změnové tal<br>vmě sražené zálohy na daň z<br>v plné výši spolu s úrokem z<br>oklady podle § 38l zákona<br>Ověření plátcem daní<br>(ptermé, elektronicky) a                                | příjmů fyzický<br>příjmů fyzický<br>prodlení srad                |
| Identifika<br>použite n<br>označte J<br>X       | yn deladu fwr yn deladu yn deladu yn | postedni den kalendahniho<br>Jasm si videom(-a) nasled<br>oscitz zi ziskalid čenorati a r<br>z me mzty:<br>Potvrzuji pravdivost a u<br>Na uvedené zdaňc                                                                                  | měsice, v němž změna n<br>ků nepravdivého prohláše<br>neoprávněně vyplaceného<br>plnost údajů uvedených<br>vvaci období                                                                                                    | ni, a jsem si vědom(-)<br>daňového bonusu, k<br>Podpis<br>i v temto prohlába<br>prohlába<br>(pisemně, elektro                                                                                                    | a zakota uliz zinen o jazik dan ko<br>o zminie rozvodnuko.<br>Joho, że vznikly rozdil z nesprá<br>erý vznikl mým zaviněním, bude<br>ováč část<br>a prokazuji je příslušnými di<br>tetníh<br>u poplanikam <sup>n</sup><br>nicky) a datum                                                                               | eš (použjite např. změnové tal<br>vmě sražené zálohy na daň z<br>v plné výšii spolu s úrokam z<br>oklady podle § 381 zákona<br>Ověření plátcem daní<br>(ptsemné, elektronicky) a                              | příjmů fyzický<br>příjmů fyzický<br>prodlení srad<br>ga<br>datum |
| Identifika<br>použijte ni<br>označte J          | yn delakting volgenskappiel teteboronis operationaleBitk konny innet odelad vydel ge of adland diel wyde stadowie anderen oBitk konny innet odelad vydel ge of adland diel wyde stadowie anderen oBitk adland adland of adland of adl                                      | posiedni den kalendahniho<br>Jaern et Vedermi, al. haled<br>den bit z zävidel den odi a<br>z me mzdy:<br>Potrzzuji pravdivost a ú<br>Na uvedene zdaňc<br>(podie 5 zá uvedene)<br>(podie 5 žá) code                                       | měsiče, v němž změna n<br>ků nepravlivého prohláše<br>neoprávněně vyplaceného<br>plnost údajů uvedených<br>vací období<br>odaňovací období<br>7 zákona)                                                                                                    | ni, a jsem si védomi-a<br>, daňového bonusu, ki<br><b>Podpis</b><br>v tomto prohlášen<br>Prokaze<br>učiněné prohláše<br>( <i>pisemné</i> , elektro                                                                                                    | a zakoda uliz zmenu jakać kali koli o zmelne rozukodavlo.<br>() obno, že vznikly rozdil z nesprá<br>erý vznikl mým zaviněním, bude<br>OVÁ ČÁSť<br>i a prokazuji je příslušnými dr<br>telně<br>i poplanikam <sup>10</sup><br>nicky) a datum                                                                            | bě (použíjke např. změnové tal<br>vyně uražené záločný na dož v<br>v přné vyšli spolu s úrokem z<br>oklady podle § 381 zákona<br>Ověření plátcem daní<br>(plsomné, elektronický a                             | příjmů fyzický<br>prodlení srad<br>prodlení srad<br>datum        |
| Identifika<br>použite n<br>v označte J          | go dataka jos baka jos batelonto tabelonto por la dataka da nel mante da la dataka da nel mante da la dataka da nel matema da la dataka da nel matema da la dataka da nel matema da la dataka da nel matema da la dataka da nel matema da la dataka da nel matema da la dataka dataka data | posiedni den kalendahniho<br>Jesen al vedorne(a) nisklen<br>osob ze závislé denosti a r<br>z mě mzýv.<br>Potvrzují pravdilvost a úč<br>Na uvedené zdaňc<br>Dodeleně, za uvedené<br>Dodeleně, za uvedené<br>* nazna vedené poší nače voje | měsice, v němž změna n<br>ků nepravdivého prohláše,<br>neoprávníh vyplaceného<br>plnost údajů uvedených<br>vsci období<br>ca rákovaci období<br>za rákovaci období<br>mínik, hud pisemné (podpi<br>stoly na dní podle § 3300                                                                                                    | ni, a jesem si védorní -<br>daňového bonusu, kt<br>Podpis<br>v tomto prohlášen<br>Prokazi<br>učináné prohlášen<br>(pisemné, elektro<br>stákna a nárok na da                                                                                                    | no o zmleti rozhodnusel. Uvanje<br>jobo, za vzniki rozhodnusel. Uvanje<br>rozha i prostanje<br>ová část<br>a prokazuji je přislušnými de<br>oné<br>li poplatnikam <sup>11</sup><br>nický a datum<br>lizdy zvjihodních podu § 35c a § 3                                                                                | bi (použjite např. změnové tal<br>vmě sražene zálohy na dah y<br>v přiné výši spolu s úrokem z<br>oklady podle § 381 zákona<br>Ověření plátcem daní<br>(plátemné, elektronický) a<br>Str zákona               | příjmů fyzicky<br>prodlení srad<br>s <sup>n</sup><br>datum       |
| Identifika<br>potzije ni<br>označte J<br>X<br>X | ge datakung upskaugide tekebonati periodenkai Bits, kenny kenko dakai dysis                                                                                                    | policifoli den kalendahmin<br>Jeens 14 verden 24 naked<br>ze zihnel Örnosia a<br>ze mit matrix<br>Petrizzaji pravdivest a la<br>Na uredene zahafi<br>Dodale/nit zu uredene<br>Dodale/nit zu uredene<br>Robert den 3 Sk odst.             | měsice, v němž změna n<br>ki nepravlávěný prohláše<br>neoprávněné vyplaceného<br>plnost údajů uvedených<br>odaňovací období<br>7 zákona)<br>atáko plno plnostá g jšiců<br>odaňovací podobí j<br>zákona)                                                                                                    | stala nebo v němž by<br>ni, a jsem si védorní, a<br>daňového bonnusu, ki<br>Podpzis<br>v tomto prohlášen<br>(prisemné, elektro<br>stalaňné prohlášen<br>(prisemné, elektro<br>stalaňné prohlášen<br>(prisemné, elektro<br>zákona o nárok na da<br>Změní<br>iž uvedených skute | do o zmíněl rozhodnuso.<br>Isoho, be vzniký rozdil z nesprá<br>vy vznik ným zavliký rozdil z nesprá<br>vy vznik ným zavliká<br>a prokazují je příslušnými dr<br>tenén<br>i poplatníkem <sup>te</sup><br>nický z datum<br>tené zavlikotkéh jedel § 35 z s § 3<br>pová část<br>i nosketh pro uvedené zdahov             | el (použjite např. změnové tal<br>vmě srzáčené zálohy na doh<br>v v přné výši spolu s úrokem z<br>oklady podle § 381 zákona<br>Ovětrení jšit zákona<br>(prísemné, elektronický a<br>tod zákona<br>vací období | příjmů fyzicky<br>příjmů fyzicky<br>prodiení srad<br>sa<br>datum |
| kientifika<br>vornačte J<br>x<br>x              | ye dataku kan kan kan kan kan kan kan kan kan kan                                                                                                    | policifol den kalendahme<br>Jaen ai verdeng ja nakel<br>ze an andra<br>Potrzuji pravdivest a ú<br>Na uvedene zistni<br>Dotalenia za uvedene:<br>gode § 38k odek 8 akk                                                                    | másice, v námž změna v námž změna v námž změna v námž změna v námž změna v námž změna v námž změna v námž v nám<br>plnost údajů uvedených v námž v námž v | stala nebo v němž b<br>ni, a jsem s védorní, -<br>daňového bonaus, ki<br>Podpats<br>v tomto prohlášem<br>(prsemné, elektro<br>(prsemné, elektro<br>zákona o nárok na dal<br>Změn,<br>iš uvedených skute<br>alemátní měsic,<br>změrne anstale                                  | teo o změné rozhodnuko.<br>U jehu je vzněkl mým zavedním, bude<br>svý vzněkl mým zavedním, bude<br>ová část<br>a prokanají je přislušnými de<br>teorie<br>je oplanikam <sup>m</sup><br>nichy) a datum<br>leová zvyřicelních jedele § 35 ca § 3<br>vyá část<br>mostech pro uvedene zdahov<br>Změna oznámena poplatníke | (c) (c) (c) (c) (c) (c) (c) (c) (c) (c)                                                                                                    | ptijmi fyzický<br>prodlení sraž<br>prodlení sraž<br>datum        |

Tlačítkem *Podepsat* se otevře okno, do kterého se lze podepsat myší. Pokud se podpis nepovede, lze ho vymazat. Tlačítkem Zavřít lze pole s podpisem zavřít. Tlačítkem *Uložit podpis* se podpis uloží a prohlášení se podepíše, zobrazí se informace o podepsání prohlášení.

| Dnes                                                                                                    |                                                                                                    |                                                                                                    |                                                                                                    |                                                                                                    |                                                                                                    |                                                                                                    |                                                                                                    |                                                                                                    |
|----------------------------------------------------------------------------------------------------|----------------------------------------------------------------------------------------------------|----------------------------------------------------------------------------------------------------|----------------------------------------------------------------------------------------------------|----------------------------------------------------------------------------------------------------|----------------------------------------------------------------------------------------------------|----------------------------------------------------------------------------------------------------|----------------------------------------------------------------------------------------------------|----------------------------------------------------------------------------------------------------|
|                                                                                                    | ; 7.3.2025 ma svatek Tomás                                                                                                    |                                                                                                    |                                                                                                    | 10/5 Jandová                                                                                                    | Jana Aktualni                                                                                                    | obdobi 2024.01                                                                                                    |                                                                                                    |                                                                                                    |
|                                                                                                    |                                                                                                    | Podpis                                                                                                    | ×                                                                                                    |                                                                                                    |                                                                                                    |                                                                                                    |                                                                                                    |                                                                                                    |
|                                                                                                    |                                                                                                    |                                                                                                    |                                                                                                    |                                                                                                    |                                                                                                    |                                                                                                    |                                                                                                    |                                                                                                    |
| ohlášení po                                                                                                    | oplatníka - náhled                                                                                                    |                                                                                                    |                                                                                                    |                                                                                                    |                                                                                                    |                                                                                                    |                                                                                                    |                                                                                                    |
|                                                                                                    | •                                                                                                    |                                                                                                    |                                                                                                    |                                                                                                    |                                                                                                    |                                                                                                    |                                                                                                    | · ·                                                                                                    |
|                                                                                                    |                                                                                                    |                                                                                                    |                                                                                                    |                                                                                                    |                                                                                                    |                                                                                                    |                                                                                                    |                                                                                                    |
|                                                                                                    |                                                                                                    | 1                                                                                                    |                                                                                                    |                                                                                                    |                                                                                                    |                                                                                                    |                                                                                                    |                                                                                                    |
|                                                                                                    | PROHI                                                                                                    |                                                                                                    | ~                                                                                                    | Podle §                                                                                                    | 38k odst. 4 zák                                                                                                    | ona prohlašuji, že:                                                                                                    |                                                                                                    |                                                                                                    |
|                                                                                                    | poplatníka daně z příjmů fyzi                                                                                                    |                                                                                                    | plati                                                                                                    | uji za stejné zdaňovací ob                                                                                                    | dobí ani za stejný kalendál                                                                                                    | ní měsíc zdaňovacího období nárok n                                                                                                    | a slevy na dani j                                                                                                    | podle § 35ba                                                                                                    |
| pro                                                                                                    | zdaňovací období (pro část zd                                                                                                    | and                                                                                                    | o pu<br>tejné                                                                                                    | toe dané a 2e současné na<br>zdaňovací období ani za st                                                                                                    | stejné období kalendářního<br>ejný kalendářní měsíc zdaň                                                                                                    | roku jsem neučini(-a) u jiného plátce d<br>ovacího období neuplatňuji daňové zv                                                                                                    | anë prohlašeni k o<br>ýhodnění na mno                                                                                                    | dani,<br>ou vyživované                                                                                                    |
| pro                                                                                                    |                                                                                                    |                                                                                                    | oleč                                                                                                    | dane a ze danove zvyhodn<br>ně hospodařící domácnosti                                                                                                    | eni na to same vyzivovane i<br>vyživuje tytéž mnou vyživ                                                                                                    | ované děti i jiný poplatník ANO                                                                                                    |                                                                                                    | ) #( 44)                                                                                                    |
| Prohlášení k o                                                                                                    | dani činim / dodatečně činim podle § 38k                                                                                                    |                                                                                                    |                                                                                                    |                                                                                                    |                                                                                                    |                                                                                                    | Uplatňuje                                                                                                    |                                                                                                    |
| (uare jen "zaki                                                                                                    | 5200 International a c                                                                                                    |                                                                                                    |                                                                                                    | Přijmeni                                                                                                    | Rodné číslo                                                                                                    | Adresa bydliště<br>(místo trvalého pobytu)                                                                                                    | daňové<br>zvýhodnění                                                                                                    | Zaméstnání<br>ANO/NE <sup>77</sup>                                                                                                    |
| Název pláto                                                                                                    | Le dané                                                                                                    |                                                                                                    |                                                                                                    | landa                                                                                                    | 7000037045                                                                                                    | Neui Olemeus                                                                                                    | ANO/NE                                                                                                    | NE                                                                                                    |
| Adresa _                                                                                                    | 5 miyna 2300/22, Frana 4 X, 14100                                                                                                    | Vymazat                                                                                                    | 57                                                                                                    | Janda                                                                                                    | 7906037645                                                                                                    | Nova, Olomouc                                                                                                    | NE                                                                                                    | NE                                                                                                    |
| Identifikac                                                                                                    | e poplatnika                                                                                                    |                                                                                                    | ·西")                                                                                                    |                                                                                                    |                                                                                                    |                                                                                                    |                                                                                                    |                                                                                                    |
| Phjmení _                                                                                                    | Jiméno(-a) Jana                                                                                                    |                                                                                                    | idnéh<br>Na s                                                                                                    | il neuplatřiujete, bod c) ani ta<br>polečně hospodaříci domácn                                                                                                    | bulku nevyplňujte<br>osti vyživuje děti pouzo jede                                                                                                    | n poplatnik, který zároveň uplatňulo daňo                                                                                                    | wé zvýhodnění, oz                                                                                                    | značto k/ižkom                                                                                                    |
| Adresa byd                                                                                                    | assie (misto trvalého pobytu) _Kysucka e6, Litovél, 78                                                                                                    | Zavřít                                                                                                    | Uložit Podpis                                                                                                    | vyplňujte. Tabulku vyplňte v<br>entilikační údaje druhého pop                                                                                                    | żdy, pokud kriżkem označite<br>Natnika a vyberte zvolenou va                                                                                                    | nanantu ANO, tzn., že v téže společné hos<br>riantu – zda druhý z poplatniků uplatňuje o                                                                                                    | podafici domácnos<br>ci neuplatituje daño                                                                                                    | sti vyživuje dėti<br>ovė zvýhodnění                                                                                                    |
|                                                                                                    |                                                                                                    |                                                                                                    | Natric<br>Natric                                                                                                    | je či neuplatňuje daňové zvýl                                                                                                    | nodnění – uvedte vždy název                                                                                                    | a adresu tohoto plátce daně                                                                                                    | vno popratnik u své                                                                                                    | ano plasce dané                                                                                                    |
| Daňový ne                                                                                                    | erezident ČR dále vyplní: Datum narození                                                                                                    |                                                                                                    | pojae-ii benem zasňova<br>slev na dani, nebo dačová                                                                                                    | cího období ke změně sk                                                                                                    | utečnosti rozhodných pro v                                                                                                    | ýpočet záloh na daň a daně nebo ke z<br>nna tuto změnu plátci daně (neuřite na                                                                                                    | měně podminek p                                                                                                    | pro poskytnutí<br>lkv) nejpozráči                                                                                                    |
|                                                                                                    |                                                                                                    |                                                                                                    | and the denig mode denove                                                                                                    | no zvynoanem, oznamm v                                                                                                    | anniann a 3 new enter e ster                                                                                                    | oue rero sureiro bieror dene Grossilie rie                                                                                                    | pr. 20101010 18000                                                                                                    | isy) nogooxooj                                                                                                    |
| ohlášení po                                                                                                    | oplatníka - náhled                                                                                                    |                                                                                                    |                                                                                                    |                                                                                                    |                                                                                                    |                                                                                                    |                                                                                                    | Podepsa                                                                                                    |
| ohlášení po<br>pro                                                                                                    | oplatníka - náhled<br>PROHI<br>poplatníka daně z příjmů fyzi<br>zdaňovací období (pro část zd                                                                                                    | Otební čislo: 0010<br>LÁŠENÍ<br>ckých osob ze závislé činnosti<br>aňovacího obdobi) <sup>10</sup> 2020                                                                                                    | <ul> <li>a) souriaana functiona<br/>zakona u pinata pi<br/>zakona u za enatu<br/>a diaku u zakona (c)</li> </ul>                                                                                                    | Podle §<br>tují za stejné zdaňovací ob<br>tice dané a že daňove zvýhodn<br>adné a že daňové zvýhodn                                                                                                    | 38k odst. 4 zák<br>odobí aní za stejný kalendá<br>tejný kalendá<br>tejný kalendá<br>ni na to samé vyžkované                                                                                                    | ona prohlašuji, že:<br>tri radja: zadaravstv otodi indrek<br>radja jame nadvala u justivo jakov<br>ovaciho odobi neujatniju drava za<br>danosta radje mostok.                                                                                                    | a slevy na dani<br>lané prohlášení k i<br>ýhodnění na mn                                                                                                    | Podepsal<br>podle § 35ba<br>dani,<br>locu vyživované                                                                                                    |
| ohlášení po<br>pro                                                                                                    | oplatníka - náhled<br>PROHI<br>poplatníka daně z příjmů fyzi<br>zdaňovací období (pro část zd                                                                                                    | Osobni čislo: 6010<br>LÁŠENÍ<br>ckých osob ze závislé činnosti<br>aňovacího období) <sup>10</sup> 2025                                                                                                    | <ul> <li>a) současné neuplati<br/>zákona u jivěto pilo</li> <li>b) díš u jivěto piloto</li> <li>c) v rámci téže spolet</li> </ul>                                                                                                    | Podle §<br>huji za stejné zdaňovací ob<br>zdaňovací období ami za<br>zdaňovací období ami za<br>amí a že daňové zvýhodn<br>ně hospodařící domácnosti                                                                                                    | 38k odst. 4 zák<br>odobí ani za stejný kalendá<br>tejný kalendá<br>tejný kalendá<br>tejný kalendá<br>na to samé vyžkované<br>vyživuje tytéž mnou vyživ                                                                                                    | ona prohlašuji, že:<br>vi ndelo zdalovelko otdoli nárok r<br>robu jem nadolitaj u jeho pláto<br>ovocho dobol negulatni jehove z<br>bila negulatnije jiho osoba.                                                                                                    | a slevy na dani<br>Ianê prohlášení k<br>rýhodnění na mn<br>NE                                                                                                    | Podepsa<br>podle § 35ba<br>dani.<br>Istaci                                                                                                    |
| ohlášení po<br>pro<br>Prohlášení k c<br>(dále jen "záko                                                                                                    | oplatníka - náhled<br>PROHI<br>poplatníka daně z příjmů fyzi<br>zdaňovací období (pro část zd<br>deni domí dodatel dimí <sup>m</sup> pedě s 38e<br>ord pre pláte dané (zaměstavatké)                                                                                                    | Osobní čislo: 0010<br>LÁŠENÍ<br>ckých osob ze závislé činnosti<br>aňovacího období) <sup>10</sup> 2025<br>zákou č. 596/1992 Bb, o denich z přímů, ve znění pozsějších předpisů                                                                                                    | <ul> <li>a) stockanné neuplata<br/>zákosa u jinking ji<br/>doli su jinking jislavi<br/>doli su jinking jislavi<br/>() v vlenu lisle spoletí<br/>jinking (-a)</li> </ul>                                                                                                    | Podle §<br>http://www.com/com/com/com/com/com/com/com/com/com/                                                                                                    | 38k odst. 4 zák<br>odád mi za tějný kelendáří<br>telný doběň kendáříhů<br>telný koladi kendářní měsic zdář<br>na to samé vyživuje tytěž mnou vyživ<br>vyživuje tytěž mnou vyživ<br>Rodné číslo                                                                                                    | ona prohlašuji, že:<br>vi relati zatovecho dobil netek a-<br>rate jem neučeti -a) jedo patec<br>da negativaj pilo dobio,<br>da negativaj pilo dobio,<br>vi relati - a se se se se se se se se se se se se se                                                                                                    | a slevy na dani<br>lanë prohlašeni k<br>Ne v<br>Uplačnuje<br>daňové<br>zvýhodnění                                                                                                    | Podepsa<br>podle § 35ba<br>dani,<br>nou vyžikované<br>tise<br>Zaměstnání<br>ANO/NE <sup>n</sup>                                                                                                    |
| pro<br>Prohlášení po<br>Prohlášení k c<br>(dále jen "záku<br>Název plátu                                                                                                    | oplatníka - náhled<br>PROHI<br>poplatníka daně z příjmů fyzi<br>zdaňovací období (pro část zd<br>tami čími r dostatěd únim <sup>v</sup> pode § 38k<br>or des <u>SEOP</u> international a.s.                                                                                                    | Ovobní čislo: 0010<br>LÁŠENÍ<br>ckých osob ze závislé činnosti<br>aňovacího období) <sup>10</sup> 2025<br>zákona č. 586/1932 Sb., o denich z příjmů, ve znění pozsějších předpisů                                                                                                    | a) according to the additional and a state of the additional and the state additional and the state additional additional additionaddita additionad additionad additionadditionad additiona                                                                                                    | Podle §<br>Niji za stejné zdaňovací ot<br>ka socialani ka za socialani ka<br>na za danko za ka ka ka ka<br>na za ka ka ka ka ka<br>za ka ka ka ka ka ka<br>Příjmení<br>ka ka                                                                                                    | 38k odst. 4 zák<br>doči mi za stery kalenda<br>steryć obdoči kalendalimieni<br>im na staret vystavuje tytiž mnou vyžitv<br>Rodne číslo                                                                                                    | ona prohlašuji, že:<br>tri nasic zakrovačko slobal melja<br>ovasko dobil meljatalju dala v sa<br>konstali u ja obila slobal konst<br>konstali u ja obila slobal<br>(misto trvatilo potjuši)<br>(misto trvatilo potjuši)<br>(misto trvatilo potjuši)                                                                                                    | a slevy na dani<br>lanë prohiášeni k<br>výhodněni na mn<br>NE<br>Uplačňuje<br>daňové<br>zvýhodnění<br>ANO/NE                                                                                                    | Podepsa<br>pode § 35ba<br>dani,<br>ou vyžkované<br>***:<br>Zaměstnání<br>ANONE?                                                                                                    |
| pro<br>Prohlášení po<br>Prohlášení k c<br>(dále jen "záku<br>Název plátu<br>Adresa _u                                                                                                    | poplatníka - náhled<br>PROHI<br>poplatníka daně z příjmů fyzi<br>zdaňovací období (pro část zd<br>dani činie (dodačel činie,<br>orr) pro pláte dana (zmaletowatele) <sup>10</sup> podle § 38k<br>o dana (E300 international a.s.<br>/ Mijna 2005/22, Praha 4 x, 14100                                                                                                    | Osobni čisto: 0010                                                                                                    | a) soudasné neuplat<br>b) soudasné za stejny<br>dí la úreňo půloci<br>c) v rámci kiže spolet<br>úméro(-a)<br>Tomáš<br>toka oddaní za stří                                                                                                    | Podic § Podic Selection Selection Se                                                                                                    | 38k odst. 4 zák<br>doči ali za teljný kalendálníh<br>ostavý obdoží kalendálníh<br>eli na to zami vyživovanie<br>vyživuje tytěž mnou vyživ<br>Rodné číslo<br>790c037645                                                                                                    | ona prohlašuji, že:<br>m nate zatelovačko obobi natek m<br>rote jem ovačete o jemo pateo za obo<br>soveni deti jih posetnih ANO X<br>Artesa byslatili<br>(mito traken odohu)<br>Nor4, Otomoue                                                                                                    | a slevy na dani<br>tané prohlášení k<br>rýhodnění na mn<br>NE<br>Uplatňuje<br>daňové<br>zvýhodnění<br>ANOVE<br>NE                                                                                                    | Podepsa<br>dani.<br>usu vyživované<br><sup>tsto</sup><br>Zaměstnání<br>ANONE <sup>(2)</sup><br>NE                                                                                                    |
| pro<br>Prohlášení k c<br>(dále jen_záku<br>Název plálk<br>Adresa _U<br>Identifikac                                                                                                    | poplatníka - náhled<br>PROHL<br>poplatníka daně z příjmů fyzi<br>zdaňovací období (pro část zd<br>dení ciení (vaci období (pro část zd<br>dení ciení (vaci období (pro část zd<br>dení (pro část zd)<br>dení (pro část zd)<br>dení (pr | Osobní čislo: 0010                                                                                                    | a) scučasné neuplat<br>zákora ujiného ji<br>b) bia ujiného plálo<br>c) v rámci kšé společ<br>Jméno(-a)<br>Tomáš<br>Názov plálos dané"                                                                                                    | Podle §<br>tej za stejné zdaňovací od<br>daná za koje zdaňovací od<br>daná za koje za koje za koje za koje<br>neh hospodařicí domácnosti<br>Příjmaní<br>Janda                                                                                                    | 38k odst. 4 zák<br>odol mi za stery kalenda<br>sterye bodoki kalendálhim<br>sterye bodoki kalendálhim<br>sterye bodoki kalendálhim<br>kodné číslo<br>790e037645                                                                                                    | ona prohlašuji, že:<br>tri relatic zlatkovskiho sloboli nateva k<br>trabu jam nucibili (v) jedno platoc<br>sloboli nateva kontekciji (v) sloboli nateva k<br>verane detti jingi poplatni ANO K<br>drasa tystālā<br>(miso treatino potyu)<br>Nová, Olomose                                                                                                    | a slevy na dani<br>tané pohlášení k<br>výhodnění na mn<br>NE<br>Uplativje<br>dativije<br>dativije<br>NKONE<br>NE                                                                                                    | Podepsat<br>podle § 35be<br>dani.<br>tou výžkované<br>***:<br>Zaměstnání<br>ANO/NE?<br>NE                                                                                                    |
| pro<br>Prohlášení k<br>(dale jen "zák<br>Adresa U<br>Identifikac                                                                                                    | oplatníka - náhled  PROHL poplatníka daně z příjmů fyzi zdaňovací období (pro část zd tani čimi (dodatečí cimi or) pro pidta dané zimi EGOS international a.s. Umina 28052, Prahá 4.s. 14100 a poplatnáka tandová zimina(a) Jana                                                                                                    | Ceobri čisic: 0010 LÁŠENÍ ckých osob ze závislé činnosti aňovacího období) <sup>10</sup> 2025 zzkona č. 586/1992 Sb., o denich z příjmů, ve znění pozsějších předpisů zzkona č. 586/1992 Bb., o denich z příjmů, ve znění pozsějších předpisů                                                                                                    | <ul> <li>a) studiesnik revejske zakone u jevišlo pi současnik za stejnik pi současnik za stejnik je u současnik za stejnik (z. v. vrimci teže spolet)</li> <li>Jimérnic, 4)</li> <li>Toměs (J. Márcey plátce daně<sup>1</sup>)</li> <li>Adresa plátce daně<sup>1</sup></li> </ul>                                                                                                    | Pocie §<br>Hej za starje zisteľovaci od<br>tisto dané a ža kouček od obla na za<br>dané a ža dukové zijsteľovaci<br>hostopočatľa domicnosti<br>Příjmení<br>Janda<br>stransplateljupe, boď cj avi Ja                                                                                                    | 38k odst. 4 zák<br>stojni čladi ni ca stojni vladindá<br>stojni čladi kalendálni<br>na to zatel vyživuje tytěl monu vyživ<br>Rodné člato<br>7906037645                                                                                                    | na prohlašuji, že:<br>mi mate zdalovaciho obodo nareki<br>ovacho obdoli negatabili di Antori<br>ta madalika je no obdoli negatabili di Antori<br>mate dati pro postana ANO (<br>Attora tyrali<br>Attora tyrali<br>Nová, Olomouz                                                                                                    | e slevy na dani<br>iane pohlakeni k<br>iyodonini na mm<br>NE<br>Upatriuje<br>dalorodni<br>ANONE<br>NE                                                                                                    | Podepsa<br>dari,<br>cou yyživované<br><sup>niše</sup><br>Zaměstnání<br>ANQ/NE <sup>?</sup><br>NE                                                                                                    |
| pro<br>Prohlášení pro<br>Prohlášení k<br>Název pláti<br>Adresa U<br>Identifikac<br>Příjmení J                                                                                                    | oplatníka - náhled  PROHL poplatníka daně z přijmů fyzi zdaňovací období (pro část zd tani (nim / dodateké dim ( pollek 3 tak indim / dodateké dim () pro pista dané zaněstavatk) adovánonc,a) Jana atak (misto tradého poly).  Ytyracká 68, Litoval 78                                                                                                    | Ceobri čisic: 0012                                                                                                    | a) scotacné necesita<br>skora u jiného pl<br>) scotacné z statypie<br>c) v rámci téle spole<br>() v rámci téle spole<br>() v                                                                         | Pocilio §<br>Ngi za statistica dada in a za<br>zadalovaci dodaći za ja za<br>zadalovaci dodaći za ja za<br>zadalovaci dodaći za ja za<br>zadalovaci dodaći za ja za<br>zadalovaci dodaći za ja za<br>zadalovaci dodaći za ja za<br>Plijmani<br>Janda<br>uniteraziona da statistica do da statistica da statistica<br>programa da statistica do da statistica da statistica<br>programa da statistica da statistica da statistica da statistica<br>programa da statistica da statistica da statistica da statistica da<br>statistica da statistica da statistica da statistica da statistica da<br>statistica da statistica da statistica da statistica da statistica da<br>statistica da statistica da statistica da statistica da statistica da<br>statistica da statistica da statistica da statistica da statistica da<br>statistica da statistica da statistica da statistica da statistica da<br>statistica da statistica da statistica da statistica da statistica da<br>statistica da statistica da statistica da statistica da statistica da<br>statistica da statistica da statistica da statistica da statistica da statistica da statistica da statistica da<br>statistica da statistica da s                                                                                                    | 38k odst. 4 zák<br>odol mi z telný kaledálni<br>kaledal v store starov se starov<br>store store starov se store store<br>kaledal store store store store<br>Rodni číslo<br>7906027645                                                                                                    | na prohlašuji, že:<br>tri nalac zdalovaciho dobdi negativaji zako<br>ovacho obdo negativaji dabo<br>te nastavljene postava<br>negativaji postava ANO (K<br>Attes trvatilo potvu)<br>Norá, Olomouz<br>medinik, Angr Javovil ustituje dal<br>negativaji kon zakovil ustavljene dal<br>negativaji kon zakovil ustavljene dal<br>negativaji kon zakovil ustavlj                                                                                              | a slevy na dani<br>tané prohlášení k<br>výtodnéní na me<br>Ne Uptatruje<br>datové<br>zvýtodnéní os<br>Ne Ne                                                                                                    | Podepsa<br>pode § 35ba<br>dani.<br>ou vyžhované<br>***:<br>Zaměstnání<br>ANONE?<br>NE                                                                                                    |
| problášení pr<br>problení k<br>Nizev plák<br>Adresa U<br>Identifikac<br>Přijmeni J<br>Adresa byc                                                                                                    | oplatníka - náhled  PROHI poplatníka daně z příjmů fyzi zdaňovací období (pro část zd dani čimi r dostateňe čimi " odo 5 38k ori pro pista data (zmetkrustválka) zdadní zmetkrustválka zdadní zmetkrustválka zdadní zmetkrustválka zmetké (čimis trustiho polyti) "graucki 66, Litovet, 78 restéret ČR dile vyplei: Datum narození                                                                                                    | Okobní čislo: 0010                                                                                                    | <ul> <li>a) assubance is profile pi<br/>sations is profile pilled<br/>of all principalities<br/>(e) vriame labe spatial<br/><i>América</i>(-a)<br/><i>Tamás</i><br/><i>Marce pildeo dank<sup>1</sup></i><br/><i>Antrea pildeo dank<sup>1</sup></i><br/><i>Antrea pildeo dank<sup>1</sup></i><br/><i>Antrea pildeo dank<sup>1</sup></i><br/><i>Antrea pildeo dank<sup>1</sup></i><br/><i>Antrea pildeo dank<sup>1</sup></i><br/><i>Antrea pildeo dank<sup>1</sup></i><br/><i>Antrea pildeo dank<sup>1</sup></i><br/><i>Tephene pildeo dank<sup>1</sup></i><br/><i>Antrea pildeo dank<sup>1</sup></i><br/><i>Antrea pildeo dank<sup>1</sup></i></li></ul>                                                                                                    | Podio § Har an eligi a cantonaci de canto a su a canto a canto                                                                                                    | 38k odst. 4 zák     dobla ni za stejny kalenda     dobla ni za stejny kalenda     in ko sam vyzkovale     Rodné číslo     7966037645     dobla a vyžetní odbla a vyžetní odbla a vyžetní  | ona prohlašuji, že:<br>mi naki zatrovačko obobi nistek re-<br>ovačno oboli megatalju di kover<br>kovačno oboli megatalju di kover<br>kovačno oboli megatalju di kover<br>koveral deli nji poplatima AKO (X<br>Moraj Di kover<br>Moraj John Kover<br>Moraj John Kover<br>Moraj John Kover<br>Moraj John Kover<br>magatalju di kover<br>magatalju di kover<br>maga | a slevy na dani<br>tané pohlášení k<br>vyhodnéní na mn<br>NE Uplatňuje<br>doňové<br>zvyhodnéní na knové<br>zvyhodnéní domanov<br>met polatiku ve<br>NE                                                                                                    | Podepsa<br>podle § 35ba<br>dani,<br>ovyzhovane<br>***:<br>Zaměstnahí<br>ANONE?!<br>NE<br>změstnahí<br>ANONE?!<br>NE                                                                                                    |
| pro<br>Problášení k<br>(děle jen "zák<br>Nizev pláti<br>Adresa by<br>Daňový ne<br>Čelo a by                                                                                                    | poplatníka - náhled     PROHL     poplatníka daně z příjmů fyzi     zdaňovací období (pro část sů     dáně trániť dátadate dání (pro část sů     dáné trániť dátadate dání (pro část sů     dáné trániť dátadate dání (pro část sů     dátadate zdaník)     soplatníka     andová dané zaměstavatké (pro část sů     andová dané zaměstavatké)     soplatníka     andová dané zaměstavatké (pro část sů     andová dané zaměstavatké)     soplatníka     andová dané zaměstavatké (pro část sů     andová dané zaměstavatké (pro část sů     andová dané zaměstavatké (pro část sů     andová dané zaměstavatké (pro část sů     andová dané zaměstavatké (pro část sů     andová dané zaměstavátké (pro část sů     andová dané zaměstavatké (pro část sů     andová dané zaměstavátké (pro část sů     andová dané zaměstavě)                                                                                                    | Overbini čisto: 0010  LÁŠENÍ  Ckých osob ze závislé činnosti aňovacího období) <sup>(1)</sup> zzikora č. 58/1992 Sb., o denich z příjmů, ve zrdní pozstějších předpisů                                                                                                    | <ul> <li>a) soodasnë neuplati<br/>zakora ujitërio pi<br/>ditë ujeto plutoi</li> <li>b) të të ujeto plutoi</li> <li>c) v rimci kës spelë</li> <li>Jinerino(-a)</li> <li>Tomëš</li> <li>Mator platoi danë<sup>21</sup></li> <li>Adresa platoi danë<sup>21</sup></li> <li>Adresa platoi danë<sup>21</sup></li> <li>apkarë platoi danë<sup>21</sup></li> <li>Boket platoit danë<sup>21</sup></li> <li>Boket platoit danë<sup>21</sup></li> <li>Boket platoit danë<sup>21</sup></li> <li>Boket platoit danë<sup>21</sup></li> <li>Boket platoit danë<sup>21</sup></li> <li>Boket platoit danë<sup>21</sup></li> <li>Boket platoit danë<sup>21</sup></li> <li>Boket platoit danë</li> <li>Boket platoit danë</li> </ul>                                                                                                    | Podle §<br>Wyl za steph zdahował oł<br>dana za steph zdahował oł<br>dana za danował oszynach<br>ne naspodalici domicnost<br>Prijmani<br>Janda<br>dana<br>dana za danował oszynach<br>prijmani<br>Janda<br>dana za dana za dana za dana za dana<br>prijmani<br>dana za dana za dana za dana za dana za dana<br>za dana za dana za dana za dana za dana za dana<br>za dana za dana za dana za dana za dana za dana za dana<br>za dana za dana za dana za dana za dana za dana za dana<br>dana za dana za d                                                                                                    | 38k odst. 4 zák      dodi mi za telejý kalenda      telejí kalenda      ind sa satelyjí valenda      ind sa satelyjí vyživovale      Rodné čláb      7966037645      dodiní z vyživýtkyli      revyzitkyli      dodiní z vodik vyživovale      dodiní zvodik vyživovale      dodiní zvodik      dodiní zvodik      dodiní zvodik      dodik      dodik      dovodik      dodik      dodik      | transporter in the second second                                                                                                    | aa selexy na dani<br>and portikiteni k<br>yhodneli na mn<br>NE<br>2xyltodneli na mn<br>2xyltodneli na mn<br>2xyltodneli na mn<br>2xyltodneli na<br>ANONE<br>NE<br>Ord 2xyltodneli dunacoo<br>0 moustawy data                                                                                                    | Podepsal pole § 35ba dati dati dati dati dati dati dati dat                                                                                                    |
| pro<br>Prohlášení k<br>(dáte jon "záki<br>Nazev jaki<br>Marená u<br>Adresa byc<br>Cisio a typ<br>Jakrvíhos                                                                                                    | oplatníka - náhled  PCPC - Strand - náhled  PCPC - Strand - Strand                                                                                                    | Crosbni čisic: 6010  Chých osob ze závislé činnosti aňovacího období) <sup>10</sup> 2025 zákos č. 586/1992 Biz, o dasich z příjmů, ve znání pozskýlách předpisů                                                                                                    | <ul> <li>a) stockane i presplane i sakona u prinin pri biscutari za stelane i sakona u prinin pri biscutari za stelane i sakona u prininci (a)</li> <li>y v rimci kilos spoleti (a)</li> <li>Materia pisito dandi". Adresa pisito dandi". Adresa pisito dandi ". Adresa pisito dandi ". Adresa pisito dandi ". Adresa pisito dandi ". Adresa pisito dandi ". Bodo dandi ". Bodo dandi pri bista na stadova, postedeni den kalendadhihi Jasen ai videora, adi kalendadhi ".</li> </ul>                                                                                                    | Pocial §<br>Hg za straffer zahołować je obcie<br>zahołować je obcie zahołować je obcie<br>katolować je obcie zahołować<br>Płijmari Janda<br>Interpretationa (Je obcie zahołować<br>Płijmari Janda<br>Interpretationa (Je obcie zahołować<br>Interpretationa (Je obcie zahołować<br>Interpretationa (Je obcie zahołować<br>Interpretationa (Je obcie zahołować<br>Heli zahodować) (Je obcie zahołować<br>Heli zahodować) (Je obcie zahołować<br>Heli zahodować) (Je obcie zahołować<br>Heli zahodować) (Je obcie zahodować<br>Heli zahodować) (Je obcie zahodować<br>Heli zahodować<br>Heli zahodować<br>Heli zah                                                                                                    | 38k odst. 4 zák     codal or stanjay katolik     soko za teljay katolik     soko za teljay katolik     soko za teljay katolik     koda za teljay katolik     Rodni čislo     796007545                                                                                                    | Dran prohlašuji, že:     Tri Malic zdalovacijo dobili miljela o<br>ovačno obdoli miljela dobili miljela o<br>tovačno obdoli miljela dobili od oblička o<br>miljela obližka obližka obližka obližka obližka<br>Mora do izvanja obližka obližka obližka obližka<br>Mora do izvanja obližka obližka obližka obližka<br>Mora do izvanja obližka obližka obližka obližka<br>Mora do izvanja obližka obližka obližka obližka obližka<br>Mora do izvanja obližka obližka obližka obližka obližka<br>Mora do izvanja obližka obližka obližka obližka obližka<br>Mora do izvanja obližka obližka obližka obližka obližka<br>Mora do obližka obližka obližka obližka obližka obližka<br>Mora do obližka obližka obližka obližka obližka obližka<br>Mora do obližka obližka obližka obližka obližka obližka obližka<br>Mora do obližka obližka obliž                                                                                                    | as slevy na dani<br>lana prohážení k<br>vyhodnéhí na mni<br>me<br>vyhodnéhí na mni<br>dyhodnéhí na mni<br>dyhodnéhí na mni<br>dyhodnéhí na mni<br>dyhodnéhí na<br>navo svýhodnéhí na<br>navo svýhodnéhí na navo svýhodnéhí na<br>navo svýhodnéhí na navo svýhodnéh na<br>navo svýhodnéh na navo svýhodnéh na<br>navo svýhodnéh na navo svýhodnéh na navo svýhodnéh na navo svýhodnéh na<br>navo svýhodnéh na navo svýhodnéh na na navo svýhodnéh na navo svýhodnéh na navo svýhodnéh na nav                                                                                                    | Podepsa<br>podle § 35ba<br>dani,<br>ou vyskované<br>provované<br>Zaměskéh<br>NE<br>značke křížkem<br>ně vyskova dáv<br>pro poskytnuší<br>nějno nepostěpi<br>zmotek provenský provenský provenský<br>pro poskytnuší<br>ně mě vyskova dáví<br>pro poskytnuší<br>ně mě vyskova dáví<br>pro poskytnuší<br>ně poskytnuší<br>ně poskytnušký ně poskytnuší<br>ně poskytnušký ně poskytnuší<br>ně poskytnušké ně poskytnušké ně poskytnušké ně poskytnušké ně poskytnušké ně poskytnušké ně poskytnušké ně poskytnušké n                                                                                                    |
| pro<br>Probiášení k r<br>(dále jen "záki<br>Názva plát<br>Adresa byc<br>Dahový ne<br>Calo a by<br>Listenifikac                                                                                                    | oplatníka - náhled  PROHL poplatníka daně z příjmů fyzi zdaňovací období (pro část zd daní čimí dostatele čimí " of pro pista dané změturavství (pro pro pro pro zdat dané změturavství (pro pro pro pro zdat dané změturavství (pro pro pro pro zdat dané změturavství (pro pro pro pro zdat dané změturavství (pro pro pro pro zdat dané změturavství (pro pro pro pro pro zdat dané změturavství (pro pro pro pro pro zdat dané změturavství (pro pro pro pro pro zdat dané změturavství (pro pro zdat dané změturavství (pro pro zdat dané změturavství (pro pro žatí dané změturavství (pro pro žatí dané zdate dané zdateňe zdateňe v zpřeběníka pro dahová dané změtníka zdateňe zdateňe v zpřeběníka uvedný                                                                                                    | Desbri čisio: 0010  LÁŠENÍ  Ckých osob ze závislé činnosti aňovacího období) <sup>10</sup> 2023  zzkos č. 586/1992 Bb., o danich z příjmi, ve znění pezkljších předpisu  Rochuć čisu 7652259212  401 BS44, ktorý tento doklat vydat BS44, ktorý tento doklat vydat BS44, ktorý tento doklat vydat BS44, ktorý tento doklat vydat BS44, ktorý tento doklat vydat BS44, ktorý tento doklat vydat BS44, ktorý tento doklat vydat BS44, ktorý tento doklat vydat BS44, ktorý tento doklat vydat BS44, ktorý tento doklat vydat BS44, ktorý tento doklat vydat BS44, ktorý tento doklat vydat BS44, ktorý tento doklat vydat BS44, ktorý tento doklat vydat                                                                                                    | <ul> <li>a) assubased required as a statement of products of a statement of the political of the political of the politic</li></ul>                                                                                                    | Podia §<br>Marca ninje zaholovaci do<br>kodowa zaholovaci do kodowa zaholovaci<br>zaholovaci obdobi za na za<br>kodowa za za dukowa zaholovaci<br>Prijmeni<br>Janda<br>un negatahigan, kod cj avri k<br>podobi zaholovaci zaholovaci<br>produktava do kodowa zaholovaci<br>produktava nijeka zaholovaci<br>produktava nijeka produktava nijeka produktava<br>produktava nijeka produktava nijeka produktava nijeka produktava<br>produktava nijeka produktava produktava produktava nijeka produktava produktava nijeka produktava produktava pro                                                                                                    | 38k odst. 4 zák     dobi eni za stejny kalenda     dobi eni za stejny kalenda     in to same vyzkovate     Rosné čislo     7966037645     dobi za obieka vyzkovate     dobi za obieka vyzkovate     dobio za obieka vyzkovate     dobio za obieka vyzkovate     dobieka vyzkovate     dobio za obi | Dran prohlašuji, že:     tri india: zatalovačko obdobi nistek iz     tri india: zatalovačko obdobi nistek iz     tri india: zatalovačko obdobi nistek iz     tri india: zatalovačko obdobi nistek iz     tri india: zatalovačko obdobi nistek iz     tri india: zatalovačko obdobi nistek iz     tri india: zatalovačko obdobi nistek iz     tri india: zatalovačko obdobi nistek iz     tri india: zatalovačko obdobi nistek iz     tri india: zatalovačko obdobi nistek iz     tri india: zatalovačko obdobi nistek iz     tri india: zatalovačko obdobi nistek iz     tri india: zatalovačko obdobi nistek iz     tri india: zatalovačko obdobi nistek iz     zatalovačko obdobi nistek iz     zatalovačko obdobi nistek iz     zatalovačko obdobi nistek iz     zatalovačko obdobi nistek iz     zatalovačko obdobi patice davla indi (poslajši ni india: ratalovačko obdobi patice     zatalovačko oddobi nistek i satalovačko obdobi nistek     zatalovačko oddalovačko oddobi nistek i satalovačko oddobi nistek i satalovačko oddobi patice     zatalovačko oddalovačko oddobi nistek i satalovačko oddalovačko oddobi nistek i satalovačko oddobi nistek i satalovačko oddobi ni satalovačko oddobi nistek i                                                                                                    | as slavy na dani<br>liana portivitation in<br>glashing and the state of the state<br>data of the state of the state<br>of the state of the state of the state<br>of the state of the state of the state<br>of the state of the state of the state<br>of the state of the state of the state<br>of the state of the state of the state<br>of the state of the state of the state<br>of the state of the state of the state of the state<br>of the state of the state of the state of the state<br>of the state of the state of the state of the state<br>of the state of the state of the state of the state<br>of the state of the state of the state of the state of the state<br>of the state of the state of the state of the state of the state<br>of the state of the state of the state of the state of the state<br>of the state of the state of                                                                                                    | Podepsa<br>pode § 35ba<br>dani,<br>ou vyžkované<br>)***<br>Zamědstvání<br>NE<br>Zamědstvání<br>NE<br>vyškovátková<br>ne<br>pro podyštvuť<br>jiky) nejpodský tviť                                                                                                    |
| pro<br>Problášení k<br>Nizev plát<br>Adresa U<br>Dahový ne<br>Cálo a hy<br>Cálo a hy<br>Cálo a hy<br>Cálo a hy<br>Cálo a hy<br>Cálo a hy<br>Cálo a hy<br>Cálo a hy<br>Cálo a hy<br>Cálo a hy<br>Cálo a hy                          | Deplatníka - náhled     Deplatníka daně z příjmů fyzi zdaňovací období (pro část zd and cínim (metodovací období (pro část zd and cínim debla (zanistavavite))     Sovarza (zanistavavite)     Sovarza (zanistavavite)     Sovarza (zanistavite)     Sovarza (zanistavavite)     Sova                                                                                                    | Creative: cetter<br>CÁŠENÍ<br>ckých osob ze závislé činnosti<br>aňovacího období) <sup>10</sup> 2023<br>zákora č. 586/1992 Sko. o danich z příjmů, ve znieli pozstějších předpisou<br>                                                                                                    | <ul> <li>a) současné neuplati<br/>zákoza ujitéhoja juliotoja<br/>oblikació zakoza ujitéhoja juliotoja<br/>oblikació zakoza ujeho púlicio<br/>oblikació zakoza ujeho zakoza ujeho zakoza<br/>zakoza pálicio dané<sup>17</sup></li> <li>Adresa pálicio dané<sup>17</sup></li> <li>Adresa pálicio dané<sup>17</sup>&lt;</li></ul>                                                               | Podle §<br>Wyl za steryh zdaňovaci oł<br>domianie za steryh zdaňovaci oł<br>domianie za katerika zakowa steryhol<br>Prijmani<br>Janda<br>I narodziteljené jedori cji ant ná<br>domianie zakowa steryhol<br>Janda<br>I narodziteljené jedori cji ant ná<br>domianie zakowa steryhol<br>zakowa steryhol<br>zakow                                                                                                    | 38k odst. 4 zák      sodol mi za telejý kalenda     stoje odstal kalendáho     sodol kalendáho     sodol kalendáho     so | transporter in the second second                                                                                                    | a slovy na data<br>ilusis ordelistaris k<br>globalni kans k<br>jostani kans k<br>jostani kans k<br>jostani kans k<br>ne<br>ne<br>k<br>k<br>k<br>k<br>k<br>k<br>k<br>k<br>k<br>k<br>k<br>k<br>k<br>k<br>k<br>k                                                                                                    | Podepsa<br>pode § 35ba<br>dani.<br>tou vyžhované<br>***<br>Zaměstnání<br>ANONE <sup>**</sup><br>NE<br>ucostle Mižkem<br>stř vyžnová děk<br>tek podeba davá<br>podobá vyžhová děk<br>ne podobá vyšké<br>po poskývhuší<br>ney poskývhuší                                                                                                    |
| pro<br>Prohišani k c<br>kate jen "zák<br>Nazera pist<br>Adresa byc<br>Daňový ne<br>Cale a by<br>Lidentifika<br>Ozára a byc<br>Cale a by<br>Lidentifika                                                                             | oplatníka - náhled  PCPCPL poplatníka daně z přijmů fyzi zdaňovací období (pro část zd tani (inne / dodatecé diní (m) re pro jate dané zaněstavatk)  DO Jatovací období (pro část zd tani (inne / dodatecé diní (m) re pro jate dané zaněstavatk)  DO Jatovací (pro zdate dané zaněstavatk)  DO Jatovací (pro zdate dané zaněstavatk)  DO Jatovací (pro zdate dané zaněstavatk)  PC dané z Staba dostave dané zaněstavatky  PC dale z Staba dostave                                                                                                    | Crochni čisic: cotro                                                                                                    | <ul> <li>a) stockasnik receptala<br/>zakona u jivalno pi<br/>losočasnik za steljani<br/>e) stockasnik za steljani<br/>e) v ridnost lačka spoleti<br/>Jimelno;</li> <li>v v ridnost lačka spoleti<br/>Materia<br/>Materia<br/>Statistica statistica<br/>na statistica statistica<br/>na statistica statistica<br/>na statistica statistica<br/>na statistica statistica<br/>za statistica statistica<br/>za statistica statistica<br/>za statistica statistica<br/>za statistica statistica<br/>za statistica statistica<br/>za statistica statistica<br/>za statistica statistica statistica<br/>za statistica statistica statistica<br/>za statistica statistica statistica statistica statistica<br/>za statistica statistica statistica statistica statistica<br/>za statistica statistica stati<br/>statistica statistica statistica statistica statistica stati</li></ul>                                                                                                    | Pocial 6<br>Mg za sheka carbon kan<br>zadarovać koncela za sa<br>zadarovać koncela za sa<br>program sa sa sa sa sa sa sa sa sa<br>Prijmani<br>Janda<br>Interpretativne sa sa sa sa sa sa sa sa sa sa sa sa sa                                                                                                    | 38k odst. 4 zák     dodi ani za stary kaledá     dodi ani za stary kaledá     dodi ani za stary kaledá     dodi ani sa stary kaledá     dodi na to sami y vybovaní     Rodné číslo     7000037645     Aledán za stary kaledá     dodi za stary kaledá     Rodné číslo     Rodné číslo     T000037645     Aledán zá stary kaledá     dodi za stary kaledá     Rodné číslo     T000037645     Aledán zá stary kaledá     Rodné číslo     T000037645     Aledán zá stary kaledá     Aledán zá stary kaledá     Rodné číslo     Aledán zá stary kaledá     Rodné číslo     Aledán zá stary kaledá     Aledán zá stary kaledá     Aledán zá stary kaledá     Aledán zá stary kaledá     Aledán zá stary kaledá     Aledán zá stary kaledán     Aledán zá stary kaledán zá stary kaledán     Aledán zá stary kaledán zá stary kaledán zá sta | nna prohlašuji, že:<br>mi naka zdalovačko oboči naka i<br>ovačio todoli negatabili dika i<br>ma da se se se se se se se se se se se se se                                                                                                    | a slevy na dani<br>liano pohisikeni k<br>isino pohisikeni k<br>isino pohisikeni k<br>isino pohisikeni k<br>isino pohisikeni<br>isino pohisikeni<br>AKONE<br>NE<br>over zvjinostatni, da<br>AKONE<br>i zvjinostatni, da<br>AKONE<br>i zvjino | Podepsa<br>pode § 35ba<br>dani,<br>cou yzkowano<br>pom<br>me<br>Zamóstnaki<br>ANONE?<br>NE<br>pom<br>posław Jożne Milkiem<br>ski yszywa doże<br>ski yszywa doże<br>ski yszywa doże<br>ski yszywa doże<br>ski yszywa doże<br>pom<br>posław zakowani<br>pro posławymuji<br>nijmu fyzickych<br>rodsieni srażen                                                                                                    |
| pro<br>Problašení k<br>(date jen zakla)<br>Název plát<br>Adresa U<br>Defetifika<br>O<br>Daňový ne<br>Cálo a typ<br>Cálo a typ<br>Cálo a typ                                                                                        | oplatníka - náhled  PROHL poplatníka daně z příjmů fyzi zdaňovací období (pro část zd dani čimi rodosteňe čimi " " rodie 5 38k ori pro pista dané změstvavskéh sobožní změstvavskéh sobožní změstvavskéh sobožní změstvavskéh sobožní zmestvavskéh sobožní zmestvavskéh sobožní zmestvavskéh sobožní zmestvavskéh sobožní zmestvavskéh sobožní zmestvavskéh sobožní zmestvavskéh sobožní zmestvavskéh sobožníka rezident čři dále vypleli: ľstum narození rezident čři dále vypleli: ľstum narození rezident vých vypleli: ľstum narození rezident výc                                                                                                    | Desbri čisio: otro                                                                                                    | <ul> <li>a) excloses in respirate in explaints a profile pilot pilot</li></ul>                                                                                                    | Pocilic §<br>Har za nako skolovaci (o<br>kolovaci skolovaci skolovaci (o<br>kolovaci skolovaci skolovaci skolovaci<br>prijemani<br>Janda<br>ur medativajem, hod ca avri da<br>poslavaci skolovaci skolovaci<br>poslavaci skolovaci skolovaci<br>poslavaci skolovaci<br>poslavaci skolovaci skolovaci<br>poslavaci skolovaci<br>poslavaci<br>poslavaci<br>poslavaci                                                                                                    | 38k odst. 4 zák     dodu eni za stery kalenda     dodu eni za stery kalenda     ina to same yzkovate     Rosne čislo     790003744     Rosne čislo     790003744                                                                                                    | ona prohlašuji, že:     tri rata jam odciti o dobol natek r     ritala jam odciti o jamo jamo jamo jamo jamo jamo jamo ja                                                                                                    | as along na dani<br>organizational dani<br>organizational dani<br>ne uptating<br>along along<br>ANONNE<br>NE<br>monte postantial<br>and postantial<br>constructional dani z p<br>oto angle and z p<br>oto along along along along<br>along a dani z p<br>oto along along along along<br>along a dani z p<br>oto along along along along along<br>along along along along along<br>along along along along along<br>along along along along along<br>along along along along along along<br>along along along along along along<br>along along along along along along<br>along along along along along along along<br>along along along along along along along along<br>along along along along along along along along<br>along along along along along along along along along<br>along along along along along along along along along along<br>along along along along along along along along along along<br>along along along along along along along along along along<br>along along along along along along along along along along<br>along along along along along along along along along along along<br>along along                                                                                                    | Podepsar<br>and 5,35a<br>dani.<br>toryzhovana<br>"""<br>Zaměstnaní<br>Akomer"<br>NE<br>Zaměstnaní<br>Akomer"<br>NE<br>po poskytnutí<br>sky reknouzáli<br>pro poskytnutí<br>sky nejsoužáli<br>pro poskytnutí<br>sky nejsoužáli<br>pro pro pro pro pro pro pro pro pro pro                                                                                                    |
| pro<br>Problášení pr<br>Problášení k<br>Nizev plál<br>Adresa U<br>Identifikac<br>Příjmení J<br>Adresa byc<br>Identifikac                                                                                                    | bioplatníka - náhled  PCROEHL  poplatníka daně z příjmů fyzi zdaňovací období (pro část zd  tani dinim (dodatedné inim (m))  propida dala (zanistavanite)  a costav z bola (zanistavanite)  a costav z bola (zanistavanite)  b costav z bola (zanistavanite)  b costav z bola (zanistavanite)  b costav                                                                                                    | Creative setts<br>Création Constant de la constant de la constant de | <ul> <li>a) stockarné neseptal<br/>zakona u jiválno pá<br/>otka u jivá politová<br/>otka u jivá politová<br/>otka u jivá politová<br/>otka u jivá politová<br/>u v draho také spolet<br/>U v draho také spolet<br/>U v draho také spolet<br/>U v draho také spolet<br/>U v draho také spolet<br/>V v politová atvý<br/>spoletké během zádkové<br/>politik u kelektéhni nebo dáho<br/>politik u kelektéhni nebo dáho<br/>politik u kelektéhni nebo dáho<br/>politik u kelektéhni nebo dáho<br/>politik u kelektéhni nebo dáho<br/>politik u kelektéhni nebo dáho<br/>politik u kelektéhni nebo dáho<br/>politik u kelektéhni<br/>v politik u kelektéhni<br/>u kelektéhni kelektéhni<br/>v politik u kelektéhni<br/>v politik u kelektéhni</li></ul> | Pocial §<br>Ing za strategi zatełkować je obstania obstania do strategi zatełkować je obstania do strategi zatełkować je obstania do strategi zatełkować je obstania do strategi zateli od obstania do strategi zateli od o                                                                                                    | 38k odst. 4 zák      dobí mi za telejí kalenda      atopia obcia kalendáli na      telejí kalenda      atopia obcia kalendáli na      telejí kalenda      dobí mi za telejí kalenda      rozdal kalendáli na      telejí kalenda      rozdal kalendáli na      telejí kalenda      dobí rezydolné kalenda      dobí rezydolné      dobí rezydolné     | transporter in the second second                                                                                                    | as slevy na dani<br>lipina pondukani k<br>solovo na solovo na solovo<br>poslava na solovo na solovo<br>poslavana na solovo na solovo<br>na solovo na solovo na solovo<br>na solovo na solovo na solovo<br>na solovo na solovo na solovo<br>na solovo na solovo na solovo<br>na solovo na solovo na solovo<br>na solovo na solovo na solovo<br>na solovo na solovo na solovo<br>na solovo na solovo na solovo<br>na solovo na solovo na solovo<br>na solovo na solovo na solovo<br>na solovo na solovo na solovo<br>na solovo na solovo na solovo<br>na solovo na solovo na solovo na solovo<br>na solovo na solovo na solovo na solovo<br>na solovo na solovo na solovo na solovo<br>na solovo na solovo na solovo na solovo na solovo na solovo<br>na solovo na solovo na so                                                                                                    | Podepsat                                                                                                    |
| Prohlášení pro<br>Prohlášení k<br>Marena pro<br>Marena pro<br>Marena pro<br>Marena pro<br>Marena pro<br>Celo a typ<br>Marena pro<br>Celo a typ<br>Marena pro<br>Celo a typ<br>Marena pro<br>Celo a typ<br>Marena pro<br>Celo a typ | oplatníka - náhled  PCPCPL  poplatníka daně z přijmů fyzi zdaňovací období (pro část zd tani činim ( dodatecé činim ( ) * potle 5 38 v dodatecé činim ( ) * potle 5 38 v dodatecé činim ( ) * potle 5 3 v dodatecé činim ( ) * potle 5 3 v dodatecé                                                                                                    | Crochničkic: cotr<br>CÁŠENÍ<br>Ckých osob ze závislé činnosti<br>aňovacího období) <sup>10</sup> 2023<br>zakos č. 586/1992 Sb., o denich z příjmit, ve znění pozskljších předpisu<br>                                                                                                    | a) stockasni vesetiala<br>sakana u juhiho ja<br>b sockasni a suhuho ja<br>b sockasni a suhuho ja<br>construction social de social<br>al minici-<br>Marcia plate dano".<br>Adress plate dano".<br>Adress plate dano".<br>"and the social de social<br>social de social de social<br>anteriori de social de social<br>anteriori de social de social<br>social de social de social<br>anteriori de social de social<br>anteriori de social de social<br>anteriori de social de social<br>Na unadore social<br>Tombieto de social de social<br>anteriori de social de social<br>anteriori de social de social<br>Na unadore social<br>Tombieto de social de social<br>anteriori de social de social<br>Na unadore social<br>constante de social<br>anteriori de social de social<br>anteriori de social de social<br>anteriori de social de social<br>social de social de social<br>social de social de social<br>social de social de social<br>social de social de social<br>social de social de social<br>social de social de social de social<br>social de social de social de social<br>social de social de social de social<br>social de social de social de social de social de social<br>social de social de social de social de social de social<br>social de social de so                                                                                                    | Pocial 6<br>Mg za sheka carbon ka<br>szdałować kałka 2<br>Prijmani<br>Janda<br>I stanka 2<br>I stanka 2<br>I stanka | Sakk oddst. 4 zákk     dodsí ani za stary kalenda     dodsí ani za stary kalenda     for a to samé vybované     resource stary kalenda     for a to samé vybované     Rodné číslo     Teoecos744     Rodné číslo     Teoecos744     Saka stary kalenda     dodsí stary kalenda     resource stary     Rodné číslo     Teoecos744     Saka stary kalenda     resource stary     Rodné číslo     Teoecos744     Saka stary kalenda     source stary     resource stary     resourc | nna prohlašuji, že:<br>mi nata: zdalovačho oboči najeki ko<br>ovačio obočio negatalju di Antovi<br>ma stanica i programa ALO<br>Mora di Ingra postana ALO<br>Mora di Ingra postana ALO<br>Mora di I                                                 | a słoży na dopi<br>lace podstalow k<br>sybotnet na me<br>PHE<br>Upatruje<br>Dybotnet na me<br>PHE<br>Upatruje<br>Nybotnet na me<br>podstalowaniego<br>Ne<br>met zylikudnet na<br>net zylikudnet na<br>met zylikudnet na<br>met zylikudnet                                                                                                    | Podepsai                                                                                                    |
| ohlášení pro<br>pro<br>Problášení k<br>(dále jen "zák<br>Nazve plál<br>Artrea by<br>Cále o sp<br>Cále o sp<br>Cále o sp<br>Cále o sp                                                                                               | oplatníka - náhled  PDROLH  poplatníka daně z příjmů fyzi zdaňovací období (pro část zd  ori pre plato daně (zaměstnuvství)  ori pre plato daně (zaměstnuvství)  ori pre plato daně (zaměstnuvství)  ori dané _ E509 international a  Jámaz 2022, Prina 4 4, 1410  re poplatníka (mato rukativo pobyli) _ Synacki 64, Litovel, 7  reredent ČR dále vypisi: Dalum narozovi pre daskat prekazije v Kamistevani skladené obdobě 5 38 volt. ?  Podle § 35 ba odst  Základni slevu na poplatníka (pism. s)  Základni slevu na poplatníka (pism. s)                                                                                                    | Descrit čisic: otro                                                                                                    | <ul> <li>a) escularation regulations</li> <li>a) escularation augustation augustatio augustatio augustatio</li></ul>                                                                                                    | Pocial §<br>Higi za skoletni zakolovaci (o<br>zakoňovaci oboženi zakoňovaci (o<br>zakoňovaci oboženi za se<br>Prijmani zakoňovaci (o<br>Prijmani zakoňovaci (o<br>zakoňovaci (o<br>zakoňo                                                                          | 38k odst. 4 zák     skolada katolik skolada katolik skola | ona prohlašuji, že:     tri relati zatalovscho obobi nárok i mrodu jedno obobi nárok i mrodu jedno obobi nárok i mrodu jedno obobi nárok i mrodu jedno obobi nárok i mrodu jedno obobi naroka i mrodu jedno obobi naroka i mrodu jedno obobi na i mrodu jedno obobi na i mrodu jedno obobi naroka i mrodu jedno obobi na i mrodu jedno obobi na i mrodu jedno obobi naroka i mrodu jedno obobi na i mrodu jedno obobi na i mrodu jedno                                                                                                    | a alery na dani<br>a danog da se se se se se se se se se se se se se                                                                                                    | Podepsa<br>pode § 356a<br>dan.<br>Anonec<br>Terminationani<br>Anonec<br>Terminationani<br>Anonec<br>Anonec<br>An |

Zároveň se k prohlášení uloží příloha s vyplněným prohlášením a datumem podpisu prohlášení. Formulář si zaměstnanec může uložit pomocí ikony @.

| Přílohy a odeslár                                                                                                  | ní prohlášení                                                                                                    |                                                                                                    |
|----------------------------------------------------------------------------------------------------|----------------------------------------------------------------------------------------------------|----------------------------------------------------------------------------------------------------|
| Vloženo                                                                                                    | Název                                                                                                    | Popis                                                                                                    |
| 07.03.2025                                                                                                    | 🖉 0010_Jandová Jana_ProhPop_2025.pdf                                                                                                    | Vytvořeno ze Zaměstnaneckého portálu                                                                                                    |
| Přidat přílohu<br>Dojde-li během ze<br>zákona tuto změn<br>prohlášení, a jsem<br>spolu s úrokem z<br>Odešli ke kon | daňovacího období ke změně skutečností rozhodných pro výpočet záloh n<br>u plátci daně (použijte např. změnové tabulky) nejpozději poslední den ka<br>s i vědom(-a) toho, že vzniklý rozdíl z nesprávně sražené zálohy na daň z<br>prodlení sražen z mé mzdy. Potvrzuji pravdivost a úplnost údajů uvedenýc<br>trole Podepsat | a daň a daně nebo ke změně podmínek pro poskytnutí slev na dani, nebo daňového zvýhodnění, oznámím v souladu s § 38k odst. 8<br>lendářního měsíce, v němž změna nastala nebo v němž bylo o změně rozhodnuto. Jsem si vědom(-a) následků nepravdivého<br>zříjmű fyzických osob ze závislé činnosti a neoprávněně vyplaceného daňového bonusu, který vznikl mým zaviněním, bude v plné výši<br>h v tomto prohlášení a prokazuji je příslušnými doklady podle § 38l zákona |

# 2.6 Výplatní pásky podřízených

Zaměstnanci, kteří zastávají ve společnosti vedoucí pozici a mají pod sebou podřízené zaměstnance, mohou prostřednictvím ZMP zobrazovat a ukládat výplatní pásky svých podřízených. Tyto jsou vedoucímu zaměstnanci zpřístupněny na stránce *Výplatní pásky podřízených*. Tato stránka možňuje zobrazení výplatních pásek podřízených na základě výběru jména podřízeného a období pro výplatní pásku. Tlačítkem *Ulož PDF* lze výplatní pásku uložit, tlačítkem *Hromadné uložení* lze přejít na stránku, na které je možné vytisknout vybrané výplatní pásky daného zaměstnance nebo výplatní pásky za vybraný rok.

| <b>ký portál eso ()</b> Dnes 22.4.2024 má sv                   | itek Evženie                    |                                                  |                                    |                                         |                                   | Os. číslo 0132                              | Číslo PV 0132/1                                  | Nowakowska Ar     | na Aktuální období 2023.01          | Odhlásit             |
|----------------------------------------------------------------|---------------------------------|--------------------------------------------------|------------------------------------|-----------------------------------------|-----------------------------------|---------------------------------------------|--------------------------------------------------|-------------------|-------------------------------------|----------------------|
| Výplatní páska                                                 |                                 |                                                  |                                    |                                         |                                   | Podřízení:                                  | Abrahámová Ludmila - 0001,                       | n 🗸 Období:       | 2022.12 👻 Vytiskni                  | Hromadný tisk        |
| y podřízených Číslo PV:<br>Dovolená narok l                    | 2022.12<br>0001/1<br>etos:      | Ing. Ludmila Abrahámo<br>165,00 z min.roku:      | á<br>36,00                         | čerpaná:                                | Středis<br>Bydlišt<br>168,00 krát | iko:<br>ië:<br>cenái:                       | 00 ZP:<br>Toveřská 32, Dolany, 7<br>zůstává:     | 111- VZP<br>78316 | Výpl.místo:<br>33,00 prům.pro dov.: | 2<br>236,22          |
| Předpokládaný nárok dovole                                     | né letos hod.: 165 (ve dnech 2) | 19700,00 týd.úvazek:<br>7.5). Předpokládaný zůst | 30,00<br>atek hod.: 33 (ve dnech i | odprac.dny:<br>5.5). Údaje jsou pouz    | 22,00 hoc<br>orientační.          | diny:                                       | 132,00 z toho přesčas:                           |                   | prům.pro nem.:                      |                      |
| Název<br>Měsíční mzda                                          |                                 | kal.dny<br>0,00                                  | dny hodiny<br>22,00 132,00         | v zákla<br>40000,0                      | d částka N<br>0 30000,00 S        | lázev<br>P zaměstnance                      |                                                  |                   | základ<br>31500,00                  | částka<br>2048,00    |
| Prémie procentem<br>Přísp.PF+ŽP nedaněný                       |                                 | 0,00                                             | 0,00 0,00 0,00                     | 30000,0                                 | 0 1500,00 Z<br>0 3000,00 D        | P zaměstnance<br>Jaň zálohová               |                                                  |                   | 31500,00<br>38500,00                | 1418,00<br>5775,00   |
| Strav.paušál sazba 75,- Kč<br>-Strav.paušál nedaněný           |                                 | 0,00                                             | 22,00 132,00<br>0,00 0,00          | 0,0                                     | 0 1650,00 Z<br>0 1650,00 D        | álohová daň celkem<br>Daňové vyrovnání      |                                                  |                   | 5775,00 -105,00                     | 5775,00<br>-105,00   |
|                                                                |                                 |                                                  |                                    |                                         | s                                 | leva na dani<br>leva na dani §35c           |                                                  |                   | 2905,00<br>1267,00                  | -2905,00<br>-1267,00 |
|                                                                |                                 |                                                  |                                    |                                         | z                                 | tál.daň po slevě<br>Výživné exekuce         |                                                  |                   | 1603,00<br>4000,00                  | 1603,00<br>3753,00   |
|                                                                |                                 |                                                  |                                    |                                         | P                                 | řednostní pohledávk<br>rážka příspěvku na p | a<br>enz.připojištění                            |                   | 2000,00<br>3000,00                  | 2000,00<br>3000,00   |
|                                                                |                                 |                                                  |                                    |                                         | s<br>P                            | poření<br>říspěvek odborům                  |                                                  |                   | 500,00<br>28818,00                  | 500,00<br>288,00     |
| Název                                                          |                                 |                                                  | část                               | ca Název                                | C                                 | obírka na účet                              | částka Název                                     |                   | 0,00                                | 28577,00<br>částka   |
| Ostatní osobní náklady - celk<br>Ostatní osobní náklady - celk | em<br>em                        |                                                  | 1932,0<br>5000,0                   | 0 Měs.sleva celkem<br>0 Zdanitelná mzda |                                   | 21                                          | 905,00 Pojistné zaměstnance<br>500,00 Daň celkem | celkem            |                                     | 3466,00<br>1498,00   |
| Hrubá mzda<br>Zdanitelný příjem                                |                                 |                                                  | 31500,0<br>33432,0                 | 10 Čistá mzda<br>10                     |                                   | 334                                         | 468,00 Srážky celkem                             |                   |                                     | 38118,00             |
| Zdanitelný příjem z DPP<br>SP+ZP organizace                    |                                 |                                                  | 5000,0<br>10647,0                  | 10                                      |                                   |                                             |                                                  |                   |                                     |                      |
| Nezdanitelný příjem<br>Základ daně                             |                                 |                                                  | 4650,0<br>38432,0                  | 10                                      |                                   |                                             |                                                  |                   |                                     |                      |
| Důchod:                                                        | Prohlášení: Ano                 |                                                  | Invalidita:                        |                                         | Dēti: 1                           | ZTT-P:                                      | Student: Ano                                     |                   |                                     | K výplatě: 0,00      |

# 2.7 Schvalování dovolené

Vedoucí zaměstnanec může v ZMP svým podřízeným také jednoduchým způsobem schvalovat nebo zamítat dovolenou. K této činnosti slouží pro vedoucí zaměstnance záložka *Schvalování dovolené*. Na této stránce vedoucí zaměstnanec vidí žádosti a oznámení nepřítomnosti svých podřízených s jejich základními údaji. Jménem zaměstnance, číslem PV, pod kterým zaměstnanec oznámil nebo zažádal o nepřítomnost, termín, počet dnů a stav žádosti.

Stránka má tři záložky:

- Ke schválení zde jsou vidět žádosti o nepřítomnost ve stav Zažádáno.
- Oznámení nepřítomnosti zde jsou vidět všechny oznámené nepřítomnosti.
- Všechno zde jsou vidět všechny žádosti a oznámení nepřítomností seřazené podle stavu, jména a data od.

Žádost o dovolenou může vedoucí pracovník schválit přes ikonu <sup>izi</sup> nebo ji zamítnout ikonou <sup>izi</sup>. Schválenou žádost může v případě potřeby ještě vrátit ikonou ↓ do stavu *Zažádáno* a následně ji zamítnout. Stavy žádostí jsou zapsané také ve mzdové a personální aplikaci ESO9 PAM.

| něstnanecký portál         | eso 🕢 Dnes 22.4.202 | 4 má svátek Evženie     |                            |           |            |            | Ds. číslo 0132 Číslo PV 0132          | (1 Nowakows | ka Anna Aktuální obdi | obf 2023.01 |
|----------------------------|---------------------|-------------------------|----------------------------|-----------|------------|------------|---------------------------------------|-------------|-----------------------|-------------|
| Cosobní profil<br>Události | Schvalování dovol   | ené                     |                            |           |            |            |                                       |             |                       |             |
| rávy<br>dosti              | Ke schvälení O      | známení nepřítomnosti V | nosti <mark>Všechno</mark> |           |            |            |                                       |             |                       |             |
| platní pásky podřízených   |                     | Číslo PV                | Jméno                      | Středisko | Qd         | De         | Nepřítomnost                          | Počet dnů   | Počet kal.dnú         | Stav +      |
|                            |                     | 0011/3                  | Červená Kamila             | 10        | 15.02.2023 | 15.02.2023 | Čerpání NV                            | 0           | 1                     | Zażádano    |
|                            |                     | 0012/0                  | Bárta Rudolf               | 10        | 08.04.2024 | 08.04.2024 | Neplacené volno zdr.poj.<br>plně zam. | 1           | 1                     | Zažádáno    |
|                            |                     | 0012/0                  | Bárta Rudolf               | 10        | 29.04.2024 | 03.05.2024 | Dovolená                              | 5           | 5                     | Zažádáno    |
|                            |                     | 0012/0                  | Bárta Rudolf               | 10        | 24.04.2024 | 24.04.2024 | Lékař                                 | 0           | 11                    | Zážádáno    |
|                            | 1                   | 0011/3                  | Ćervená Kamila             | 10        | 05.02.2024 | 06.02.2024 | Lékař                                 | 2           | 2                     | Schváleno   |
|                            |                     | 0011/3                  | Červená Kamila             | 10        | 22.04.2024 | 26.04.2024 | Dovolená                              | 5           | 5                     | Zamítnuto   |
|                            |                     | 0011/3                  | Červená Kamila             | 10        | 09.01.2023 | 09.01.2023 | Neplacené volno zdr.poj.<br>plně zam. | 1           | 11                    | Zamitnuto   |
|                            |                     | 0011/3                  | Červená Kamila             | 10        | 20.02.2023 | 15.04.2024 | Neplacené volno zdr.poj.<br>plně zam. | 290         | 421                   | Zamítnuto   |
|                            |                     | 0011/3                  | Červená Kamila             | 10        | 17.04.2024 | 19.04.2024 | Pracovní neschopnost                  | 3           | 3                     | Oznámeno    |
|                            |                     | 0012/0                  | Bárta Rudolf               | 10        | 20.05.2024 | 24.05.2024 | Mateřská dovolená                     | 5           | 5                     | Oznámeno    |